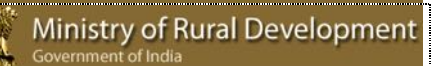

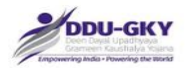

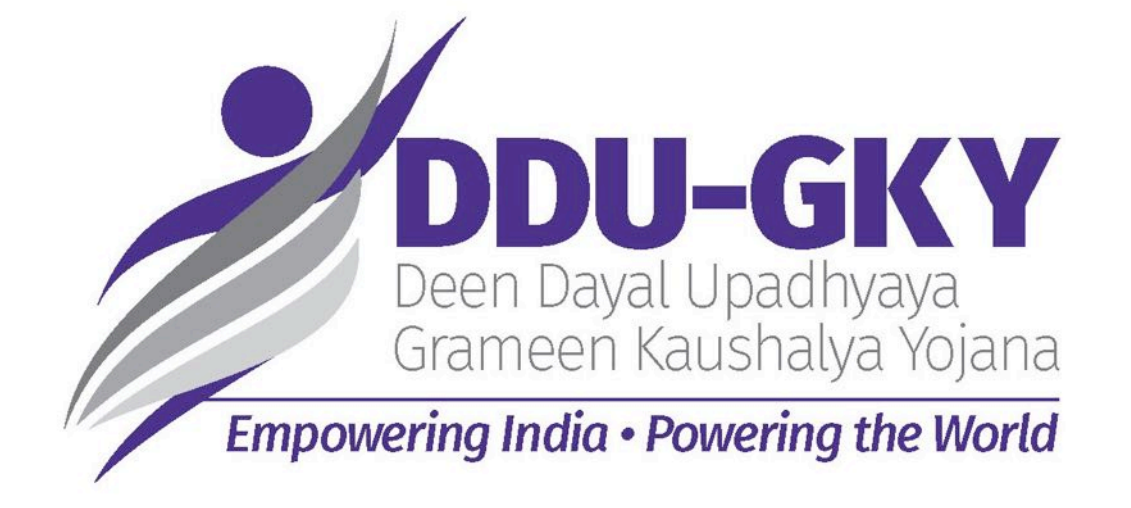

## USER GUIDELINES TO FILL THE ONLINE PROJECT APPLICATION FORM (V4.0)

#### MINISTRY OF RURAL DEVELOPMENT

(SKILLS DIVISION)

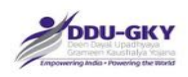

# Contents

| PROJ   | ECT PROPOSAL: NOTES                                      |
|--------|----------------------------------------------------------|
| Login  | Page9                                                    |
| User   | Dash Board                                               |
| HELP   |                                                          |
| Comn   | non Instructions:                                        |
| ΤΑΒ Ι  | : Proposal Management                                    |
| Instru | ctions for processing Project Application Form:14        |
| Modu   | le 1- Organization Profile                               |
| 1.     | Organization Details                                     |
| 2.     | Organization Member details19                            |
| 3.     | Organization Other Details                               |
| 4.     | Financial Details                                        |
| 5.     | Previous Skills/ Training Experience Details             |
| 6.     | Consent for Consortium                                   |
| Modu   | le 2- Project Proposal                                   |
| Proje  | ct Application Form Dash Board34                         |
| Proje  | ct Application Form                                      |
| 1.     | Basic Details                                            |
| 2.     | Applicant Organization Profile                           |
| 3.     | Consortium Member Organization Profile                   |
| 4.     | Category (project category and Fund Eligibility) 40      |
| 5.     | Project Physical Targets                                 |
| 6.     | Welfare Cost                                             |
| 7.     | Project Budget                                           |
| 8.     | Funding Pattern                                          |
| 9.     | Manpower Arrangement                                     |
| 10.    | Outsourcing of Project Activity 59                       |
| 11.    | Verification                                             |
| Propo  | osal Payment                                             |
| View   | Score                                                    |
| Modu   | le 3- Project Application approval by Consortium Partner |
| Proje  | ct Application dashboard for Consortium68                |

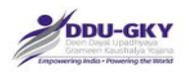

| Consortium Partner Inputs | 69 |
|---------------------------|----|
| List of Annexures         |    |

Ministry of Rural Development

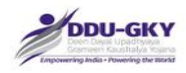

## **Version Control**

| Sr No | Version No | Date of Release  | Remarks                                                                                                    |
|-------|------------|------------------|----------------------------------------------------------------------------------------------------|
| 1     | Ver 1.0    | 17-December-2015 | First Release with introduction of Online                                                                                                    |
|       |            |                  | Project Proposal Application Submission                                                                                                    |
| 2     | Ver 2.0    | 11-May-2016      | Parameters of CNN incorporated with<br>definition of Project Cost                                                                                                    |
| 3     | Ver 3.0    | 26-June-2016     | Change in Project Cost Component<br>parameters and re-definition of Training<br>Duration and Training Cost Calculation<br>including Additional Training Cost for<br>Special Areas.                                                        |
| 4     | Ver 4.0    | 15-July-2016     | Change in selection of multiple trades for<br>defining a course to attain minimum<br>domain hours or define long-term training<br>duration from the same certifying agency<br>and update of Standard Domain hours for<br>some SSC trades. |

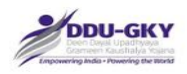

# **PROJECT PROPOSAL: NOTES**

#### **Documents to be referred**

The user should go through the following documents

- a. DDU-GKY Guidelines
- b. Standard Operating Procedures (SOP)
- c. Notification 28/2015 issued by MoRD
- d. Notification 69/2015 issued by MoRD
- e. Notification 25/2016 issued by MoRD
- f. Notification 29/2016 issued by MoRD
- g. Schedule II General Classification of trades as per cost category prescribed
- h. Schedule III categorization of cities for the purpose of estimating boarding and lodging expenses

#### **Project Duration**

- a. Minimum project duration has been fixed at 36 months, implying that all projects less than 36 months are automatically extended for 36 months. Those with 36 months and above sanctioned project period have been retained as it is.
- b. Category A implementing agencies can opt for project duration higher than 36 months but less than/ equal to 60 months.

#### **Placement Target**

a) The placement target has been reduced to 70% from 75% and what is placement has been defined in the DDU-GKY Guidelines.

#### Multiple Trade Selection

a) Implementing agency can club multiple trades from the same Certifying Agency to form a trade group or course to arrive at a trade group (course) which will benefit the candidates in being employable

#### **Minimum Training Duration**

- a) The minimum Total Training duration can not be less than 576 hours.
- b) Total Training Duration = Domain Training hours + Non Domain component training hours

#### **Domain Training Hours**

a) Domain training hours for MES trades and SSC Trades are those defined by DGET or respective SSC. The domain hours cannot be changed by the proposing agency, wherever it has been defined.

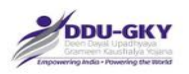

- b) For some SSC trades, domain hours have not been defined by the SSCs, yet. In case of such trades, domain hours can be defined by the user which cannot be less than 416 hours. There is no upper limit for defining domain hours.
- c) Domain hours include the hours that can be allocated for OJT (On Job Training). In other words, Domain hours = Class room training + OJT.
- d) OJT hours can not be more than 1/3<sup>rd</sup> of total training duration OR 576 hours (being maximum hours for OJT), whichever is lower.
- e) OJT hours per day has been taken as 8 hours per day and cannot be changed by the proposing agency.
- f) In case of multiple trades forming a trade group (Course), OJT can be provided from any of the trades forming the course. OJT may not necessarily be defined from the Trade for Certification.
- g) OJT is not mandatory but is preferred.

#### **Non-Domain Training Hours**

- a) Non-domain components include training in Soft Skills, English Skills and IT Skills
- b) For a course duration of 576 hours, the duration of non-domain training components are 20, 60 and 80 hours, respectively.
- c) The duration of training of each non-domain component will increase in the proportion by which the total training duration of the course increases. For Example, if the Total domain training hours are 800, non-domain training hours will be 308 hours (800/416 x 160 rounded up to higher integer).

The formula for arriving at non-domain training hours for each component is as below:

| Non-domain component | training hours                                |
|----------------------|-----------------------------------------------|
| English Skills       | Roundup((Domain Training Hours) / 416 x 60,0) |
| IT Skills            | Roundup((Domain Training Hours) / 416 x 80,0) |
| Soft Skills          | Roundup((Domain Training Hours) / 416 x 20,0) |

d) The training duration of non-domain training hours can not be changed

#### **Assessment & Certification**

- a) Assessment and certification cost has been fixed at Rs. 1500/- per trade or trade group (course in case of multiple trade), as the case may be. The per unit cost of Assessment and Certification cannot be changed by the user.
- b) In case of multiple trades forming a course, Assessment is required only in the first trade selected, also termed as Trade for Certification.

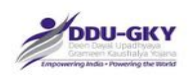

#### **One Time Travel Cost**

- a) One time travel cost has been fixed at Rs. 4500/- per candidate proposed for training.
- b) Neither the per candidate cost nor the number of candidates can be changed by the user. All candidates are mandatorily eligible for the One Time Travel Cost Support.

#### Training Cost of a candidate (excluding welfare costs/ support costs)

The training cost of a candidates in a course (trade group) is **<u>sum</u>** of the following:

- a) Classroom training hours of the Trade x cost category applicable to the trade (thus, calculate for each trade, in case of multiple trades constituting a course/ trade group proposed for training)
- b) OJT Cost is calculated on the basis of cost category of the Trade Proposed for Certification, irrespective of cost category of other trades in the group (in case of multiple trades), multiplied by OJT hours specified for the trade group
- c) Cost of Non-Domain Training components are calculated on the basis of the lowest cost category of all trades constituting a course (trade group, in case of multiple trades) multiplied by training hours of the non-domain training components.

#### **Boarding & Lodging Cost**

a) Boarding and lodging cost has been defined on hourly basis and also considers the standard holidays. The Rates work as under:

| Category of Cities                   | CNN Rates (Rs.<br>Per day) | Hourly rates<br>Applied (in Rs.) |
|--------------------------------------|----------------------------|----------------------------------|
| X Category Cities/ Towns             | 300                        | 46.87500                         |
| Y Category Cities/ Towns             | 250                        | 39.06250                         |
| Z Category Cities/ Towns             | 200                        | 31.25000                         |
| Rural Area and any area not notified |                            |                                  |
| as a municipal/ town area            | 175                        | 27.34375                         |

b) Method of Calculation of hourly rates is (CNN Rate x 8) x (90/72)

#### Additional Training Cost for Special Area

- a) Additional Training Cost for Special Area are payable on the basis of location of proposed training centers in the specified Special Areas.
- b) Additional Training Cost for Special Area is payable @10% of the Maximum Per Candidate Training Cost among the trades or trade groups proposed by proposing agency.
- c) Special Areas are Hilly Areas as defined in CNN Notification and List of districts notified as LWE/ Special Area by MoHA.

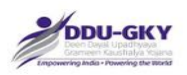

d) It is clarified that Special Area Allowance is not payable on the mobilization of the candidates from these specified areas. If a center is located in the special area, it will get the additional cost even though the candidates may belong to non-special area.

#### **Assessment & Certification**

- a) In case of multiple trades selected to constitute a course for training, assessment and certification shall be done only in the trade proposed for Assessment & Certification.
- b) Certification in Additional trades (in a trade group) is not mandatory but will be one of the parameters in grading of projects.
- c) Cost of Assessment & Certification has been fixed at Rs. 1500/- per candidate proposed for training for estimation of the cost of the project.

#### Project Cost

- a) Project Cost has two components Project Cost Component and Welfare Cost Component.
- b) The maximum cost of a project proposal is arrived at by comparing the Project Cost Component with the financial eligibility of the Proposing Agency.
- c) Thus, the Total Project Cost (Project Cost Component + Welfare Cost Component) may exceed the financial eligibility for a given project proposal (as the Welfare Cost Component is not considered for arriving at the maximum Project Cost)
- d) Welfare cost component constitutes the following items
  - a. Placement Incentive
  - b. Retention Support
  - c. Career Progression
  - d. Foreign Placements
  - e. Mobile Tracking Support.

#### **Placement Incentive**

a) Additional incentives have been provided for Placement over and above 70% of the training target. For achievement above 70% up to 85% of training target @ Rs. 3000/- per trainee placed and above 85% @ Rs. 5000/- per trainee placed.

#### What is Project Cost and Eligibility Cap?

- a. Project Cost = Project Component Cost (A) + Welfare Component Cost (B)
- b. Eligibility as calculated is compared to Project Component Cost (A) and Welfare Component Cost (B) is over and above the Eligibility Cost

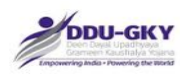

# LOGIN PAGE

Url: www.ruralskills.in

When user click on "Login" the below screen will be displayed.

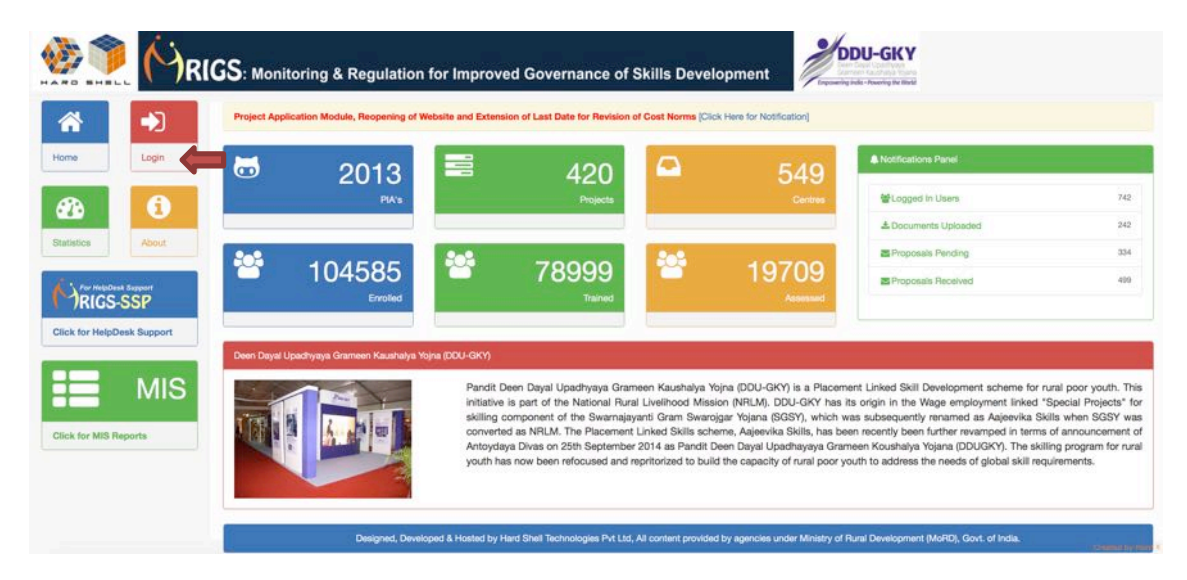

When user click on "Login" the below screen will be displayed.

|                                                               | Project Application Module, Reopening of Website and Extension of Last Date for Revision of Cost Norms [Click Here for Notification]                                                                                                    |                                                          |
|---------------------------------------------------------------|----------------------------------------------------------------------------------------------------|----------------------------------------------------------|
| Login                                                         | General Instruction                                                                                                    | Please Sign In                                           |
| 6                                                             | Login Help Desk CNN User Guide                                                                                                    | Username :                                               |
| About<br>NepCost Support<br>GS-SSP<br>HelpDesk Support<br>MIS | Login Instructions     If you are the first time user (PR), use your PRN as user id and use the default password as password to login into the MRIGS.     If you are that been created by the PRA administrator, use your mapped email address as user id and the password sent through account activation mail on the mapped email address.     If you are totable to login,         O (lick on "Forgat your password" Click here and we will help you.*, and you will be directed to a "Forgat Password" page.         O (lick on "Forgat your password" Click here and we will help you.*, and you will be directed to a "Forgat Password" page.         O (lick on "Forgat your password" Click here and we will help you.*, and you will be directed to a "Forgat Password" page.         O (lick on "Forgat your password" click here and we will help you.*, and you will be directed to a "Forgat Password" page.         O (lick on "Forgat your password" click here and we will help you.*, and you will be directed to a "Forgat Password" page.         O (lick on "Forgat your password" click here and we will help you.*, and you will be directed to a "Forgat Password" page.         O (lick on "Forgat your password" click here and we will help you.*, and you will be directed to a "Forgat Password" page.         O the own and be and click on activation link, app go for changing your password will open, change your password.         O Alternatively, you can use default password after submitting the request and you will be asked to change the password.         O entory your administrator for users created by PA administrator needs to raise nequest using ticketing system (MRIGS-SSF) and the password will be reset by the super user. | Password :<br>Login<br>Forgot your password? Click hore, |

#### **Description:**

9

- This screen is used to Authenticate and Authorize for accessing and using different features and functionalities in <u>www.ruralskills.in</u>.
- It is to be noted that it's only for registered users who have been issued "Permanent Registration Number (PRN)" by MORD. The process for Registration for PRN is explained separately.
- A "**Registered User**" can Login to the <u>www.ruralskills.in</u> by providing his/her User Credentials like User Name and Password.
- User name for the portal is PRN allotted to the organization and the initial Password is p326@MORD which has to be changed mandatorily once immediately after first time login. Once the user changes the password, the revised password can be used in future.

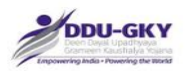

 In case the user has been accessing the portal for MRIGS (Monitoring and Regulation for Improved Governance of Skill Development), then the same credentials need to be used.

| SI.<br>No. | Input Type | Description in English                                                      | Mandatory<br>(Yes/No/NA) |
|------------|------------|-----------------------------------------------------------------------------|--------------------------|
| 1          | User name  | Enter the Specified User Name                                               | Yes                      |
| 2          | Password   | Enter the Password                                                          | Yes                      |
| 3          | Login      | Click on Login button to log into the <u>www.ruralskills.in</u>             | Yes                      |
| 4          | Forgot     | In Case user has forgot the user name or                                    | NA                       |
|            | password   | Password then Forgot Password link is provided to get the credential again. |                          |

\*\*

# **USER DASH BOARD**

Once credentials entered and authenticated by the system, below screen will be displayed:

|                                       | MIS REPORTS |
|---------------------------------------|-------------|
|                                       |             |
| II 1. Project Management & Monitoring |             |
| 2. GP Saturation (Mobilization)       |             |
| * 3. Training Centre Management       |             |
| a 4. Training Management              |             |
| 6. Placement Management               |             |
| # 6. Project Operations               |             |

#### Designed, Developed & Hosted by Hard Shell Technologies Pvt Ltd, All content provided by agencies under Ministry of Rural Development (MoRD), Govt. of India

#### **Description:**

• The screen is used to display all the tabs which pertain to the user logged in the system. User can click on the tab in order to fill the Project Application Form.

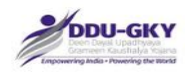

# HELP

The module "Project Proposal" has a floating assistance "Help" on the right side of the screen which can be accessed to have a brief about different sections of the Project Proposal. The screen shots are as below:

| Project Proposal Form         |                                  |          |                                                                                                    |
|-------------------------------|----------------------------------|----------|----------------------------------------------------------------------------------------------------|
| Section                       | Sub Section                      | Sr<br>No | Points to remember                                                                                                    |
| General Information           |                                  | 1        | To select consortium partner, the consortium partner must have given consent for becoming consortium<br>partner and must submitted his organization profile |
| 2 Category                    | Project Category                 | 1        | The Project Category is the highest category among the consortium partners                                                                                  |
|                               |                                  | 2        | Project type once selected and saved, can not be changed for the project proposal.                                                                          |
|                               | Financial eligibility            | 3        | Financial eligibility is considered from the average turnover of last 3 years of the lead partner                                                           |
|                               |                                  | 4        | Project eligibility is as per Project Category subject to financial eligibility after deducting ongoing DDUGKY SGSY Projects                                |
| 5 Proposed Physical<br>Target | 5.1 District Wise Target         | 1        | Cumulative sum of targets for all the districts proposed can not be more than the Proposed Training Target                                                  |
|                               | 5.1b Training Center<br>Location | 1        | Cumulative sum of targets for all training centers can not be more than the proposed training targets                                                       |
|                               |                                  | 2        | The location of training centers need not be in the Project State proposed.                                                                                 |
|                               |                                  | 3        | Do not forget to check and validate the Special Area indicated for each training center as ?Yes?.                                                           |
|                               | 5.2 Trade wise target            | 1        | Domain Hours are predefined.                                                                                                    |
|                               |                                  | 2        | Domain hours for a trade or combination of trades should not be less than 416 hours                                                                         |
|                               |                                  | 3        | Domain hours include Classroom Training/Exposure visits and OJT Training.                                                                                   |

|                                                | 4 Domain hours are not editable. Domain hours of MES courses is as defined by DGET and for SSC QP-NOS<br>has been fixed at 416 hours.                                                                                                    |
|------------------------------------------------|----------------------------------------------------------------------------------------------------|
|                                                | 5 If domain hours for a MES Trade is less than 416 hours, an additional trade(s) is required to be added to rea<br>at least 416 hours.                                                                                                    |
|                                                | 6 Dependent trades are made mandatory and in case of optional dependent trades, select at least one trade                                                                                                    |
|                                                | 7 From domain hours, Classroom Training/ Exposure visits are required to be defined. The balance hours are<br>counted as OJT hours                                                                                                    |
|                                                | 8 OJT hours can not be more than 1/3rd of the total training duration subject to limit of 576 hours.                                                                                                    |
|                                                | 9 OJT hours should be in multiple of 8 (8 hours per day)                                                                                                    |
| 5.3 Training Duration<br>Break-up              | 1 Training Duration Break-up is the display of sub-section 5.2                                                                                                    |
|                                                | 2 The assured monthly CTC should not be less than Rs 6000/-                                                                                                    |
| 5.3b Training Cost based or<br>trades proposed | 1 Training Cost is calculated as sum of training cost of classroom duration of each trade selected at the<br>predefined cost category, non-domain hours calculated @ minimum cost category in the trade group and 0<br>hours calculated @ cost category of the trade for certification. |
|                                                | 2 Assessment cost is pre-defined @ Rs. 1500/- per candidate.                                                                                                    |
|                                                | 3 Training Cost per candidate for the group is indicated for each trade group (one trade or combination of trades)                                                                                                    |
| 5.4 Training Target<br>Distribution            | 1 By default, the candidates are shown in residential or non-residential based on the nature of training cente<br>selected                                                                                                    |
|                                                | 2 Residential training target should be more than/ equal to the target defined against training centers as residential in 5.1b                                                                                                    |
|                                                | 3 Non-Residential training target should be more than/ equal to the target defined against training centers a<br>non-residential in 5.1b                                                                                                    |

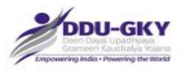

|                   | 5.6 Categories of candidate<br>(Minimum Coverage)               | 1 | Pre-defined for each state                                                                                                    |
|-------------------|-----------------------------------------------------------------|---|----------------------------------------------------------------------------------------------------|
|                   | 5.7 Other Details                                               | 1 | One-time travel cost is support cost subject to maximum of 4500/- per candidate. Refer Chapter 8 of SOP II.                                                                                                    |
|                   | 5.8 Placement Details                                           | 1 | Total Placement proposed should be more than or equal to 70% of the proposed training target previously<br>defined                                                                                                   |
|                   |                                                                 | 2 | If project is for captive placement, the minimum number of placements will higher of the type of project<br>selected and 70% of the training target                                                                  |
|                   |                                                                 | 3 | If project is for foreign placement, the minimum number of placements will higher of the type of project<br>selected and 70% of the training target                                                                  |
|                   | 5.9 No. of Candidates<br>Proposed for Post<br>Placement Support | 1 | The default value of the placement proposed is shown as outside the state of domicile                                                                                                    |
|                   |                                                                 | 2 | In case of Foreign Placement proposed, the number of candidates is automatically populated.                                                                                                    |
| 6. Welfare Cost   |                                                                 | 1 | Read the DDU-GKY Guidelines for the definition of Retention and Career Progression.                                                                                                    |
|                   |                                                                 | 2 | Retention numbers should be equal to or less than the placement proposed.                                                                                                    |
|                   |                                                                 | 3 | Career Progression numbers should be equal to or less than the placement proposed.                                                                                                    |
|                   |                                                                 | 4 | Foreign Placement numbers are automatically populated from the previous data input.                                                                                                    |
| 7. Project Budget |                                                                 | 1 | Read the DDU-GKY Guidelines and notification issued for the details of cost components.                                                                                                    |
|                   |                                                                 | 2 | The Project Fund Eligibility is compared with Project Component Cost (A). e.g., if project eligibility is 6.00<br>crores, the cost under Project Component Cost (A) should be equal to or less than Rs. 6.00 crores. |
|                   |                                                                 | 3 | Welfare Cost Component (B) is over and above the Project Fund Eligibility                                                                                                    |
|                   | 7.1b Additional Training Cost<br>for Special Areas              | 4 | The Additional Training Cost for Special areas is @ 10% of the maximum training cost per candidate for the<br>centers located in Special Areas (as defined in sub-section 5.1b)                                      |

|                                              | 7.9 Placement Incentives | 5 | For each candidate over 70% of the placements, @ Rs. 3000/- up to 85% of the placement. For each candidate over 85% of the placements @ Rs. 3000/-           |
|----------------------------------------------|--------------------------|---|----------------------------------------------------------------------------------------------------|
|                                              | Total Project Cost       | 6 | Total Project Cost is sum of Project Component Cost (A) and Welfare Cost Component (B) including<br>monitoring fee (for states which are not self regulated) |
| 10. Outsourcing of<br>Key Project Activities |                          | 1 | If you select ?Yes?, you have to provide the complete detail of the outsourcing partner.                                                                     |
| 11. Declaration                              |                          | 1 | Take print out only after selecting yes/no in 11.1 and checking all the boxes in 11.1                                                                        |
|                                              |                          | 2 | The Print-out shall be signed by the authorized signatory as displayed on the screen with company seal.                                                      |
| View Score                                   |                          |   | Click to view the detail of the score obtained for the project                                                                                               |
|                                              |                          |   | Verify the score from the Appendix 1 and 2 of the Notification 28/2015                                                                                       |

ated against the applicant organization or its owners/directors by the Ministry of Rural Development for

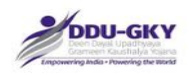

# **COMMON INSTRUCTIONS:**

- 1. Before user proceed, go through the form and pay attention to all the fields. The fields marked with "\*" are mandatory requirements.
- 2. The fields which are only for view purpose have gray color background.

#### 3. Document upload:

- The documents should be legible and details visible;
- Information contained in the documents scanned should be legible; it should not be blurred or washed out.
- The scan should be preferably of the original document and not photocopied document.
- If the documents are not legible or blurred, user's application is likely to be rejected.
- If user find that the documents scanned by user are more than 1 MB, resize them using appropriate software.
- If user wants to upload the file, first browse the file and click on ♣ button to upload the file.
- If user want to delete the file click on X button.
- 4. If user want to add the record, click on ADD button
- 5. If user want to delete the record click on  $\times$  button.
- 6. Save as draft:
  - It is to be noted that all the mandatory fields should be filled in order to save the data as draft
  - If user want to save the data filled in a section and stay on the same page, click on SAVE AS DRAFT button
  - If no error is found w.r.t. the information required, a confirmatory screen appears. Confirm the dialogue.
  - The data saved as draft can be edited till the time of form submission
- 7. If user wants to clear the data, click on CLEAR. This will wipe off all the data from the section.
- 8. If user wants to close without saving the data, click on **CLOSE**. This will wipe off all the data which has not been saved as draft.
- 9. If user wants to go to next tab (in project application) while saving the data at the same time, click on "SAVE & PROCEED" to move to next screen
- 10. If user wants to go back to previous screen, click on "**PREVIOUS**" button at the bottom of the screen.
- 11. If user have any issue/ query/ suggestion please write us on: <u>helpdesk@ruralskills.in</u>

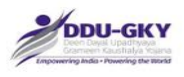

# TAB I: PROPOSAL MANAGEMENT

# INSTRUCTIONS FOR PROCESSING PROJECT APPLICATION FORM:

- 1. Application is a two-step process in cases where Organization applies the project in Single capacity. Whereas in case of Consortium it's a three-step process.
  - Module 1 gathers the details of the organization profile.
  - Module 2 gathers the details of the proposed project details.
  - Module 3 gathers the consent of consortium member for the proposed project application form
- 2. If user's organization is less than 3 years old and is not a NSDC partner then user are not eligible to become a PIA
- 3. If user's organization has negative net worth in two out of last three 3 years and is not a NSDC partner then user are not eligible to become a PIA
- 4. If user's Organization is a category C PIA and none of the representative has attended the Orientation organized by MORD then user are not eligible to become a PIA
- 5. Priority Scoring:

A PIA falling under the category based on their past experience as mentioned in clause 4.7 of DDU-GKY Guidelines will get minimum marks assigned for each category which is as follows:

| Category   | Minimum Marks |
|------------|---------------|
| Category A | 600           |
| Category B | 300           |
| Category C | 0             |

Further, prioritization is done within the categories A, B and C based on the proposal they submit for functioning under the DDU-GKY projects. This will ensure that all categories of proposals falling within Category A will be scored above Category B and Category B proposals above Category C.

The category stacking is done as mentioned in the table below:

| SI.<br>No. | Project Proposal Types                                                                                                    | Proposa<br>(based<br>Categor | al Score<br>on<br>ry) | ΡΙΑ |
|------------|----------------------------------------------------------------------------------------------------|------------------------------|-----------------------|-----|
|            |                                                                                                    | Α                            | В                     | С   |
| 1          | A project in which the PIA commits to provide 500 or<br>more overseas jobs annually at a minimum salary of<br>USD500 or more per month or minimum wages as<br>applicable in that country, whichever is higher | 1400                         | 500                   | 200 |
| 2          | A project by a Champion Employer                                                                                                    | 1300                         | NA                    | NA  |

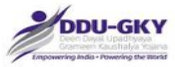

| 3  | A project by a Captive employer providing placements in 500 or more jobs to candidates annually in own or subsidiary agencies/ companies                                                                                          | 1200 | 400 | 100 |
|----|----------------------------------------------------------------------------------------------------|------|-----|-----|
| 4  | A project for Industrial Internship for a minimum of 500 or<br>more candidates for a period of 12 months with<br>subsequent placement for at least 75% of such interns                                                            | 1100 | 300 | 0   |
| 5  | A project for a minimum of 100 or more candidates which<br>provides a long-term course of more than 12 months<br>duration, where Government funds the cost for 12<br>months and the PIA bears the remaining cost of the<br>course | 1000 | 300 | 0   |
| 6  | A project by an eligible Educational Institute of high<br>repute with a minimum score of 3.50 on CGPA out of<br>4.00 in NAAC grading or is a Community College<br>receiving funding from UGC or AICTE in the last two<br>years    | 900  | NA  | NA  |
| 7  | A project by a PIA who has completed three or more<br>projects under Aajeevika Skills (or SGSY-SP) in the last<br>5 years                                                                                                    | 800  | NA  | NA  |
| 8  | A project by a PIA who has given training to 20000<br>beneficiaries and has provided placement to 75%<br>trainees during the previous 5 years                                                                                     | 700  | NA  | NA  |
| 9  | Any other project by a Category A PIA                                                                                                    | 600  | NA  | NA  |
| 10 | A project which provides assured foreign placements for 200 or more candidates annually at a minimum salary of USD500 or more per month or minimum wages as applicable in that country, whichever is higher                       | 600  | 500 | 200 |
| 11 | A project by a captive employer providing placements in 200 or more jobs to candidates annually in own or subsidiary agencies/ companies                                                                                          | 600  | 400 | 100 |
| 12 | Any Project by a Category B PIA                                                                                                    | NA   | 300 | NA  |
| 13 | Any Project by a Category C PIA                                                                                                    | NA   | NA  | 0   |

Ministry of Rural Development Government of India

1011 - 01-

When user click on "Proposal Management" tab the list of modules is shown as below

|                                      | MIS REPORTS |
|--------------------------------------|-------------|
| ER1. Project Management & Monitoring |             |
| R2. GP Saturation (Mobilization)     |             |
| R3. Training Cente Management        |             |
| = R4, Training Management            |             |
| R5. Placement Management             |             |
| R6. Project Operations               |             |

PRICS DOU-GKY

15

1

Designed, Developed & Hosted by Hard Shell Technologies Pvt Ltd, All content provided by agencies under Ministry of Pural Development (MoRD), Govt. of India.

|                                                                                                    | TON - PLACEMENT IMMUGEMENT - TOOLS - REPORTS  |
|----------------------------------------------------------------------------------------------------|-----------------------------------------------|
|                                                                                                    | TTON + PLACIMENT MANAGEMENT + TOOLS + REPORTS |
| Rection and the second second se |                                               |
| R3. Training Cente Management                                                                                                    |                                               |
| # R4. Training Management                                                                                                    |                                               |
| # R5. Placment Management                                                                                                    |                                               |
| IF R6. Project Operations                                                                                                    |                                               |

#### **Description:**

This screen is used to select the modules like Organization profile, Project Application Form, Proposal Approval by Consortium Partner.

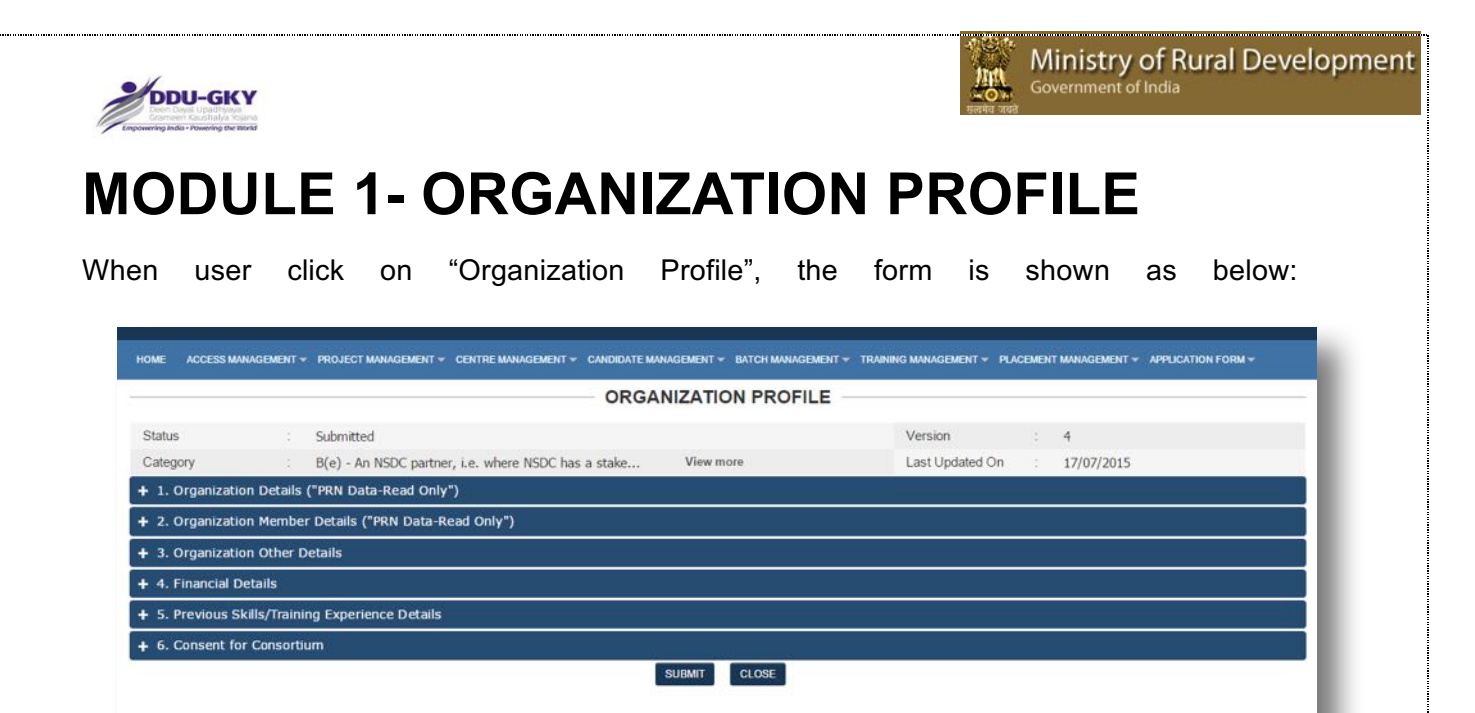

#### **Description:**

- This form is used to display the details of PRN and capture the organization profile details.
- In order to fill or update the Organization profile details under any tab the "PRN data" should be up to date.

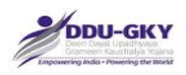

## 1. ORGANIZATION DETAILS

When user clicks on "Organization Details" under "Organization Profile" below screen will be displayed.

|                                               | ORGANIZATION PROFILE                                       | E                                           |    |
|-----------------------------------------------|------------------------------------------------------------|---------------------------------------------|----|
| Status : Draft                                |                                                            | Version : 4                                 |    |
| Category : B(e) - An NSDC parts               | ner, i.e. where NSDC has a stake View more                 | Last Updated On : 17/07/2015                |    |
| 1. Organization Details ("PRN Data-Read On    | iy")                                                       |                                             |    |
| Organization Details                          |                                                            |                                             |    |
| 1 PRN of organization                         | UP2013RF1184                                               |                                             |    |
| .2 Name of organization                       | MANAV VIKAS EVAM SEWA SANSTHAN                             |                                             |    |
| .3 PAN No.                                    | AAAAM2231J                                                 |                                             |    |
| 4 TAN No.                                     | LKNM06376G                                                 |                                             |    |
| .5 Website address:                           | NA                                                         |                                             |    |
| 7 Date of incorporation                       | Society registered under Societies Registration Act, 1860. |                                             |    |
| 8 State where registered                      | 10/12/1907                                                 |                                             |    |
| .9 Incorporation Certificate Number           | 132123                                                     |                                             |    |
| .10 Type of business/activity (NIC) :         | NA                                                         |                                             |    |
| .11 Additional Details                        |                                                            |                                             |    |
| Certificate Type                              | Certificate Number                                         | Certificate Date                            |    |
|                                               | Not available                                              |                                             |    |
| .12 Address                                   |                                                            |                                             |    |
| louse no./ Bldng, No./ Apt. No.               | NA                                                         | Street/ Road/ Lane                          | NA |
| rea/locality/sector                           |                                                            | Landmark                                    |    |
|                                               | TNA.                                                       |                                             | NA |
| tate/UT                                       | NA                                                         | District                                    | NA |
| ehsil                                         | NA                                                         | Town                                        | NA |
| Vard                                          | NA                                                         | Police Station                              | NA |
| IN Code                                       | 0                                                          | Post Office                                 | NA |
| mail ID for communication                     | MVESSLUCKNOW@GMAIL.COM                                     | Mobile Number                               | NA |
| office Number                                 | NA                                                         | Fax Number (with STD Code)                  | NA |
| Email ID for communication<br>Office Number   | MVESSLUCKNOW@GMAIL.COM                                     | Mobile Number<br>Fax Number (with STD Code) | NA |
| - 2. Organization Member Details ("PRN Data   | -Read Only")                                               |                                             |    |
| 3. Organization Other Details                 |                                                            |                                             |    |
| 4. Financial Details                          |                                                            |                                             |    |
| 5. Previous Skills/Training Experience Detail | 5                                                          |                                             |    |
|                                               |                                                            |                                             | ,  |

#### **Description:**

This screen is used to display the basic organization details given in PRN. All the fields are non-editable. User needs to verify the details. Please note that this screen is not to update the PRN details.

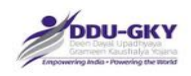

## 2. ORGANIZATION MEMBER DETAILS

When user clicks on "Organization Member Details" under "Organization Profile" below screen will be displayed.

|                                                          | ORG                                    | ANIZATION PROFILE                     |                             |
|----------------------------------------------------------|----------------------------------------|---------------------------------------|-----------------------------|
| Status : Submitted                                       |                                        | V                                     | ersion : 4                  |
| Category B(e) - An NSD                                   | C partner, i.e. where NSDC has a stake | View more La                          | ast Updated On : 17/07/2015 |
| + 1. Organization Details ("PRN Data-Re                  | ead Only")                             |                                       |                             |
| <ul> <li>2. Organization Member Details ("PRN</li> </ul> | V Data-Read Only")                     |                                       |                             |
| 2. Organization Member Details                           |                                        |                                       |                             |
| Name of 89 Member                                        | Designation                            | En                                    | nployee Number              |
| ABHAY SINGH                                              | CEO/DIRECTO                            | R NA                                  | Α.                          |
| 2.1 Member Name                                          | ABHAY SINGH                            | 2.2 Father's name                     | NA                          |
| 2.3 Mother's name                                        | NA                                     | 2.4 Spouse's Name                     | NA                          |
| 2.5 NRI Status                                           | YES                                    | 2.6 Authorized Person                 | YES                         |
| 2.7 Designation                                          | CEO/DIRECTOR                           | 2.8 Contact -Landline No.             | NA                          |
| 2.9 Contact - Mobile No.                                 | 09956574444                            | 2.10 Email-ID                         | 17ABHAYSINGH@GMAIL.COM      |
| 2.11 PAN No.                                             | NA                                     | 2.12 Aadhar/Voter No.                 | NA                          |
| 2.13 Passport/Driving License No.                        | NA                                     | 2.14 Country                          | NA                          |
| 2.15 Passport Validity date                              | NA                                     | 2.16 Visa Validity date               | NA                          |
| 2.17 Work Permit Validity date                           | NA                                     | 2.18 Whether a valid ork Permit holde | er NA                       |
| 2.19 Whether clearance from FRA, MHA obtained            | NA                                     | 2.20 Relative's name                  | NA                          |
| 2.21 Date of Birth                                       | 12/06/1984                             | 2.22 Age                              | 31                          |
| 2.23 Occupation                                          | NA                                     |                                       |                             |
| 2.24 Address                                             |                                        |                                       |                             |
| NA                                                       |                                        |                                       |                             |
| 2.25 CV                                                  |                                        |                                       |                             |
| 2.26 Photo                                               |                                        |                                       |                             |
| + 3. Organization Other Details                          |                                        |                                       |                             |
| + 4. Financial Details                                   |                                        |                                       |                             |
| + 5. Previous Skills/Training Experience                 | Details                                |                                       |                             |
| + 6. Consent for Consortium                              |                                        |                                       |                             |
|                                                          |                                        | PURMIT CLOPE                          |                             |

#### **Description:**

This screen is used to display the organization member's details given in PRN. All the fields are non-editable. User needs to verify the details. Please note that this screen is not to update the PRN details.

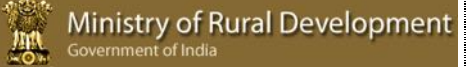

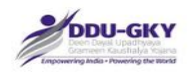

#### **Important Notes:**

When user click any of the tab the following tabs "Organization Other Details", "Financial Details", "Previous Skills/ Training and Placement Experience Details", "Consent for Consortium" under "Organization Profile" below pop up will be displayed.

| HARD BHELL       |               |                                   |                   |             |                            |                 | _ |      |
|------------------|---------------|-----------------------------------|-------------------|-------------|----------------------------|-----------------|---|------|
|                  |               |                                   | Are you sure th   | at your PRN | basic details are updated? |                 |   |      |
| HOME ACCESS M    | ANAGEMENT 🔻   | PROPOSAL MANAGEMENT 👻 PRO         |                   | Yes         | No                         |                 |   |      |
|                  |               |                                   | ORGA              | VIZATIC     | N PROFILE                  |                 |   |      |
| Status           |               | DRAFT                             |                   |             |                            | Version         |   | 3    |
| Category         |               | C(B)- ALL OTHER ENTITIES WHO CATE | DO NOT QUALIFY AS | View mo     | ore                        | Last Updated On |   | 16/1 |
| + 1. Organizati  | ion Details ( | "PRN Data-Read Only")             |                   |             |                            |                 |   |      |
| + 2. Organizati  | ion Member    | Details ("PRN Data-Read Only")    |                   |             |                            |                 |   |      |
| – 3. Organizati  | ion Other D   | etails                            |                   |             |                            |                 |   |      |
| + 4. Financial [ | Details       |                                   |                   |             |                            |                 |   |      |
| + 5. Previous S  | kills/Trainir | ng and Placement Experience De    | tails             |             |                            |                 |   |      |
| + 6. Consent fo  | or Consortiu  | im                                |                   |             |                            |                 |   |      |
|                  |               |                                   |                   | SUBMIT      | CLOSE                      |                 |   |      |

In order to fill or update the Organization profile details under any tab the "**PRN data**" should be up to date.

In case the "PRN data" is updated and user clicks on "Yes" user will be allowed to update the Organization profile details

In case the "PRN data" is not updated and user clicks on "No", the below pop up will be displayed. And user will be allowed to update the Organization profile details.

| HARD SHELL      | K              |                                                     | Please update PRN basic details | 1           |
|-----------------|----------------|-----------------------------------------------------|---------------------------------|-------------|
| HOME ACCESS M   | ianagement 👻   | PROPOSAL MANAGEMENT - PRO                           | ок                              |             |
|                 |                | ORG                                                 | ANIZATION PROFILE               |             |
| Status          | -              | DRAFT                                               |                                 | Version     |
| Category        | 1              | C(B)- ALL OTHER ENTITIES WHO DO NOT QUALIFY AS CATE | View more                       | Last Update |
| + 1. Organizat  | ion Details (  | ("PRN Data-Read Only")                              |                                 |             |
| + 2. Organizat  | ion Member     | Details ("PRN Data-Read Only")                      |                                 |             |
| – 3. Organizat  | ion Other D    | etails                                              |                                 |             |
| + 4. Financial  | Details        |                                                     |                                 |             |
| + 5. Previous S | Skills/Trainii | ng and Placement Experience Details                 |                                 |             |
| + 6. Consent f  | or Consortiu   | ım                                                  |                                 |             |
|                 |                |                                                     | SUBMIT CLOSE                    |             |
| 20              |                |                                                     |                                 |             |

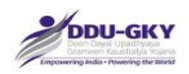

In case the PRN details of user's organization (that includes Organization details and Organization member details) are not updated user can write an e-mail to <u>helpdeskprn@gmail.com</u> with required updated details. One sealed and signed copy of it should be sent to DS (Skills). Once the PRN details are modified user can fill or update Organization profile details.

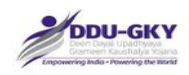

## 3. ORGANIZATION OTHER DETAILS

When user clicks on "Organization Other Details" under "Organization Profile" below screen will be displayed.

#### 3.1 Other Details

| 3.1.5      | Is the organization affiliated to any Community College?<br>(If Yes, please attach 'Letter of Affiliation with University of | leclaring status')     | YES |                      | Choose file No file cho | sen 🖨 |
|------------|----------------------------------------------------------------------------------------------------|------------------------|-----|----------------------|-------------------------|-------|
| а          | Has the organization received funding from UGC?                                                                              |                        | YES | ۲                    |                         |       |
| Yes, p     | lease give the details below (for latest 2 F.Ys):                                                                            |                        |     |                      |                         |       |
| inancial   | Year                                                                                                    | Fund Received (in Rs.) | Up  | load Sanction Le     | tters From UGC          |       |
| 2014 - 201 | 5                                                                                                    | 0                      | C   | hoose file No file o | hosen                   |       |
| 013 - 201  | 4                                                                                                    | 0                      | [C  | hoose file No file o | hosen                   |       |
| otal Am    | ount received from UGC                                                                                                    | 0                      |     |                      |                         |       |
|            | Has the organization received funding from AICTE?                                                                            |                        | YES | •                    |                         |       |
| Yes, p     | ease give the details below (for latest 2 F.Ys):                                                                             |                        |     |                      |                         |       |
| inancial   | Year                                                                                                    | Fund Received (in Rs.) | L   | Ipload Sanction L    | etters From AICTE       |       |
| 014 - 201  | 5                                                                                                    | 0                      | E   | Choose file No file  | chosen                  |       |
| 013 - 201  | 4                                                                                                    | 0                      | G   | Choose file No file  | chosen 🚡                |       |
| otal Am    | unt received from AICTE                                                                                                    | 0                      |     |                      |                         |       |

| Othe | r Details                                                                                                    |     |   |                            |          |
|------|----------------------------------------------------------------------------------------------------|-----|---|----------------------------|----------|
| 1.1  | Does you have a valid MoU with MoRD as a Champion Employer?<br>(If Yes, please attach 'Champion employer certificate')                                 | NO  | • |                            |          |
| .2   | Is the organization Training Institute?<br>(If Yes, please attach 'self-certification')                                                                | YES | ٠ | Choose file No file chosen | 8        |
|      | Does your organization have a valid accreditation by NAAC?<br>(If Yes, please attach 'Letter of accreditation')                                        | YES | • | Choose file No file chosen | <b>a</b> |
|      | Date of accreditation                                                                                                    |     | - |                            |          |
|      | Validity of accreditation (in months)                                                                                                    |     |   |                            |          |
|      | CGPA Received by NAAC                                                                                                    |     |   |                            |          |
| 1.3  | NSDC Partnership (by loan or equity) at the time of application<br>(If Yes, please attach 'registered agreement with NSDC and applicant organization') | YES | • | Choose file No file chosen | Ð        |
| 1.4  | Has any representative from your organization gone through orientation at MoRD<br>(If Yes, please attach 'orientation proof from NIRD/NABCONS')        | YES | • | Choose file No file chosen | 8        |

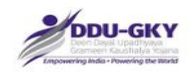

## 3.2 Certification and Assessment

| 3.2.1 | Has the applicant Organization trained candidates certified by NCVT/SSC?<br>(If Yes, please attach 'Certification by DGET/ SSC')                                             | NO | • |
|-------|----------------------------------------------------------------------------------------------------|----|---|
| 3.2.2 | Has the applicant Organization trained candidates certified by an international body<br>recognized by MoKD?<br>(If Yes, please attach 'certification by International body') | NO |   |
| 3.2.3 | Has the applicant Organization trained candidates certified by other certification standard<br>approved by MoRD?<br>(If Yes, olease attach Certification by MoRD')           | NO | ٠ |

## 3.3 Policy Manual

| 3.3.1 | Does the applicant Organization have an HR policy manual?<br>(If Yes, please attach 'HR policy manual')                                                                                                    | NO | • |
|-------|----------------------------------------------------------------------------------------------------|----|---|
| 3.3.2 | Does the applicant Organization have an IT policy manual?<br>(If Yes, please attach 'IT policy manual')                                                                                                    | NO |   |
| 3.3.3 | Does the applicant Organization have a compliance manual?<br>(If Yes, please attach 'Compliance manual')                                                                                                    | NO |   |
| 3.3.4 | Does the applicant Organization have a manual detailing standards operating procedure for training activities? (If Yes, please attach 'Manual detailing standards operating procedure for training activities') | NO | • |

#### 3.4 Training Infrastructure Details

| tate-Wise Number of training Cen | tres Currently Operational |               |                    |                            |     |
|----------------------------------|----------------------------|---------------|--------------------|----------------------------|-----|
| State                            | Owned                      | Rental/Leased | Total              | Document                   |     |
| Select                           | 0                          | 0             | 0                  | Choose file No file chosen | ADD |
|                                  |                            |               |                    |                            |     |
|                                  |                            | 54            | AVE AS DRAFT CLEAR |                            |     |

#### **Description:**

- The screens are used to enter the Organization other details like accreditation with other institutions, Certification & Assessment, Policy manuals and Training infrastructure details.
- If user selects value as "Yes" then the relevant document upload and details of subsection become mandatory.

| SI.<br>No. | Field Name                                                                                                    | Description       | Mandatory<br>(Yes/No/NA) |
|------------|----------------------------------------------------------------------------------------------------|-------------------|--------------------------|
| 3.1        | Other details                                                                                                    |                   | NA                       |
| 3.1.1      | Do you have a valid MoU with MoRD as a<br>Champion Employer?*<br>(If Yes, please attach "Copy of MoU with MoRD as<br>Champion employer") | <yes no=""></yes> | Yes                      |
| Α          | If Yes, date of MoU signing                                                                                                    |                   | No                       |

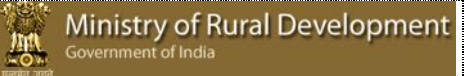

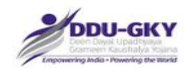

| 312   | Is the organization Training Institute?*           | <yes no=""></yes> |     |
|-------|----------------------------------------------------|-------------------|-----|
| 0.1.2 | is the organization framing institute:             | 100/100           |     |
|       | (If Yes, please attach "Self-certification")       |                   |     |
| А     | Does user's organization have a valid              | <yes no=""></yes> | Yes |
| ~     | accreditation by NAAC?*                            | 100, 110,         | 100 |
|       |                                                    |                   |     |
|       | (If Yes, please attach "Letter of                  |                   |     |
|       | accreditation")                                    |                   |     |
| В     | Date of accreditation                              |                   | No  |
| C     | Validity of accreditation (in months)              |                   | No  |
| D     | CGPA received by NAAC                              |                   | No  |
| 313   | NSDC Partnership (by loan or equity) at the        | <yes no=""></yes> | Yes |
| 0.1.0 | time of application?*                              | 100, 110,         | 100 |
|       |                                                    |                   |     |
|       | (If Yes, please attach "Agreement between          |                   |     |
|       | NSDC and applicant organization for equity or      |                   |     |
|       | loan")                                             |                   |     |
| 3.1.4 | Has any representative from user's                 | <yes no=""></yes> | Yes |
|       | organization attended orientation at MoRD?*        |                   |     |
|       |                                                    |                   |     |
|       | (If Yes, please attach "Orientation proof from     |                   |     |
|       | NIRD/ NABCONS")                                    |                   |     |
| 3.1.5 | Is the organization affiliated to any Community    | <yes no=""></yes> | Yes |
|       | College?*                                          |                   |     |
|       | <b>v</b>                                           |                   |     |
|       | (If Yes, please attach "Letter of Affiliation with |                   |     |
|       | University")                                       |                   |     |
| А     | Has the organization received funding from UGC?    | <yes no=""></yes> | Yes |
|       |                                                    |                   |     |
|       | If Yes, please enter Fund received (in Rs.) (for   |                   | No  |
|       | latest 2 F.Ys)                                     |                   |     |
|       |                                                    |                   |     |
|       | (If Yes, please attach "Sanction Letters From UGC  |                   |     |
|       | for Grant")                                        |                   |     |
| В     | Has the organization received funding from AICTE?  | <yes no=""></yes> | Yes |
|       |                                                    |                   |     |
|       | If Yes, please enter Fund received (in Rs.) (for   |                   | No  |
|       | latest 2 F.Ys)                                     |                   |     |
|       |                                                    |                   |     |
|       | (If Yes, please attach "Sanction Letters From      |                   |     |
|       | AIGTE")                                            |                   |     |
| 0.0   |                                                    |                   |     |
| 3.2   | Certification and Assessment                       |                   | NA  |
| 321   | Has the applicant organization trained             | < Vas/ No>        | Ves |
| J.2.1 | candidates certified by NC\/T/SSC2*                | ST03/110-         | 100 |
|       | Sandidates bertilled by NOV 1/000!                 |                   |     |
|       | (If Yes, please attach "Conv.of Certification of   |                   |     |
|       | a trained candidate by DGFT/ SSC")                 |                   |     |
| 322   | Has the applicant organization trained             | <yes no=""></yes> | Yes |
| 0.2.2 | candidates certified by an international body      | 103/1102          | 100 |
|       | recognized by MoRD?*                               |                   |     |
|       |                                                    |                   |     |
|       | (If Yes, please attach "Copy of Certification of a |                   |     |
|       |                                                    |                   |     |

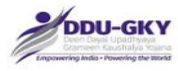

|       | trained candidate by any International                                                                                                    |                   |     |
|-------|----------------------------------------------------------------------------------------------------|-------------------|-----|
| 3.2.3 | Assessment agency")<br>Has the applicant organization trained<br>candidates certified by other certification<br>standard approved by MoRD?*<br>(If Yes, please attach "Copy of Certification of                          | <yes no=""></yes> | Yes |
|       | a trained candidate by any Other Certification<br>Standard approved by MoRD")                                                                                                    |                   |     |
|       |                                                                                                    |                   |     |
| 3.3   | Policy Manuals                                                                                                    |                   | NA  |
| 3.3.1 | Does the applicant organization have an HR policy manual?*                                                                                                    | <yes no=""></yes> | Yes |
|       | (If res, please allach HR policy manual)                                                                                                    |                   |     |
| 3.3.2 | policy manual? *                                                                                                    | <yes no=""></yes> | Yes |
|       | (If Yes, please attach "IT policy manual")                                                                                                    |                   |     |
| 3.3.3 | Does the applicant organization have a compliance manual? * (If Yes, please attach "Compliance manual")                                                                                                    | <yes no=""></yes> | Yes |
| 3.3.4 | Does the applicant organization have a manual detailing standards operating procedure for training activities? * <i>(If Yes, please attach "Manual</i> detailing standards operating procedure for training activities") | <yes no=""></yes> | Yes |
| 3.4   | Training Infrastructure Details<br>(State wise number of training centres currently<br>operational)                                                                                                    |                   | NA  |
|       | State Name                                                                                                    |                   | No  |
|       | Owned                                                                                                    |                   | No  |
|       | (If owned centres, please attach "Deed")                                                                                                    |                   |     |
|       | Rental/Leased<br>(If rental/leased centres, please attach "Rent/Lease<br>agreement")                                                                                                    |                   | No  |

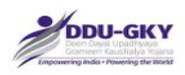

## 4. FINANCIAL DETAILS

When user clicks on "Financial Details" under "Organization Profile" below screen will be displayed.

|                                                 |                                |                          |                                     |                     | ORGA                    | NIZATION    | PROFILE          |                    |                             |        |                         |                           |                              |                                             |
|-------------------------------------------------|--------------------------------|--------------------------|-------------------------------------|---------------------|-------------------------|-------------|------------------|--------------------|-----------------------------|--------|-------------------------|---------------------------|------------------------------|---------------------------------------------|
| itatus<br>Category                              |                                | Submitted<br>B(e) - An N | ISDC partner, i.e                   | where NSDC          | has a stake             | View more   |                  | V                  | ersion<br>ast Updated       | l On   | : 4<br>: 17             | /07/2015                  |                              |                                             |
| 1. Org                                          | janization Deta                | ills ("PRN Data          | -Read Only")                        | Onlu <sup>#</sup> ) |                         |             |                  |                    |                             |        |                         |                           |                              |                                             |
| 3. Or                                           | anization Othe                 | r Details                | -Kiv Data-Keau                      |                     |                         |             |                  |                    |                             |        |                         |                           |                              |                                             |
| 4. Fin                                          | ancial Details                 |                          |                                     |                     |                         |             |                  |                    |                             |        |                         |                           |                              |                                             |
| inancial<br>'ear                                | Annual<br>Turnover (in<br>Rs.) | Net worth (in<br>Rs.)    | Name of the<br>CA Firm              | Name of CA          | CA<br>membership<br>No. | Contact No. | Email Id         | IT Return<br>Filed | s ITR<br>Acknowle<br>Number | dgemen | ITR<br>t Ackno<br>docum | wledgement<br>nent upload | Audited /<br>Not-<br>audited | CA<br>Certificate<br>for Annual<br>Turnover |
| 014-                                            | 1000000000                     | 10000000000              | ASA Associate:                      | Ramesh              | 1212                    | 9990990344  | ramesh@gmai      | YES                | 1212                        |        | a,                      | ×                         | YES                          | worth                                       |
| 013-<br>014                                     | 1000000000                     | 1000000000               | Mohan Assocal                       | Mohan               | 12121                   | 9089898989  | mohan@gmail      | YES                | 212121                      |        | Q.                      | ×                         | YES •                        | ٩                                           |
| 012-<br>013                                     | 1000000000                     | 1000000000               | Deepak Consu                        | Deepak              | 12121                   | 9891003434  | deepak@gmail     | YES                | 12121                       |        | ٩                       | ×                         | YES .                        | ٩                                           |
| 011-<br>012                                     | 0                              | 0                        |                                     |                     |                         |             |                  | NO                 | ·)[                         |        |                         |                           | NO                           |                                             |
| 010-<br>011                                     | 0                              | 0                        |                                     |                     |                         |             |                  | NO                 | •                           |        |                         |                           | NO 1                         |                                             |
| iverage<br>or last<br>hree<br>inancial<br>rears | 1000000000                     | 4000000000               |                                     |                     |                         |             |                  |                    |                             |        |                         |                           |                              |                                             |
| .1 CIBII                                        | . Rating                       |                          |                                     |                     |                         |             |                  |                    |                             |        |                         |                           |                              |                                             |
| etails o                                        | f CIBIL score fo               | or all the direc         | tors:                               |                     |                         |             |                  |                    |                             |        |                         |                           |                              |                                             |
| ir Nam<br>Io.                                   | ne of Director                 | Loan<br>Finar<br>Instil  | i from Banks/ L<br>ncial<br>tutions | oan sanctioned      | I period M              | lember ID D | ate of CIBIL Sco | re                 | CIBIL Sc                    | ore (  | Certifica               | te for CIBIL S            | core                         |                                             |
| a :                                             | ABHAY SINGH                    | NO                       | •                                   | Greater ti          | han 6 Mo 🔹              |             |                  |                    |                             |        | Cho                     | oose file No file         | e chosen                     | æ                                           |
|                                                 |                                |                          |                                     |                     | SA                      | VE AS DRAFT | CLEAR            |                    |                             |        |                         |                           |                              |                                             |
|                                                 |                                |                          |                                     |                     |                         |             |                  |                    |                             |        |                         |                           |                              |                                             |
| 5. Pre                                          | vious Skills/Tra               | ining Experien           | ice Details                         |                     |                         |             |                  |                    |                             |        |                         |                           |                              |                                             |
| 6. Cor                                          | nsent for Conso                | ortium                   |                                     |                     |                         | ounum ou    | 005              |                    |                             |        |                         |                           |                              |                                             |

#### **Description:**

- The screen is used to enter the Organization financial details like CA firm details, turn over, net worth, ITR return details.
- If user's organization is not a NSDC partner, user has to mandatorily fill minimum three years of audited financial year details. If user's organization is a NSDC partner, user has to mandatorily fill one year of audited financial year details.
- The latest three financial years audited details (wherever available) will be used for calculating the eligibility conditions of PIA prescribed in guidelines.

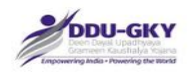

- It is to be noted that the Financial Details of previous years become due by 30<sup>th</sup> September of the subsequent year.
- CIBIL Rating details to be filled for all the directors of the organization who have availed loan or sanctioned loan during the last six months.

| SI. | Field Name                            | Description                                            | Mandatory   |
|-----|---------------------------------------|--------------------------------------------------------|-------------|
| No. |                                       |                                                        | (Yes/No/NA) |
| 1.  | Financial Year                        |                                                        | Yes         |
| 2.  | Turnover (in Rs.)                     |                                                        | Yes         |
| 3.  | Net worth (in Rs.)                    |                                                        | Yes         |
| 4.  | Name of the CA Firm                   |                                                        | Yes         |
| 5.  | Name of CA                            |                                                        | Yes         |
| 6.  | CA membership No.                     |                                                        | Yes         |
| 7.  | Contact No.                           |                                                        | Yes         |
| 8.  | E mail Id                             |                                                        | Yes         |
| 9.  | IT Returns Filed                      | <yes no=""></yes>                                      | Yes         |
|     | (If Yes, please mention ITR           |                                                        |             |
|     | Acknowledgement No.)                  |                                                        |             |
| 10. | ITR Acknowledgement No.               |                                                        | No          |
| 11. | Audited / Non-audited                 | <audited non-<="" td=""><td>Yes</td></audited>         | Yes         |
|     | (If Yes, please attach "CA            | audited>                                               |             |
|     | Certificate of Statutory Auditor/     |                                                        |             |
|     | Annual Auditor")                      |                                                        |             |
| 12. | CIBIL Rating                          |                                                        | NA          |
| 10  |                                       |                                                        |             |
| 13. | Name of Director                      |                                                        | NA          |
| 14. | Loan from banks/ financial institutes | <yes no=""></yes>                                      | Yes         |
| 15. |                                       | <within 6="" <="" months="" td=""><td>No</td></within> | No          |
|     | Loan Sanctioned period                | greater than 6                                         |             |
|     |                                       | months>                                                |             |
| 16. | Member ID                             |                                                        | No          |
| 17. | Date of CIBIL Score                   |                                                        | No          |
| 18. | CIBIL Score                           |                                                        | No          |
| 19. | Certificate for CIBIL score           |                                                        | No          |

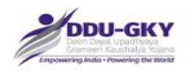

28

## 5. PREVIOUS SKILLS/ TRAINING EXPERIENCE DETAILS

When user click on "Previous Skills/ Training Experience Details" under "Organization Profile" below screen will be displayed.

| ORGANIZATION PROFILE         |                                       |                                |                          |                             |                                   |   |            |  |
|------------------------------|---------------------------------------|--------------------------------|--------------------------|-----------------------------|-----------------------------------|---|------------|--|
| Status                       |                                       | Submitted                      |                          |                             | Version                           |   | 4          |  |
| Category                     | 122                                   | B(e) - An NSDC partner, i.e. w | here NSDC has a stake    | View more                   | Last Updated On                   | 3 | 17/07/2015 |  |
| 1. Organizati                | on Details                            | ("PRN Data-Read Only")         |                          |                             |                                   |   |            |  |
| 2. Organizati                | on Member                             | r Details ("PRN Data-Read On   | y")                      |                             |                                   |   |            |  |
| - 3. Organizati              | on Other D                            | letails                        |                          |                             |                                   |   |            |  |
| 4. Financial (               | etails                                |                                |                          |                             |                                   |   |            |  |
| - 5. Previous S              | kills/Traini                          | ng Experience Details          |                          |                             |                                   |   |            |  |
| 5.2 Placement D<br>5.2.1 Has | itails<br>your organ                  | ization provided overseas Jobs | at a minimum monthly sa  | alary of USD500 in las      | 5 years                           |   |            |  |
| 5.2.2 Is ye                  | our organiz                           | ation a Captive employer whic  | h has provided placement | s in own or subsidiary      | agencies/companies in last 5 year | s |            |  |
|                              |                                       |                                | SAVE AS DRAFT            | LEAR                        |                                   |   |            |  |
| 6. Consent fo                | or Consorti                           | um                             |                          |                             |                                   |   |            |  |
|                              | · · · · · · · · · · · · · · · · · · · |                                |                          | International International |                                   |   |            |  |

#### 5.1 Details of Closed/foreclosed/Ongoing Projects

When user clicks on "Add previous project details" under "Previous Skills/ Training and Placement Experience Details" below screen will be displayed.

| - CONCIDENTION/WOR                                                            | k Order                       | no /Sanction                 |               |                 | the due | 2 Date of Sanction *                         |                            | 1.000 |   |
|-------------------------------------------------------------------------------|-------------------------------|------------------------------|---------------|-----------------|---------|----------------------------------------------|----------------------------|-------|---|
| 10. *                                                                         | a order                       | not, Sancuon                 |               |                 |         | L. Date of Salicular                         |                            |       |   |
| 3.Upload Sanction o                                                           | order *                       |                              | Choose file N | o file chosen   | ۲       |                                              |                            |       |   |
| . Name of Client *                                                            |                               |                              |               |                 |         | 5. Type of Project *                         | Select 🔻                   |       |   |
| 5. Project cost (in R                                                         | s.) *                         |                              |               |                 |         | 7. Duration (months) *                       |                            |       |   |
| 3. Project status *                                                           |                               |                              | Select        | •               |         | 9. Training Target *                         |                            |       |   |
| 10. Total Trained *                                                           |                               |                              |               |                 |         | 11. Total Placed *                           |                            |       |   |
| .2. Date at which p<br>Training/Placement<br>Ichieved *<br>14.Was the project | rovided<br>figures<br>execute | have been<br>d as Consortium | Select        |                 |         | 13.Please upload Project Closure Certificate | Choose file No file chosen | •     |   |
| .1.1 State-wise Expe                                                          | rience d                      | etails                       |               |                 |         |                                              |                            |       |   |
| . State Name *                                                                |                               | 2. Total Trained *           | 3             | Total Placed *  |         |                                              |                            |       |   |
| Select                                                                        | ٠                             |                              |               |                 |         | ADD                                          |                            |       |   |
| 5                                                                             |                               |                              |               |                 |         |                                              |                            |       | , |
|                                                                               | erience d                     | letails                      |               |                 |         |                                              |                            |       |   |
| i.1.2 Trade-wise Exp                                                          |                               |                              | 2             | Certifying agen | CV *    | 4. Total Trained * 5. Total Placed *         |                            |       |   |

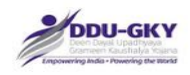

#### 5.2 Placement Details

When user checks on "Have your organization provided overseas jobs at a minimum monthly salary of USD500 in the previous years?" under "Previous Skills/ Training and Placement Experience Details" below screen will be displayed.

| ar I           | lumber of trained candida | tes             |                  |                | Number of candidate | s placed overseas  |  |
|----------------|---------------------------|-----------------|------------------|----------------|---------------------|--------------------|--|
| 14             |                           |                 |                  |                |                     |                    |  |
| 13             |                           |                 |                  |                |                     |                    |  |
| 12             |                           |                 |                  |                |                     |                    |  |
| 11             |                           |                 |                  |                |                     |                    |  |
| 10             |                           |                 |                  |                |                     |                    |  |
|                |                           |                 |                  |                |                     |                    |  |
| Employer wise  | overseas placement det    | ails:           |                  |                |                     |                    |  |
| Financial year | Name of Employer          | Contact Details | Number of People | Minimum Salary | Country             | Client Certificate |  |

When user check on "Is user's organization a Captive employer which has provided placements in own or subsidiary agencies/companies in the previous years?" under "Previous Skills/ Training and Placement Experience Details" below screen will be displayed.

| Year           | Number of trained candidates                     |                 | Number of candid             | ates placed with capti | ve placement               |   |     |
|----------------|--------------------------------------------------|-----------------|------------------------------|------------------------|----------------------------|---|-----|
| 2014           |                                                  |                 |                              |                        |                            |   |     |
| 2013           |                                                  |                 |                              |                        |                            |   |     |
| 1012           |                                                  |                 |                              |                        |                            |   |     |
| 2011           |                                                  |                 |                              |                        |                            |   |     |
| 2010           |                                                  |                 |                              |                        |                            |   |     |
| Organization v | vise Captive placement details:                  |                 |                              |                        |                            |   |     |
| Financial year | Name of Agency where Contact Details<br>employed | Type of company | Number of People<br>Employed | Minimum Salary         | Client Certificate         |   |     |
| 2014           |                                                  | OWN 🔻           |                              |                        | Choose file No file chosen | æ | ADD |

#### **Description:**

• The screens are used to enter the organization previous skills/ training and placement experience details like Details of Closed/ Foreclosed/Ongoing Projects, Overseas and captive placement details etc.

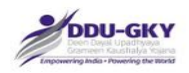

- The latest five financial year's details of Closed/ Foreclosed/Ongoing Projects will be used for calculating the PIA category prescribed in guidelines.
- Similarly latest two financial year's details of Overseas and captive placement will be used for calculating the category of PIA prescribed in guidelines.

| SI.   | Field Name                                                                 | Description                                                                                                    | Mandatory   |
|-------|----------------------------------------------------------------------------|----------------------------------------------------------------------------------------------------|-------------|
| No.   |                                                                            |                                                                                                    | (Yes/No/NA) |
| 5.1   | Details of Closed/<br>Foreclosed/ Ongoing<br>Projects                      |                                                                                                    | NA          |
|       | Add Project details                                                        | (The below mandatory<br>conditions will be applicable if<br>user click on "Add Project<br>details": Applicable on section<br>5.1 only)                                 | No          |
| 1.    | Contract no./Work Order no./Sanction number                                |                                                                                                    | Yes         |
| 2.    | Date of Sanction<br>(DD/MM/YYYY)                                           |                                                                                                    | Yes         |
| 3.    | Sanction order upload                                                      |                                                                                                    | Yes         |
| 4.    | Name of Client                                                             |                                                                                                    | Yes         |
| 5.    | Type of Project                                                            | <ddu-gky mord-<br="">SGSY/Roshni/Himayat (YP<br/>States)/<br/>DDU-GKY - AP Projects (AP<br/>States)/<br/>Other Government Projects/<br/>Private Projects&gt;</ddu-gky> | Yes         |
| 6.    | Project cost (in Rs.)                                                      |                                                                                                    | Yes         |
| 7.    | Duration (in months)                                                       |                                                                                                    | Yes         |
| 8.    | Project status                                                             |                                                                                                    | Yes         |
| 9.    | Training Target                                                            |                                                                                                    | Yes         |
| 10.   | Total Trained                                                              |                                                                                                    | Yes         |
| 11.   | Total Placed                                                               |                                                                                                    | Yes         |
| 12.   | Date at which provided<br>Training/Placement figures<br>have been Achieved |                                                                                                    | No          |
| 13.   | Please attach Client<br>Certificate or Project closure<br>certificate      |                                                                                                    | No          |
| 14.   | Was the project executed as<br>Consortium                                  | Yes/No                                                                                                    | Yes         |
| 15.   | Consortium member name                                                     |                                                                                                    | No          |
| 16.   | Consortium member PRN                                                      |                                                                                                    | No          |
| 17.   | Was the applicant<br>organization was lead partner<br>for the project      | Yes/No                                                                                                    | No          |
| 18.   | Was the organization in-<br>charge of training and<br>placement            | Yes/No                                                                                                    | No          |
| 5.1.1 | State-wise Experience<br>Details                                           |                                                                                                    | NA          |

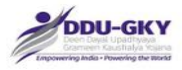

| 1.    | State Name                    | Yes     |
|-------|-------------------------------|---------|
| 2.    | Total Trained                 | Yes     |
| 3.    | Total Placed                  | Yes     |
| 5.1.2 | Trade-wise Experience         | NA      |
|       | Details                       |         |
| 1.    | Sector                        | <br>Yes |
| 2.    | Trade                         | Yes     |
| 3.    | Certifying Agency             | Yes     |
| 4.    | Total Trained                 | <br>Yes |
| 5.    | Total Placed                  | <br>Yes |
|       |                               |         |
| 5.2   | Placement Details             | NA      |
| 5.2.1 | Overseas placement            | NA      |
| 1.    | Has user's organization       | No      |
|       | provided overseas jobs at a   |         |
|       | minimum monthly salary of     |         |
|       | USD500 in the previous        |         |
|       | years?                        |         |
|       | If yes, please provide below  |         |
|       | details for latest two closed |         |
| 2     | Number of trained candidates  | Voc     |
| 2.    | Number of candidates placed   | Voc     |
| З.    |                               | res     |
| Δ     | Employer wise overseas        | ΝΔ      |
| ч.    | placement details             |         |
| 5.    | Financial Year                | NA      |
| 6.    | Name of Employer              | Yes     |
| 7.    | Contact Details               | Yes     |
| 8.    | Number of People Employed     | Yes     |
| 9.    | Minimum Salary (USD)          | Yes     |
| 10.   | Country                       | Yes     |
| 11.   | Attach Employer certificate   | Yes     |
| 5.2.2 | Captive Placements            | NA      |
| 1.    | Is user's organization a      | No      |
|       | Captive employer which has    |         |
|       | provided placements in own    |         |
|       | or subsidiary                 |         |
|       | agencies/companies in the     |         |
|       | previous years?               |         |
|       |                               |         |
|       | 15 and the second state to be |         |
|       | If yes, please provide below  |         |
|       | financial vooro               |         |
| 2     | Number of trained condidates  | Ves     |
| 2.    | Number of candidates placed   | Ves     |
| 5.    | overseas                      | 1 63    |
| 4.    | Organization wise Captive     | NA      |
|       | Placement details             |         |
|       |                               |         |
| 5.    | Financial Year                | NA      |

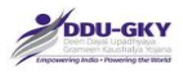

|     | employed                  |                           |     |
|-----|---------------------------|---------------------------|-----|
| 7.  | Contact Details           |                           | Yes |
| 8.  | Type of company           | <own subsidiary=""></own> | Yes |
| 9.  | Number of People Employed |                           | Yes |
| 10. | Attach Captive Placement  |                           | Yes |
|     | certificate               |                           |     |

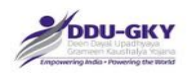

## 6. CONSENT FOR CONSORTIUM

When user clicks on "Consent for consortium" under "Organization Profile" below screen will be displayed.

|                                                                                                    |                                                                                                    |                                                                                          | ORGANIZATION P                    | ROFILE                |                              |                       |                 |        |
|----------------------------------------------------------------------------------------------------|----------------------------------------------------------------------------------------------------|------------------------------------------------------------------------------------------|-----------------------------------|-----------------------|------------------------------|-----------------------|-----------------|--------|
| Status                                                                                                | : Draft                                                                                                    |                                                                                          |                                   |                       | Version                      | : 6                   |                 |        |
| Category                                                                                              | C(b)- All other en                                                                                                    | tities who do not qualify as C                                                           | ate View more                     |                       | Last Updated                 | On : 20/              | 08/2015         |        |
| 1. Organiz                                                                                            | ation Details ("PRN Data-Read                                                                                                    | Only")                                                                                   |                                   |                       |                              |                       |                 |        |
| 2. Organiz                                                                                            | ation Member Details ("PRN D                                                                                                    | ata-Read Only")                                                                          |                                   |                       |                              |                       |                 |        |
| 3. Organiz                                                                                            | ation Other Details                                                                                                    |                                                                                          |                                   |                       |                              |                       |                 |        |
| 4. Financia                                                                                           | al Details                                                                                                    |                                                                                          |                                   |                       |                              |                       |                 |        |
| 5. Previous                                                                                           | s Skills/Training Experience De                                                                                                   | tails                                                                                    |                                   |                       |                              |                       |                 |        |
|                                                                                                    |                                                                                                    |                                                                                          |                                   |                       |                              |                       |                 |        |
| 6. Consent                                                                                            | t for Consortium                                                                                                    |                                                                                          |                                   |                       |                              |                       |                 |        |
| 6. Consent<br>2 6.1 Ha<br>6.2 Se                                                                      | t for Consortium<br>s your organization agreed to<br>elect Consortium Organization                                                | become a consortium part                                                                 | ther with other Organizatio       | n?                    | ADD                          |                       |                 |        |
| <ul> <li>6. Consent</li> <li>Ø 6.1 Hat</li> <li>6.2 Se</li> <li>Sr.No Pi</li> </ul>                   | t for Consortium<br>s your organization agreed to<br>elect Consortium Organization<br>RN of consotium organization                | become a consortium part<br>PRN *Sele<br>Name of consotium organ                         | ther with other Organizatio       | n?<br>PAN No.         | ADD<br>TAN No.               | TIN No.               | Website Address | Delete |
| <ul> <li>6. Consent</li> <li>6.1 Ha:</li> <li>6.2 Se</li> <li>Sr.No</li> <li>PE</li> <li>A</li> </ul> | t for Consortium<br>s your organization agreed to<br>elect Consortium Organization<br>RN of consotium organization<br>P2013CR1101 | become a consortium part<br>PRN •Sele<br>Name of consotium organ<br>ADAYANA LEARNING SOL | iner with other Organizatio<br>ct | PAN No.<br>AABCT4280F | ADD<br>TAN No.<br>HYDT00846G | TIN No.<br>4567891234 | Website Address | Delete |

#### When 6.1 (Consent for Consortium) is not checked:

This indicates that the applicant Organization is not interested in becoming consortium partner with any other Organization (s). In which case, the applicant Organization can directly submit the "Organization profile" by clicking on Submit button after entering all mandatory fields and uploading all mandatory documents.

#### When 6.2 Consent for Consortium is checked:

This indicates that the Organization is interested in becoming consortium partner with any other Organization (s). In which case, the PRN of the organization(s) with whom the applicant Organization is interested in becoming consortium partners, have to be selected in 6.2. For example, if Organization "Y" is interested in becoming Consortium partner to Organization "X" (which will be an applicant Organization), then "Y" has to select the PRN of "X" in its Organization profile and submit. Once the Organization profile is submitted by "Y" with the consent for "X", then only Organization "X" will be able to choose the consortium partner "Y", in its Project Application Form

| SI.<br>No. | Field Name                                                                                                    | Description | Mandatory<br>(Yes/No/NA) |
|------------|----------------------------------------------------------------------------------------------------|-------------|--------------------------|
| 6.1        | Has user's organization agreed to<br>become a consortium partner with other<br>organizations?<br>If yes, please provide below details |             | No                       |
| 6.2        | Select Consortium Organization PRN                                                                                                    |             | Yes                      |

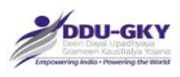

# **MODULE 2- PROJECT PROPOSAL**

| ACCESS WWWDEW | ENT * PROPOSAL WAVAGEMENT * PROJECT MANAGEMENT * CENT | HE WARDENENT * CARDUNIE MANAGEMENT * BOCH WARDENENT * HONONS MANAGEMENT * INSPECTION * PALEMENT WARDENENT * TOOLS * REPORTS |
|---------------|-------------------------------------------------------|----------------------------------------------------------------------------------------------------|
|               | 1. ORGANIZATION PROFILE                               | MIS DEPORTS                                                                                                    |
|               | 2. PROJECT PROPOSAL                                   | MIS REPORTS                                                                                                    |
|               | R1. I                                                 |                                                                                                    |
|               | R2. GP Saturation (Mobilization)                      |                                                                                                    |
|               | R3. Training Cente Management                         |                                                                                                    |
|               | R4. Training Management                               |                                                                                                    |
|               | R5. Placment Management                               |                                                                                                    |
|               | R6. Project Operations                                |                                                                                                    |

#### **Description:**

This screen is used to select the "Project Proposal" module. After successfully updating the Organization profile, select the "Project Proposal" module provided under "Proposal Management" tab.

\*\*

# PROJECT APPLICATION FORM DASH BOARD

When user clicks on "Project Application Form" under "Proposal Management" tab, user will be directed to Project Application Form dashboard. Below screen will be displayed.

|                                        |                         |                    |                |                                          |                                                                                                    |                             |                        | C                               |                 |                            |               |                  |
|----------------------------------------|-------------------------|--------------------|----------------|------------------------------------------|----------------------------------------------------------------------------------------------------|-----------------------------|------------------------|---------------------------------|-----------------|----------------------------|---------------|------------------|
| HOME DOCUMENTS DOW                     | VALCAD - ACCESS MANAGEM | ent + Proposal Man | NGEMENT + PROJ | ECT MANAGEMENT + CENTRE MANAGEMENT +     | CANDIDATE MANAGEMENT + BATCH                                                                                   | HANAGEMENT + TRAINING M     | WNAGEMENT - INSPECTION | <ul> <li>PLACEMENT M</li> </ul> | UNVAGEMENT - TO | XOLS + REPORTS +           |               |                  |
|                                        | <u></u>                 |                    |                | PRO                                      | DJECT APPLICATION                                                                                              | ORM                         |                        |                                 |                 |                            |               |                  |
| ADD NEW PROJECT APPLIC<br>Show 10 + en | ATION FORM              |                    |                |                                          |                                                                                                    |                             |                        |                                 |                 | Search:                    |               |                  |
| Sr.No. Pr                              | roposal Code 🛛 🕴        | Proposal State     | Date 0         | Applied as Single /Consortium \$         | Consortium Partner PRN                                                                                         | Lead Partner PRN            | Project Type           | 0 Status 0                      | Remarks 0       | Transaction Id /<br>Status | 0 Edit / View | 0 Delete 0       |
| 1 UP2013RF118                          | 9420160621071139        |                    | 21/06/2016     | Single                                   | de la companya de la companya de la companya de la companya de la companya de la companya de la companya de la | UP2013RF1184                | Any othe View More     | Draft                           | 40 - 12<br>-    | 1                          | 1             | ×                |
| Showing 1 to 1 of 1 entri              | ies                     |                    |                |                                          |                                                                                                    |                             |                        |                                 |                 |                            | Previous 1    | 1 Next           |
|                                        |                         |                    |                |                                          | DOWINLOAD                                                                                                    |                             |                        |                                 |                 |                            |               |                  |
|                                        |                         |                    |                |                                          |                                                                                                    |                             |                        |                                 |                 |                            |               |                  |
|                                        |                         |                    | singed Develop | ed & Hosted by Hard Shell Technologies P | of Ltd. All content provided by aner                                                                           | tion under Ministry of Burg | al Development MoBDL G | nd of India                     |                 |                            |               |                  |
|                                        |                         | 2.6                |                |                                          |                                                                                                    |                             |                        |                                 |                 |                            |               | nated by Paint 2 |

#### **Description:**

34

- The screen gives an overview status of the Project Applications created or submitted by the user.
- User can click on "Add New Project Application Form" to file fresh Project Application Form.

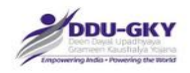

- User can edit/ view the details of draft Project Application Form by clicking on button.
- User can view the details of submitted Project Application Form by clicking on Subtraction.
- User can delete details of draft Project Application Form by clicking on X button.

# **PROJECT APPLICATION FORM**

When user clicks on "Add new project application form" or on  $\checkmark$  for editing an incomplete Project Proposal on the dashboard, below screen will be displayed.

| DIS | CLAIMER                                                                                                    |
|-----|----------------------------------------------------------------------------------------------------|
| de  | clare that I have read and understood the contents of following documents as a pre-requisite to applying for a project under DDU-GKY, MoRD, Gol:-                                                                                                    |
| 1   | DDU-GKY Guidelines as applicable on date.                                                                                                    |
| 2   | Standard Operating Procedures (SOP Part I & II) as applicable on date.                                                                                                    |
| 3   | Notification 28/2015 issued on 15th June 2015.                                                                                                    |
| 4   | Notification 69/2015 issued on 17th December 2015.                                                                                                    |
| 5   | Notification 25/2016 issued on 4th May 2016.                                                                                                    |
| 6   | Notification 29/2016 issued on 09th June 2016.                                                                                                    |
| 7   | Schedule II - General Classification of trades as per cost category prescribed.                                                                                                    |
| 8   | Schedule III - categorization of cities for the purpose of estimating boarding and lodging expenses.                                                                                                    |
| 9   | For reference to cost categories to specific trades - List of Trades with Cost Category Prescribed in Schedule II.                                                                                                    |
| 10  | User Guide published for filling online Project Application form.                                                                                                    |
| 11  | By clicking 'Accept', I confirm that I have read and agree to be bound by the DDU-GKY Guidelines and Notification published from time to time. If I am agreeing on behalf of my company, I represent and warrant that I have legal authority to bind my company to the terms of such DDU-GKY Guidelines and Notification published from time to time. I also confirm that I am of the legal age of majority in the jurisdiction in which I reside. |
|     | I AGREE DECLINE                                                                                                    |

#### **Description:**

- The screen is for acceptance of the terms and conditions of the scheme.
- It also confirms that the user has gone through the various documents understanding of which may be required at the filing of the application form.
- The documents can be found under "Document Download" Tab categorized under policy, notification, SOP and reference documents"
- It also confirms that the user is authorized to access this module and process the application.
- If the user declines, it goes back to the Dashboard.

When the "ACCEPT" button is clicked, the below mentioned screen is displayed

| DDU-GKY<br>Den Des Upsthese<br>Canner Facilitati Sana<br>Lageveringida - Powing de Inda | Bevelo Sovernment of India                                                                                                  |
|-----------------------------------------------------------------------------------------|----------------------------------------------------------------------------------------------------|
| ME DOCUMENTS DOWNLOAD + ACCESS MANAGEMENT + PROPOSAL MANAGEMENT + PR                    | олест имиаемент « септе имиаемент « смоюже имиаемент « витси имиаемент « тимика имиаемент « изрестон « расемент имиаемент « |
| ols * Reports *                                                                         |                                                                                                    |
|                                                                                         |                                                                                                    |
| ority Score: 700.00 Technical Score: 55.33 Out Of 99 Total Score: 755.33                | UPDATE AND VIEW SCORE                                                                                                    |
| eneral Information Category Proposed Physical Targets Welfare Cost                      | Project Budget Funding Pattern Manpower Outsourcing of Key Project Activities Verification                                  |
| RN of Applicant organization :                                                          | WB2013CR1126                                                                                                    |
| ame of Applicant Organization :                                                         | ORION EDUTECH PVT LTD                                                                                                    |
| pplying as (Single/Consortium) * :                                                      | Consortium -                                                                                                    |
| Consortium Partner :                                                                    |                                                                                                    |
| PRN of Consortium Member * :                                                            | WB2014CR2321 ·                                                                                                    |
| ame of Consortium Member " :                                                            | BRIDGE AND BUILDING CONSTRUCTION CO PVT LTD                                                                                 |
| Indicate Lead Partner * :                                                               | ORION EDUTECH PVT LT                                                                                                    |
|                                                                                         | SAVE AS DRAFT CLEAR CLOSE SAVE & PROCEED>>                                                                                  |
| Designed, Developed & Hosted by Hard 5                                                  | Shell Technologies Pvt Ltd, All content provided by agencies under Ministry of Rural Development (MoRD), Govt. of India.    |

#### **Description:**

- The screen is used to fill/ edit project application form.
- At top the screen displays the Total score which is the total of Priority score and Technical score. The score is auto-calculated for the first time and the data for calculation is being fetched from the Organization profile (s) and the Project application form. The score can be refreshed by clicking on the "Update and View Score" button.
- User can also click on "Update and View Score" to view the details of score obtained.

\*\*

36
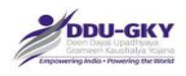

## **1. BASIC DETAILS**

#### Navigation

- The navigation in the application is sequential.
- User can access previous sections by clicking on the tab at the top of the screen
- If the previous tab is selected, next tabs are disabled and the user has to proceed sequentially.

#### The Progress Bar

| General Organizational | Profile Consortium Organization Profile Catego | ry Physical Targets Welfare Cost   | Project Budget Funding Pattern | Manpower | Outsourcing of KPA Verification |                    |
|------------------------|------------------------------------------------|------------------------------------|--------------------------------|----------|---------------------------------|--------------------|
| Proposal Code:         | WB2013CR112620160102065527                     | Proposed State:                    | UTTAR PRADESH                  |          |                                 |                    |
| Applicant PRN:         | WB2013CR1126                                   | Consortium PRN:                    | N/A                            |          | Lead Partner PRN:               | WB2013CR1126       |
|                        |                                                |                                    |                                |          |                                 | Created by Paint X |
| General Information    | Category Proposed Physical Targets             | Welfare Cost<br>Created by Paint X |                                |          |                                 |                    |

The Progress shows the section of the Proposal Form already completed, being used, or yet to be completed.

- a. Grey coloured tab Not accessible and yet to be completed;
- b. Blue Coloured tab Currently being used;
- c. Green Coloured tab Already completed.

#### The information Section

Below the Progress Bar, the details of the project being created or edited is displayed on all tabs for the information of the user. The details include

- a) Project Code generated once the General section is saved
- b) Proposed State generated when the state is selected in Proposed Physical Target Section
- c) Applicant PIA PRN
- d) Consortium PIA PRN
- e) Lead Partner

37

The "General Information" section is displayed when a new project or edit of incomplete project is selected will be displayed.

#### Case 1: If user selects "Applying as" Single, user can move to next section.

| ority Score: 0.00 Technical Score: 5.64 Out C                                                            | 199 Total Score: 5.64 UPDA     | PROJECT PRO                                                            | POSAL FO | RM                                    |              |  |
|----------------------------------------------------------------------------------------------------|--------------------------------|------------------------------------------------------------------------|----------|---------------------------------------|--------------|--|
| eneral Information Category Proposed P                                                                   | tysical Targets Welfare Cost F | Project Budget Funding Pattern                                         | Manpower | Outsourcing of Key Project Activities | Verification |  |
| RN of Applicant organization :<br>lame of Applicant Organization :<br>pplying as (Single/Consortium) * : |                                | UP2013RF1184<br>MANAV VIKAS EVAM SEWA<br>Single<br>SAVE AS DRAFT CLEAR | SANSTHAN | PROCEED >>                            |              |  |
|                                                                                                    |                                |                                                                        |          |                                       |              |  |
|                                                                                                    |                                |                                                                        |          |                                       |              |  |

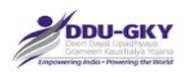

Case 2: If user selects "Applying as" Consortium, user needs to select the PRN of the consortium partner. The below screen will be displayed once user select as "Consortium"

Ministry of Rural Development

| HOME DOCUMENTS DOWNLOAD * ACCESS MANAGEMENT * PROPOSAL MANAGEMENT * P                                                                                                    | ROJECT MANAGEMENT * CENTRE MANAGEMENT * CANDISITE MANAGEMENT * BATCH MANAGEMENT * TRAINING MANAGEMENT * INSPECTION * PLACEMENT MANAGEMENT *                                          |
|----------------------------------------------------------------------------------------------------|----------------------------------------------------------------------------------------------------|
| TOOLS * REPORTS *                                                                                                    |                                                                                                    |
| Priority Score: 700.00 Technical Score: 55.33 Out Of 99 Total Score: 755.33                                                                                                    | PROJECT PROPOSAL FORM                                                                                                    |
| General Information     Category     Proposed Physical Larges     Westine Loat      PRN of Applicant organization :     Name of Applicant Organization :     Applying as (Single/Consortum) *:     Consorted Restrements | WB2013CR1126 ORION EDUTECH PVT LTD Consortium                                                                                                    |
| PRN of Consortium Member * :<br>Name of Consortium Member * :<br>Indicate Lead Partner * :                                                                                                    | WB2014CR2321  BRIDGE AND BUILDING CONSTRUCTION CO PVT LTD ORION EDUTECH PVT LT                                                                                                    |
| Designed, Developed & Hosted by Hard                                                                                                    | SAVE AS DRAFT CLEAR CLOSE SAVE & PROCEED >> Shell Technologies Pvt Ltd, All content provided by agencies under Ministry of Rural Development (MoRD), Govt. of India. Created by Port |

#### **Description:**

- The screens are used to capture the information whether applicant organization is applying the project individually or as a consortium.
- Further these screens also capture the consortium related information such as "Lead Partner" details
- It is to be noted that the Organization Profile Details of the consortium partner should be updated, otherwise user will not be able to select such organization as consortium partner, It such cases user have to coordinate with Consortium partner and advise it to update the Organization Profile.
- On submission of Project Application Form as Consortium, it will be routed to Consortium partner for its consent.
- Once the consortium partner gives its consent for the project application form, it will be considered as "Submit".

\*\*

| SI.<br>No. | Field Name                                                                     | Description       | Mandatory<br>(Yes/No/NA) |
|------------|--------------------------------------------------------------------------------|-------------------|--------------------------|
| 1.         | Applying as (Single/Consortium)<br>If Consortium, please give below<br>details | Single/Consortium | Yes                      |
| 2.         | PRN of Consortium Member                                                       |                   | Yes                      |
| 3.         | Name of Consortium Member                                                      |                   | NA                       |
| 4.         | Indicate Lead Partner                                                          |                   | Yes                      |

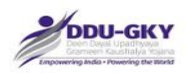

## 2. APPLICANT ORGANIZATION PROFILE

**User can view the** Applicant Organization profile in the PDF or by going back to Organization profile module.

The tab is not accessible and only indicates that the organization profile will be part of the project proposal

## 3. CONSORTIUM MEMBER ORGANIZATION PROFILE

User can view the Consortium Member Organization profile in the PDF.

The tab is not accessible and only indicates that the Consortium Member organization profile will be part of the project proposal, in case a project is being filed in Consortium.

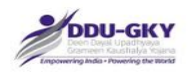

## 4. CATEGORY (PROJECT CATEGORY AND FUND ELIGIBILITY)

When user click on "Category and Fund Eligibility of Applicant PIA/ Consortium" under "Project Application form" below screens will be displayed.

#### 4.1 Category Details

| OLS + REPORTS +                                                                               |                                                                                                    |  |  |  |  |
|-----------------------------------------------------------------------------------------------|----------------------------------------------------------------------------------------------------|--|--|--|--|
|                                                                                               | PROJECT PROPOSAL FORM                                                                                                    |  |  |  |  |
| Conercil Information Category Proposed Physical Targets Welfare Co                            | Project Budget Funding Pattern Manpower Outsourcing of Key Project Activities Verification                                                                                                    |  |  |  |  |
| 1.1 Category Details                                                                          |                                                                                                    |  |  |  |  |
| Category of Applicant Organization :                                                          | A(g) - An entity which has given training to 20000 beneficiaries and has provided placement to 75% trainees during the previous 5 years'.                                                          |  |  |  |  |
| . Category of Consortium Partner Organization :                                               | C(b)- All other entities who do not qualify as Category 'A' or Category 'B' above or who do not have prior experience in skilling, and have<br>undergone PIA orientation course organised by MoRD. |  |  |  |  |
| ii. Eligible Category for the project :                                                       | A(g) - An entity which has given training to 20000 beneficiaries and has provided placement to 75% trainees during the previous 5 years'.                                                          |  |  |  |  |
| v. Please select type of Project you are applying for " :                                     |                                                                                                    |  |  |  |  |
| 1. A project in which the PIA commits to provide 500 or more overseas jobs                    | annually at a minimum salary of USD500 or more per month or minimum wages as applicable in that country, whichever is higher.                                                                      |  |  |  |  |
| <ol> <li>A project by a Captive employer providing placements in 500 or more job</li> </ol>   | s to candidates annually in own or subsidiary agencies/ companies.                                                                                                    |  |  |  |  |
| 3. A project for Industrial Internship for a minimum of 500 or more candidate                 | is for a period of 12 months with subsequent placement for at least 70% of such interns.                                                                                                    |  |  |  |  |
| 4. A project for a minimum of 100 or more candidates which provides a long                    | -term course of more than 12 months duration, where Government funds the cost for 12 months and the PIA bears the remaining cost of the course.                                                    |  |  |  |  |
| 5. A project which provides assured foreign placements for 200 or more car                    | didates annually at a minimum salary of USD500 or more per month or minimum wages as applicable in that country, whichever is higher.                                                              |  |  |  |  |
| <ol> <li>Project by a captive employer providing placements in 200 or more jobs to</li> </ol> | to candidates annually in own or subsidiary agencies/ companies.                                                                                                    |  |  |  |  |
| <ul> <li>7. Any other project</li> </ul>                                                      |                                                                                                    |  |  |  |  |

### 4.2 Fund Eligibility Details

| , and radioant extens                                                                                                    |           |
|----------------------------------------------------------------------------------------------------|-----------|
| Total Average Annual Turnover for the applicant organization or lead partner for the consortium as per last submitted Organization Profile (in Rs.)                                                                                                    | 241863895 |
| Total next that ran he annurused for the annulation related nations for the noncentium as nex its Aurence Annual Turnous (n Be )                                                                                                    | 007455500 |
| Total cost case case case on the advancement of the case of the case in the case of the case case of the case of the case o | 967455580 |
| Total cost of ongoing DDU-GKY (including Roshni) Projects already approved by MoRD or SRLM for the applicant organization or lead partner for the consortium (in Rs.)                                                                                                    | 0         |
|                                                                                                    |           |
| Balance costs that can be approved for the applicant organization or lead partner for the consortium (in Rs.)                                                                                                    | 967455580 |
| <ul> <li>Elizible Basicat and an Octoberg of Accilored BM/ Accessition for Be \</li> </ul>                                                                                                    | (         |
| Eiglade Proyect cost as per vallegory of Applicant Priv Vorsiontium (n. rs.)                                                                                                    | 50000000  |
| Maximum Project cost that can be applied based on average annual turnover of the applicant organization/lead partner for consortium and category of applicant organization/Consortium (n Rs.)                                                                                                    | 500000000 |
|                                                                                                    |           |
| << PREVIOUS SAVE AS DRAFT CLOSE SAVE & PROCEED >>                                                                                                    |           |

#### **Description:**

- The screens are used to display the Eligible Project Category, Fund Eligibility Details of the Applicant PIA/ Consortium based on the details filled in organization Profile.
- User can select the project type from the available list of type of projects. User will not be able to edit the project type once the section is saved as draft. If user wants to change the project type, user can close the form and start a fresh project application form.
- The project Eligibility will be the highest category among the consortium members, in case of consortium proposal.
- It is to be noted that the Financial Details of the lead partner will be considered to calculate the Fund Eligibility conditions.
- When clicked on "SAVE & PROCEED", confirmation message will pop-up

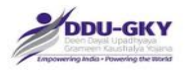

| r more candic<br>nore jobs to c | After save the category details you will not able to change the Project Type.<br>Do you want to continue? | ble in that country |
|---------------------------------|----------------------------------------------------------------------------------------------------|---------------------|
|---------------------------------|----------------------------------------------------------------------------------------------------|---------------------|

\*\*

| SI. | Field Name                                     | Description                                                                                                    | Mandatory   |
|-----|------------------------------------------------|----------------------------------------------------------------------------------------------------|-------------|
| No. |                                                |                                                                                                    | (Yes/No/NA) |
| 4.1 | Category Details                               |                                                                                                    | NA          |
| 1.  | Category of Applicant<br>Organization          | This will be auto- calculated by the system                                                                                                    | NA          |
| 2.  | Category of Consortium<br>Partner Organization | This will be auto- calculated by the system                                                                                                    | NA          |
| 3.  | Eligible Category                              | This will be auto- calculated by the system                                                                                                    | NA          |
| 4.  | Type of Project applying<br>for*               | <ol> <li>a project in which the PIA commits<br/>to provide 500 or more overseas<br/>jobs annually at a minimum salary<br/>of USD500 or more per month or<br/>minimum wages as applicable in<br/>that country, whichever is higher</li> <li>a project by a Captive employer<br/>providing placements in 500 or<br/>more jobs to candidates annually<br/>in own or subsidiary agencies/<br/>companies</li> <li>a project for Industrial Internship<br/>for a minimum of 500 or more<br/>candidates for a period of 12<br/>months with subsequent<br/>placement for at least 75% of such<br/>interns</li> <li>a project for a minimum of 100 or<br/>more candidates which provides a<br/>long-term course of more than 12<br/>months duration, where<br/>Government funds the cost for 12<br/>months and the PIA bears the<br/>remaining cost of the course</li> <li>a project which provides assured</li> </ol> | Yes         |

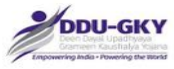

|       |                                                                                                    | <ul> <li>foreign placements for 200 or<br/>more candidates annually at a<br/>minimum salary of USD500 or<br/>more per month or minimum<br/>wages as applicable in that<br/>country, whichever is higher.</li> <li>6. a project by a captive employer<br/>providing placements in 200 or<br/>more jobs to candidates annually<br/>in own or subsidiary agencies/<br/>companies</li> </ul> |    |
|-------|----------------------------------------------------------------------------------------------------|----------------------------------------------------------------------------------------------------|----|
|       |                                                                                                    | 7. Any other project                                                                                                    |    |
| 4.2   | Fund Eligibility Details                                                                                                    |                                                                                                    | NA |
| 4.2.1 | Total Average Annual<br>Turnover for the lead<br>partner as per last<br>submitted Organization<br>Profile (in Rs.)                | This will be auto- calculated by the system                                                                                                    | NA |
| 4.2.2 | Total cost that can be<br>approved for the lead<br>partner as per its<br>Average Annual<br>Turnover (in Rs.)                      | This will be auto- calculated by the system                                                                                                    | NA |
| 4.2.3 | Total cost of Projects<br>already approved by<br>MoRD or SRLM for the<br>lead partner (in Rs.)                                    | This will be auto- calculated by the system                                                                                                    | NA |
| 4.2.4 | Balance costs that can<br>be approved for the<br>lead partner (in Rs.)                                                            | This will be auto- calculated by the system                                                                                                    | NA |
| 4.2.5 | Eligible Project cost as<br>per Category of PIA/<br>Consortium (in Rs.)                                                           | This will be auto- calculated by the system                                                                                                    | NA |
| 4.2.6 | Maximum Project cost<br>based on average<br>annual turnover of the<br>lead partner and<br>category of PIA/<br>Consortium (in Rs.) | This will be auto- calculated by the system                                                                                                    | NA |

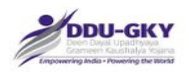

## 5. PROJECT PHYSICAL TARGETS

After clicking on the "SAVE & PROCEED" in "Category" section, the below display screen appears.

| HOME DOCUMENTS DOWNLOAD * ACCESS WANAGEMENT * PROPOSAL MANAGEMENT * PROJECT MANAGEMENT * CENTRE MANAGEM | ent * . Candidate management * . Batch management * . Training management * . Inspection * . Placement management * |
|----------------------------------------------------------------------------------------------------|----------------------------------------------------------------------------------------------------|
| TOOLS + REPORTS +                                                                                       |                                                                                                    |
| PROJECT PRO                                                                                             | DPOSAL FORM                                                                                                    |
| General Information Category Proposed Physical Targets Weffare Cost Project Budget Funding Pattern      | Manpower Outsourcing of Key Project Activities. Vertilication                                                       |
| Target Details                                                                                          |                                                                                                    |
| Scheme *                                                                                                | DDU-GKY ·                                                                                                    |
| Proposed State/UT *                                                                                     | UTTAR PRADESH -                                                                                                    |
| Proposed duration of the project(in months) *                                                           | 36                                                                                                    |
| Proposed Training Target *                                                                              | 1500 Created by Paint                                                                                               |

#### **Description:**

- The Proposed duration of the project should be indicated in months.
- The minimum project duration will be 36 months
- For a Cat C and B Projects, maximum duration of the project will be 36 months and for Cat A Projects, maximum duration of the project can be 60 months.

#### 5.1 Proposed District wise Target

| 5.1 Proposed Dis       | trict Wise Training Targets |            |   |                             |        |        |   |
|------------------------|-----------------------------|------------|---|-----------------------------|--------|--------|---|
| State<br>UTTAR PRADESH |                             | District * | • | Target(No. of candidates) * | DDA    |        |   |
| Sr.No                  | Proposed State              |            |   | Proposed District           | Target | Delete |   |
| 1                      | UTTAR PRADESH               |            |   | SITAPUR                     | 1500   | ×      |   |
| Total                  |                             |            |   |                             | 1500   |        | - |

#### Description:

- The screens are used to select the districts from which candidates will be mobilized for training and the target of training from mobilized candidates from the selected districts.
- Click on "ADD" to create record which is displayed below the data entry row.
- Selecting district and defining training target number of candidates can be done multiple times by adding the record.
- The total cumulative training target of all districts should equal the "Proposed Training Target"

#### 5.1b Proposed Location of Training Centers

| ate               | District *        | Special Area(Yes/    | No) No of Trainin      | ig Centers * Nature of Train | ing Centers * Proposed Train | inig Target" |
|-------------------|-------------------|----------------------|------------------------|------------------------------|------------------------------|--------------|
| -Solect           | Select            | No                   | <u>.</u>               | Select                       | -                            |              |
| No Proposed State | Proposed District | Special Area(Yes/No) | No of Training Centers | Nature of Training Centers   | Proposed Traininig Target    | Delete       |
| UTTAR PRADESH     | SITAPUR           | No                   | 1                      | Non Residential              | 1500                         | ×            |
| tal               |                   |                      |                        |                              | 1500                         |              |

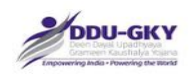

#### **Description:**

- The screens are used to capture proposed location of training centers, nature of training centers and proposed target of training in the training center(s).
- Mention training centers and the count separately for Residential, non-residential and partially residential even though it may be in the same district
- The training centers can be out of the project state and is not restricted to the project state proposed.

#### 5.2 Proposed Trade wise Target

(the screens are illustrative and should not be co-related for the data displayed)

| 5.2 Proposed Trade Wise Targets |          |             |                 |                 |                     |               |     |
|---------------------------------|----------|-------------|-----------------|-----------------|---------------------|---------------|-----|
| Sector *                        | Trade"   | Trade Code* | Domain          | Cost Category * | Certifying Agency * | Target(No. of |     |
|                                 |          |             | Training Hours* |                 |                     | candidates) * |     |
| Select                          | Select * |             |                 |                 | -                   |               | ADD |

The process has been explained in the sequence

### Step 1 – Select Sector

| lector *                                                                                                    | Trade*       |                             | Trade Code* Do<br>Tra       | main<br>ining Hours*                                                                 | Cost Category *                                                                | Certifying Ac       | Seuch .                                 | Target(No. of<br>candidates) * |              |                      |       |
|----------------------------------------------------------------------------------------------------|--------------|-----------------------------|-----------------------------|--------------------------------------------------------------------------------------|--------------------------------------------------------------------------------|---------------------|-----------------------------------------|--------------------------------|--------------|----------------------|-------|
| Select                                                                                                    | Select       | -                           |                             |                                                                                      |                                                                                |                     | •                                       |                                |              | ADD                  |       |
| Agriculture<br>Apparel<br>Automotive<br>Beauty & Wellness<br>Deauty & Wellness<br>Deauty & Wellness<br>Capital Goods<br>Chamical<br>Construction<br>Counselling Skill | WITTON (RES) | Primary Trade Selec         | cted                        | Prerequisite 1                                                                       | frades                                                                         | Te<br>D             | otal Trade Specific Training<br>uration | Class Room<br>Hours            | OJT<br>Hours | Trade Wise<br>Target | Delet |
|                                                                                                    | ment &       | Repair & Overhaulir<br>HMV) | ng of Chasis systems (LMV & | Basic Automo<br>AUR702,<br>Driver cum M<br>CNC Insatalla<br>MAN710,<br>CNC Milling - | otive Servicing 4 when<br>echanic - AUR703,<br>ttion and Commission<br>MAN704, | eler - 21<br>ning - | 700                                     | 2800                           | 0            | 1500                 | ×     |
| Electrical<br>Electronics                                                                                                    |              |                             |                             |                                                                                      |                                                                                |                     |                                         |                                |              | 1500                 |       |

### Step 2 – Select Trade

Sectors have been harmonized. If you are not able to find a trade in the given sector, refer to the trade list available under download section to identify the correct sector.

| 5.2 Proposed 1   | Irade Wise Targets                    |                                                                                                    |                                                   |                                                      |                                                                                        |                  |                                           |                                |              |                      |           |
|------------------|---------------------------------------|----------------------------------------------------------------------------------------------------|---------------------------------------------------|------------------------------------------------------|----------------------------------------------------------------------------------------|------------------|-------------------------------------------|--------------------------------|--------------|----------------------|-----------|
| Sector *         |                                       | Trade*                                                                                                    | Trade Code*                                       | Domain<br>Training Hours*                            | Cost Category *                                                                        | Certifying       | Agency *                                  | Target(No. of<br>candidates) * |              |                      |           |
| Automotive       | •                                     | Select                                                                                                    |                                                   |                                                      |                                                                                        |                  | •                                         |                                | I            | ADD                  |           |
| Sr.No Sector     | Certifying Agency                     | 2W- Delivery Associate (ASC/Q9710<br>AC Specialist (ASC/Q1416)<br>Accessory Fitter (ASC/Q1102)                                                                                                    | 0)                                                | quisit                                               | e Trades                                                                               |                  | Total Trade Specific Training<br>Duration | Class Room<br>Hours            | OJT<br>Hours | Trade Wise<br>Target | Delete    |
| 1 Automotiv      | ve Director General of Em<br>Training | Area Manager (Auto Components) (/<br>Area Parts Manager (ASC/Q0605)<br>Area Service Manager (ASC/Q0603)<br>Area Technical Lead (ASC/Q0601)<br>Assembly Line Machine Setter (ASC<br>Assembly Line Machine Setter (ASC<br>Assembly Line Supervisor (ASC/Q3<br>Auto Body Beair Dortino & Paintin | ASC/Q1702)<br>)<br>2/Q3603)<br>602)<br>o (AUB709) | : Auto<br>102,<br>r cum<br>Insata<br>710,<br>Milling | motive Servicing 4 whe<br>Mechanic - AUR703,<br>Illation and Commission<br>g - MAN704, | eler -<br>ning - | 2700                                      | 2800                           | 0            | 1500                 | ×         |
| Total            |                                       | Auto Body Technician Level 3 (ASC/<br>Auto Body Technician Level 4 (ASC/<br>Auto Component Assembly Fitter (A                                                                                                    | /Q1410)<br>/Q1405)<br>/SC/Q3701)                  |                                                      |                                                                                        |                  |                                           |                                |              | 1500                 |           |
| 5.3 Training Du  | uration Break-up                      | Auto Rickshaw Driver (ASC/Q9713)<br>Automation Specialist (ASC/Q6807)<br>Automotive Body Painting Technicia                                                                                                    | an Level 3 (ASC/Q3303)                            |                                                      |                                                                                        |                  |                                           |                                |              |                      |           |
| Proposed Primary | Trade                                 | Automotive Engine Repair Technicia                                                                                                    | in Level 4 (ASC/Q1409)                            | tglish :                                             | Skills training * Ho                                                                   | urs of Compu     | ter Hours of OJT Training                 | Total Training                 | Assur        | red Monthly Salary   | y CTC (in |

### Step 3 – Training Target input

a) Input training target for the trade and click on "ADD"

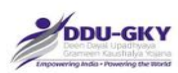

b) If you forget to enter training target, error message will be displayed.

| Sr.No | Proposed State | Proposed District | Special |                                 | Proposed Traininig Target | Delete |
|-------|----------------|-------------------|---------|---------------------------------|---------------------------|--------|
| 1     | KARNATAKA      | HAVERI            | No      | Please enter Trade Wise Target. | 1000                      | ×      |
| Total |                |                   |         | ок                              | 1000                      |        |

Step 4- Complete the trade selection

| Proposed State<br>KARINATAKA |              |                                       |                             |                             |           | Pre-requisite          | Trade Selection                      |           |                                                     |          |                |     |     | Dole |
|------------------------------|--------------|---------------------------------------|-----------------------------|-----------------------------|-----------|------------------------|--------------------------------------|-----------|-----------------------------------------------------|----------|----------------|-----|-----|------|
|                              |              | * OJT h                               | ours should be              | e in multiple o             | f 8 hours | and should not be      | e more than 1 / 3rd of Total Tra     | aining Du | uration subject to 576 hou                          | rs.      |                |     |     |      |
| posed Trade Wise             |              |                                       | Domain<br>Duration          | Cost                        |           | Class Room<br>Training | Selected Trade                       | Elect     | tive Trades (select at least<br>trade)              | Duration | Cost<br>Catego | ory |     |      |
|                              | Agriculture  | Watershed<br>Assistant -              | 416                         | L                           | C         | 416                    | Watershed Assistant -<br>AGR/Q6607   |           | Village Water Technician -<br>AGR/Q6602             |          | 416            | 1   | -   |      |
| re <u>-</u>                  | Agriculture  | Forest Nursery<br>Raiser -            | 416                         | П                           | м         | 416                    |                                      |           | Watershed Consultant -<br>AGR/Q6603                 |          | 416            | 1   | ADD |      |
| ning Duration Bre            | Agriculture  | Community<br>Mobilizer -<br>AGR/Q6601 | 416                         | ш                           | м         | 416                    | Forest Nursery Raiser -<br>AGR/Q6103 | 0         | Sericulturist - AGR/Q5201<br>Watershed Consultant - |          | 416<br>416     | III |     |      |
| anny cost based              | Total Durati | on of Trades Select                   | tcted                       | 1248                        |           | 1248                   |                                      |           | AGH/Q6603                                           |          |                |     |     |      |
| ning Target Distrit          | C = Trade    | e of Certification ,<br>Hours (       | M = Mandato<br>Prerequisite | ry Prerequisite<br>e Trades | Trade a   | nd E = Elective        |                                      |           |                                                     |          |                |     |     | 0.   |
| arding and Lodging           |              |                                       |                             |                             |           | PROCEED                | CANCEL                               |           |                                                     |          |                |     |     |      |

Important Notes for Trade Selection

- a) On the left side, you will find the trade selected with predefined domain training hours with their cost category
- b) Nature of each trade is displayed and the explanation of legends used is shown in red below the table
- c) In case of dependent trades, select at least one for each mandatory dependent trade (if there is one) from the right table.
- d) The selected trades will be appended in the left table.
- e) Domain hours of all trades selected (mandatorily or by selection) is displayed in the total row.

| _     |                       | 1.17                                               |                                                        | 0                       |
|-------|-----------------------|----------------------------------------------------|--------------------------------------------------------|-------------------------|
| itale |                       | Add Atleast One Trade eve                          | ry Group.                                              | e                       |
| A     |                       | ок                                                 |                                                        |                         |
|       | * OJT hours should be | in multiple of 8 hours and should not be more than | 1/3rd of Total Training Duration subject to 576 hours. |                         |
|       | Domain                | Class Room                                         | Elective Trades (select at least                       | Cost Created by Paint X |

The error message indicates that there are trade dependencies for training of the primary trade (Trade selected for Certification) and hence the mandatory trades are required to be selected from the options available for the trade(s).

|               | • OJT I                                    | iours should be             | e in multiple o  | f 8 hours | and should not be               | e more than 1 / 3rd of Total Tra     | ining Duration subject to 576 hou                        | rs.      |                | 2  |
|---------------|--------------------------------------------|-----------------------------|------------------|-----------|---------------------------------|--------------------------------------|----------------------------------------------------------|----------|----------------|----|
| Sector        | Trade                                      | Domain<br>Duration<br>Hours | Cost<br>Category | Nature    | Class Room<br>Training<br>Hours | Selected Trade                       | Elective Trades (select at least one trade)              | Duration | Cost<br>Catego | ny |
| Agriculture   | Watershed<br>Assistant -<br>AGB/Q6607      | 416                         | I                | С         | 350                             | Watershed Assistant -<br>AGR/Q6607   | Village Water Technician -<br>AGR/Q6602                  |          | 416            | 1  |
| Agriculture   | Forest Nursery<br>Raiser -                 | 416                         | I                | М         | 416                             |                                      | <ul> <li>Watershed Consultant -<br/>AGR/Q6603</li> </ul> |          | 416            | 1  |
| Agriculture   | AGH/Q6103                                  |                             | 100              |           |                                 | Forest Nursery Raiser -<br>AGR/06103 | Sericulturist - AGR/Q5201                                |          | 416            | ш  |
| syncollare    | Mobilizer -<br>AGR/Q6601                   | 416                         |                  | M         | 416                             |                                      | Watershed Consultant -                                   |          | 416            | 1  |
| Agriculture   | Village Water<br>Technician -<br>AGR/Q6602 | 416                         | 1                | E         | 416                             |                                      |                                                          |          |                |    |
| Agriculture   | Sericulturist -<br>AGR/Q5201               | 416                         | Ш                | E         | 416                             |                                      |                                                          |          |                |    |
| Total Duratio | on of Trades Selec                         | tcted                       | 2080             | i<br>i    | 2014                            |                                      |                                                          |          |                |    |

nt

Defining Classroom and OJT duration

- a) The last column "Classroom Training Hours" displays the domain hours as classroom training hours by default.
- b) Domain hours include Classroom training and OJT. Classroom training is inclusive of any exposure visit that you may plan.
- c) OJT hours are difference of classroom training hours and domain hours.
- d) OJT hours should be in multiple of 8 hours
- e) OJT hours can not be more than 1/3<sup>rd</sup> of Total Training duration
- f) OJT hours can not be more than 576 hours (being maximum OJT hours)
- g) When Classroom training hours can not be more than Domain hours.
- h) After defining Classroom training hours and difference of domain hours will be displayed as OJT hours below the table.

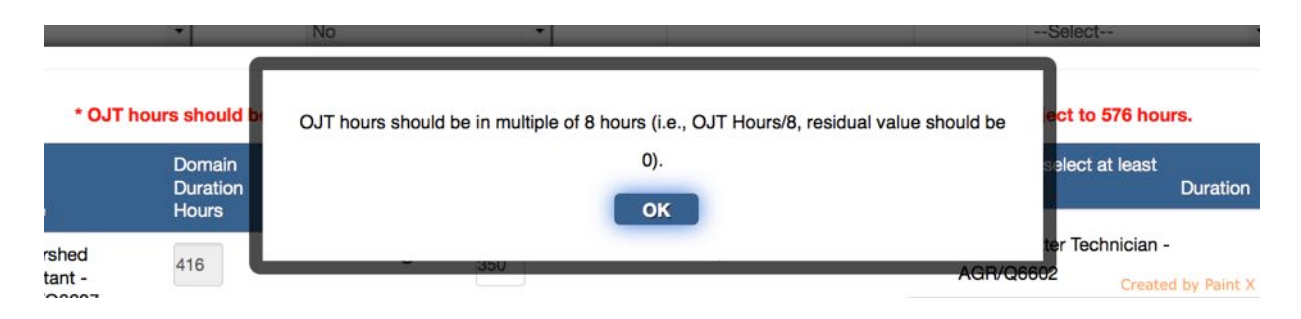

In case, the Domain hours of the Trade selected for certification (or Proposed Primary Trade) is less than 416 hours Or the user intends to add more trade for training with the trade selected, the option is provided and the below mentioned screen pops-up

|              |                                              |                                  |                       |               | 0                         |
|--------------|----------------------------------------------|----------------------------------|-----------------------|---------------|---------------------------|
|              |                                              | Pre-requisite Trade Selection    | 'n                    |               |                           |
|              | * OJT hours should be in multiple of 8 hours | and should not be more than 1 /  | 3rd of Total Training | Duration sub  | bject to 576 hours.       |
| ector        | Trade                                        | Domain Duration Hours            | Cost Category         | Nature        | Class Room Training Hours |
| ealthcare    | Domestic Assistant ? Elderly Care - AHC104   | 240                              | Ш                     | С             | 240                       |
| tal Duration | n of Trades Selectcted                       |                                  | 240                   |               | 240                       |
|              | C = Trade of Certification , N               | I = Mandatory Prerequisite Trade | and E = Elective Pren | equisite Trac | les                       |
|              | Sector :                                     | Select                           |                       |               |                           |
|              | Trade :                                      | Select                           |                       |               | ADD TRADE                 |
|              | OJT Hours                                    | 0                                | Ĩ.                    |               |                           |
|              |                                              |                                  |                       |               |                           |

- a) Select the additional trade from the option at the bottom of the table and click on "ADD TRADE"
- b) The selected trade is appended in the table of trades.
- c) The domain training hours of the added trade is added in the total duration of trades selected.
- d) Even after addition of a trade, the total domain duration is less than 416 hours, you will be required to add another trade in the manner described above till the domain hours exceed 416 hours.

|                |                                                                  | Pre-requisite Trade Sele                                                                    | ction                      |              |                           |   |
|----------------|------------------------------------------------------------------|---------------------------------------------------------------------------------------------|----------------------------|--------------|---------------------------|---|
|                | * OJT hours should be in multiple of 8 hou                       | rs and should not be more than                                                              | 1 / 3rd of Total Train     | ing Duratio  | n subject to 576 hours.   |   |
| Sector         | Trade                                                            | Domain Duration Hours                                                                       | Cost Category              | Nature       | Class Room Training Hours |   |
| Healthcare     | Domestic Assistant ? Elderly Care - AHC104                       | 240                                                                                         | Ш                          | С            | 240                       |   |
| Healthcare     | Bedside Assistant - MED101                                       | 450                                                                                         | H                          | E            | 450                       | × |
| Total Duration | n of Trades Selectcted                                           |                                                                                             | 690                        |              | 690                       |   |
|                |                                                                  |                                                                                             |                            |              |                           |   |
|                | C = Trade of Certification ,                                     | M = Mandatory Prerequisite Tra                                                              | de and E = Elective        | Prerequisite | Trades                    |   |
|                | C = Trade of Certification ,<br>Sector :                         | M = Mandatory Prerequisite Tra<br>Healthcare                                                | de and E = Elective        | Prerequisite | • Trades                  |   |
|                | C = Trade of Certification ,<br>Sector :<br>Trade :              | M = Mandatory Prerequisite Tra<br>Healthcare<br>Bedside Assistant (MED                      | de and E = Elective  <br>• | Prerequisite | ADD TRADE                 |   |
|                | C = Trade of Certification ,<br>Sector :<br>Trade :<br>OJT Hours | M = Mandatory Prerequisite Tra<br>Healthcare<br>Bedside Assistant (MED                      | de and E = Elective I      | Prerequisite | ADD TRADE                 |   |
|                | C = Trade of Certification ,<br>Sector :<br>Trade :<br>OJT Hours | M = Mandatory Prerequisite Tra<br>Healthcare<br>Bedside Assistant (MED<br>0<br>PROCEED CANC | de and E = Elective        | Prerequisite | ADD TRADE                 |   |

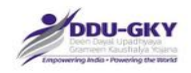

- a) Define the classroom training hours to arrive at OJT hours.
- b) There is no restriction on defining OJT hours from any specific trade in case of multiple trades.
- c) The difference of Domain Hours and Classroom hours is shown as OJT hours.

|                |                                            | Pre-requisite        | Trade Selection                 |               |                           |   |
|----------------|--------------------------------------------|----------------------|---------------------------------|---------------|---------------------------|---|
|                | * OJT hours should be in multiple of 8 hou | rs and should not be | more than 1 / 3rd of Total Tra  | ining Duratio | on subject to 576 hours.  |   |
| Sector         | Trade                                      | Domain Duration      | n Hours Cost Category           | Nature        | Class Room Training Hours |   |
| lealthcare     | Domestic Assistant ? Elderly Care - AHC104 | 240                  | н                               | С             | 240                       |   |
| Healthcare     | Bedside Assistant - MED101                 | 450                  | Ш                               | E             | 354                       | × |
| fotal Duration | n of Trades Selectcted                     |                      | 690                             |               | 594                       |   |
|                | C = Trade of Certification ,               | M = Mandatory Prere  | equisite Trade and E = Elective | Prerequisit   | e Trades                  |   |
|                | Sector :                                   | Healthcare           | •                               |               |                           |   |
|                | -                                          | Bedside Assi         | istant (MED1( -                 |               | ADD TRADE                 |   |
|                | Irade :                                    |                      |                                 |               |                           |   |
|                | Trade :<br>OJT Hours                       | 96                   |                                 |               |                           |   |

The trades selected (along with additional trades are displayed in the table below the input selection section as shown below:

The trade selection can not be edited. If you want to change the composition of the course, it has to be deleted and added once again by following the method prescribed above.

| Sr.No | Sector      | Certifying Agency                         | Trade of Certification                     | Prerequisite Trades                                                                                                    | Total Trade Specific Training Duration | Class Room Hours | OJT Hours | Trade Wise Target | Delete |
|-------|-------------|-------------------------------------------|--------------------------------------------|----------------------------------------------------------------------------------------------------|----------------------------------------|------------------|-----------|-------------------|--------|
| 1     | Agriculture | Agriculture Sector Skill Council of India | Watershed Assistant - AGR/Q6607            | Forest Nursery Raiser - AGR/Q6103,<br>Community Mobilizer - AGR/Q6601,<br>Village Water Technician - AGR/Q6602,<br>Sericulturist - AGR/Q5201, | 2080                                   | 1984             | 96        | 500               | Help   |
| 2     | Healthcare  | Director General of Employment & Training | Domestic Assistant ? Elderly Care - AHC104 | Bedside Assistant - MED101,                                                                                                    | 690                                    | 594              | 96        | 500               | ×      |
| Total | e<br>E      |                                           |                                            |                                                                                                    |                                        |                  |           | 1000              |        |

## 5.3 Training Duration Breakup

| 5.3 Training Duration Break-up                |                                 |                                               |                                    |                                    |                                        |                          |                                       |                                       |
|-----------------------------------------------|---------------------------------|-----------------------------------------------|------------------------------------|------------------------------------|----------------------------------------|--------------------------|---------------------------------------|---------------------------------------|
| Proposed Primary Trade                        | No of<br>Additional<br>Trade(s) | Total Hours of<br>trade specific<br>classroom | Hours of Soft<br>Skills training * | Hours of English Skills training * | Hours of Computer<br>Skills training * | Hours of OJT<br>Training | Total Training<br>Duration (in Hours) | Assured Monthly Salary CTC (in Rs.) * |
| 1                                             | 2                               | 3                                             | 4                                  | 5                                  | 6                                      | 7                        | 8                                     | 9                                     |
| Watershed Assistant (AGR/Q6607)               | 4                               | 1984                                          | 100                                | 300                                | 400                                    | 96                       | 2880                                  |                                       |
| Domestic Assistant ? Elderly<br>Care (AHC104) | 1                               | 594                                           | 34                                 | 100                                | 133                                    | 96                       | 957                                   |                                       |

a) The results of section 5.2 are displayed in section 5.3

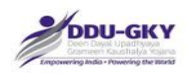

- b) The section shows the no of additional trades which were selected in addition to the Trade for selection (Primary Trade)
- c) For each Course (consisting of multiple trade), define the Assure Monthly Salary CTC that the candidate will be able to earn after training in the course.

5.3b Training Cost based on Trades Proposed

The section does not ask for any input and displays the cost of training and assessment for verification by the user.

| Trent    | Total Testale - | Caster      | Tradicial                                     | C1                        | Cart     | Link Parts           | 0.0   | New Deer          | The later Court Day              | Total Tasisian Cost for the | Announced and any Technol | Total Assessment |
|----------|-----------------|-------------|-----------------------------------------------|---------------------------|----------|----------------------|-------|-------------------|----------------------------------|-----------------------------|---------------------------|------------------|
| Proposed | Duration Hours  | Sector      | irade(s)                                      | Room<br>Training<br>Hours | Category | (Per hour in<br>Rs.) | Hours | Training<br>Hours | Trainee for the trade group (Rs) | trade group (Rs.)           | (Rs.)                     | Cost ( Rs.)      |
| 1        | 2               | 3           | 4                                             | 5                         | 6        | 7                    | 8     | 9                 | 10                               | 11                          | 12                        | 13               |
| 500      | 2680            | Agriculture | Watershed Assistant -<br>AGR/Q6607            | 350                       | i.       | 40.43                | 96    | 800               | 95358                            | 47678860                    | 1500                      | 750000 Help      |
|          |                 | Agriculture | Forest Nursery Raiser -<br>AGR/Q6103          | 386                       | П        | 34.65                |       |                   |                                  |                             |                           |                  |
|          |                 | Agriculture | Community Mobilizer -<br>AGR/Q6601            | 416                       | ш        | 28.88                |       |                   |                                  |                             |                           |                  |
|          |                 | Agriculture | Village Water Technician -<br>AGR/Q6602       | 416                       | 1        | 40.43                |       |                   |                                  |                             |                           |                  |
|          |                 | Agriculture | Sericulturist - AGR/Q5201                     | 416                       | ш        | 28.88                |       |                   |                                  |                             |                           |                  |
| 500      | 957             | Healthcare  | Domestic Assistant ?<br>Elderly Care - AHC104 | 240                       | н        | 34.65                | 96    | 267               | 33160                            | 16580025                    | 1500                      | 750000           |
|          |                 | Healthcare  | Bedside Assistant -<br>MED101                 | 354                       | н        | 34.65                |       |                   |                                  |                             |                           |                  |

- a) The User should verify the cost under column 10 by manual calculation to ensure that the cost displayed is correct.
- b) The method of arriving at the cost of training for a candidate has been described under Policy Section of this guide.

#### 5.4 Training target Distribution

| 5.4 Training Target Distribution           |                      |            |                    |           |          |               |                    |
|--------------------------------------------|----------------------|------------|--------------------|-----------|----------|---------------|--------------------|
|                                            |                      | Non-Res    | sidential Facility |           | Resident | tial Facility |                    |
| Trade                                      | Total Training Hours | Full Time* | Part Time*         | Weekends* | Total    | Full Time*    | Total              |
| Watershed Assistant (AGR/Q6607)            | 2680                 | 500        |                    |           | 500      | o             | 500                |
| Domestic Assistant ? Elderly Care (AHC104) | 957                  | 500        |                    |           | 500      | D             | 500                |
| Total                                      |                      | 1000       | 0                  | 0         | 1000     | 0             | 1000 Help          |
|                                            |                      |            |                    |           |          |               | Created by Paint 3 |

- a) Total non-residential training target or residential training target should be more than the non-residential target defined in section 5.1 (while defining location of training centers)
- b) Non-residential training can be full time, part time or week end training. Refer to DDU-GKY policy for the matter.

#### 5.5 Boarding and Lodging Arrangement

| 5.5 Boarding and Lodging Arrangement at    |                          |                          |                          |                                                                    |       |
|--------------------------------------------|--------------------------|--------------------------|--------------------------|--------------------------------------------------------------------|-------|
| Trade                                      | X Category Cities/Town * | Y Category Cities/Town * | Z Category Cities/Town * | Rural Area and any Area not notified<br>as a municipal/town area * | Total |
| Watershed Assistant (AGR/Q6607)            | 0                        | 0                        | 0                        | 0                                                                  | 0     |
| Domestic Assistant ? Elderly Care (AHC104) | 0                        | 0                        | 0                        | 0                                                                  | 0     |
| Total                                      | 0                        | 0                        | 0                        | 0                                                                  | 0     |

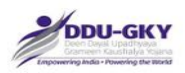

a) For the categories of the cities, refer to Schedule III of the Common Cost Norms Notification. The same can be downloaded from the download section.

#### 5.6 Category of Candidate

| 5.6 Categories of candid | late(Minimum Coverage *) |     |            |       |             |     |               |
|--------------------------|--------------------------|-----|------------|-------|-------------|-----|---------------|
| Category                 | sc                       | ST  | Minorities | Women | Transgender | PwD | Special Group |
| State Name               | 45%                      | 1%  | 17%        | 33%   |             |     |               |
| Total Candidate          | 6024                     | 134 | 2276       | 4418  | 0           | 0   | 0             |
|                          |                          |     |            |       |             |     |               |

- a) Demographic distribution of the training target (also called as sub-targets) is predefined and is displayed for user information.
- b) If the implementing agency was to define any target for transgender, PwD or Special Groups, it can define in the respective columns.

### 5.7 Other Details

| 5.7 Other Details                                                          |                                                                                       |                              |      |
|----------------------------------------------------------------------------|---------------------------------------------------------------------------------------|------------------------------|------|
| 5.7.1 Will candidates be receiving a<br>5.7.2 One time travel cost (maximu | n international certification approved by MoRD?<br>m limit of Rs. 4,500(-)            | NO<br>NO<br>YES              | Help |
| No. of Candidates                                                          | Indicate rate for One time travel cost per<br>candidate(maximum limit of Rs. 4,500/-) | One time travel cost(in Rs.) |      |
| 1000                                                                       | 4200                                                                                  | 4200000                      |      |

- a) The implementing agency can select "YES" if it proposed to provide international certification to candidates by agency approved by MoRD.
- b) One-Time Travel cost is support cost for assisting candidates in coming to residential centers or for joining OJT or appearing in interviews.
- c) The One-Time Travel cost can not be more than Rs 4500/- per candidate and no of candidates can not be more than the total training target proposed in the proposal.

### **5.8 Placement Details**

| 5.8 Placement Details                                                                     |      |
|-------------------------------------------------------------------------------------------|------|
| 5.8.1 Total Placement Proposed *                                                          | 700  |
| 5.8.2 Whether Captive Placement Proposed *<br>5.8.3 Whether Overseas Placement Proposed * | NO - |
| 5.8.4 Do you have potential employer tie-up? *                                            | NO • |

- a) The Placement Proposed can not be less than 70% of the Proposed Training Target.
- b) The Implementing agency can propose for captive placement of candidates irrespective of the type of the project.
- c) The captive placement becomes mandatory if the Project Type selected is that of Captive Placements.
- d) The Implementing agency can propose for foreign placement of candidates irrespective of the type of the project.
- e) The foreign placement becomes mandatory if the Project Type selected is that of Captive Placements.

|                                                                                                    |                                            |                   | 1000                           |        |
|----------------------------------------------------------------------------------------------------|--------------------------------------------|-------------------|--------------------------------|--------|
| Sr.No Country Name                                                                                          | Minimum Monthly Wage of country(in USD)    | Placement No      | Assured Monthly Wage(in USD)   | Delete |
| Select                                                                                                    |                                            |                   |                                | DDA    |
| untry *                                                                                                    | Minimum Monthly Wage of country (in USD) * | No. of Placement" | Assured Monthly Wage(in USD) * |        |
| alary assured in USD (For Foreign placed of                                                                 | candidates):                               |                   |                                |        |
| Minimum Monthly Salary Assured for overse                                                                   | eas placement (in USD) *                   | 1000 *            |                                |        |
| No. of candidates proposed for overseas pla                                                                 | acement*                                   | 600               |                                |        |
| 3 Whether Overseas Placement Proposed *                                                                     |                                            | YES -             |                                |        |
| No. of candidates proposed for captive placement*<br>Minimum Salary Assured for captive placement(in Rs.) * |                                            | 300               |                                |        |
|                                                                                                    |                                            |                   |                                |        |
| 8.2 Whether Captive Placement Proposed *                                                                    |                                            | YES               |                                |        |
| 8.1 Total Placement Proposed *                                                                              |                                            | 700               |                                | neih   |
| 8 Placement Details                                                                                         |                                            |                   |                                | Help   |

Do not forget to click on "ADD MORE" to add the employer for which you have filled the data.

| 5.8.4 Do you have poten | tial employer tic-up? * |                 | YES                      |              |           | 11-1-  |
|-------------------------|-------------------------|-----------------|--------------------------|--------------|-----------|--------|
| a. Country *            |                         |                 | Select                   |              |           | heip   |
| b. Name of the Employ   | er "                    |                 |                          |              |           |        |
| c. Validity of LOI *    |                         |                 | -                        |              |           |        |
| d. Proposed Number to   | b be employed *         |                 |                          |              |           |        |
| e. Proposed Gross Sala  | ary(in Rs.) *           |                 |                          |              |           |        |
| f. LOI Proof *          |                         |                 | Browse No file selected. | ADD MORE     |           |        |
| Country                 | Name of the Employer    | Validity of LOI | Proposed Number          | Gross Salary | LOI Proof | Delete |
| Bangladesh              | XYZ Garment Co          | 01/06/2018      | 600                      | 60000        | 9         | ×      |

## 5.9 Post Placement Support Details

| 5.9 No. of Candidates Proposed for Post Placement Support |                                                                                    |                    |
|-----------------------------------------------------------|------------------------------------------------------------------------------------|--------------------|
| 5.9.1 Within District of domicile                         | 50                                                                                 |                    |
| 5.9.2 Within State of domicile                            | 25                                                                                 |                    |
| 5.9.3 Outside State of domicile                           | 25                                                                                 |                    |
| 5.9.4 Outside Country Placement                           | 600                                                                                |                    |
|                                                           | <pre>&lt;&lt; PREVIOUS SAVE AS DRAFT CLEAR CLOSE SAVE &amp; PROCEED &gt;&gt;</pre> | Created by Paint X |

If the total of Post Placement support exceeds the placement target defined by you in 5.8, error message will be displayed.

|     | wanning                                                                                                    |       | ADD MORE              |
|-----|----------------------------------------------------------------------------------------------------|-------|-----------------------|
|     | Target proposed for placement of candidates within district of domicile shoul<br>exceed to proposed placement target | d not | Gross Salary<br>60000 |
| ort |                                                                                                    | ОК    |                       |

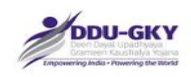

#### **Description:**

- The screen is used to capture the training target details like Proposed District wise Target, Proposed District wise Target, Training duration breakup, Proposed Residential & Non-Residential Targets, Category wise Targets, Placement Targets, Post Placement Targets etc.
- By Default "Minimum Salary Assured" will be displayed based on the proposed duration but user can increase the amount.
- By Default Total Placement Proposed will be 70% of the Total Training Target but user can increase the count.
- Click on "Save & Proceed" to move o next section. If you forgot to record any data which is mandatory, error message will be displayed.

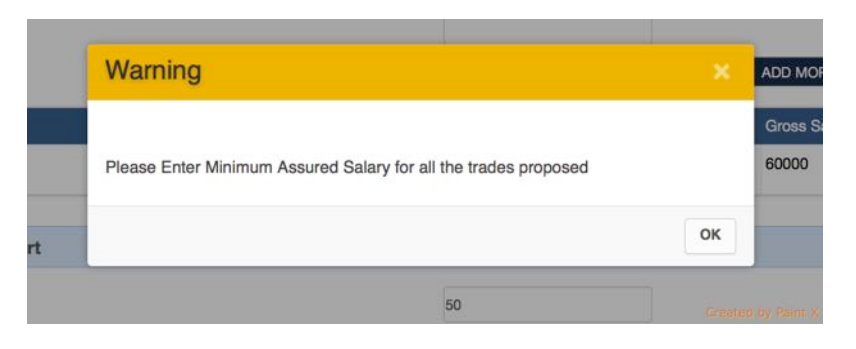

\*\*

| SI.<br>No. | Field Name                                   | Description                                                                   | Mandatory<br>(Yes/No/NA) |
|------------|----------------------------------------------|-------------------------------------------------------------------------------|--------------------------|
| 1.         | Sub Scheme                                   |                                                                               | Yes                      |
| 2.         | Proposed State                               |                                                                               | Yes                      |
| 3.         | Proposed duration of the project (in months) |                                                                               | Yes                      |
| 4.         | Proposed Target (No. of<br>Candidates)       |                                                                               | Yes                      |
| 5.1        | Proposed District Wise Targets               |                                                                               | NA                       |
| 1.         | State                                        |                                                                               | Yes                      |
| 2.         | District                                     |                                                                               | Yes                      |
| 3.         | Target (No. of Candidates)                   |                                                                               | Yes                      |
| 5.2        | Proposed Trade wise Targets                  |                                                                               | NA                       |
| 1.         | Sector                                       |                                                                               | Yes                      |
| 2.         | Trade                                        |                                                                               | Yes                      |
| 3.         | Trade description                            |                                                                               | Yes                      |
| 4.         | Certifying Agency                            |                                                                               | Yes                      |
| 5.         | Target (No. of Candidates)                   |                                                                               | Yes                      |
| 6.         | Trade wise Duration (in months)              | <applicable case="" in="" of<br="">long duration<br/>courses&gt;</applicable> | Yes                      |
| 5.3        | Training Duration Break-up                   |                                                                               | NA                       |

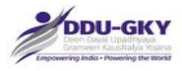

|                 | Proposed Trade                       | NA  |
|-----------------|--------------------------------------|-----|
|                 | Hours of trade specific skill        | Yes |
|                 | training                             |     |
|                 | Hours of soft skill training         | NA  |
|                 | (Minimum of 20 hours)                |     |
|                 | Hours of English language            | NA  |
|                 | training (Minimum of 60 hours)       |     |
|                 | Hours of Computer training           | NA  |
|                 |                                      | No  |
|                 | Total training duration (in Hours)   | NO  |
|                 | Assured salary (in Ps.)              | Vos |
| 54              | Training Target Distribution         | NΔ  |
| J. <del>4</del> |                                      |     |
| 1.              |                                      |     |
| 2.              | Total Training Hours                 | NA  |
| 3.              | Non-Residential Facility- Full time  | No  |
| 4.              | Non-Residential Facility- Part time  | No  |
| 5.              | Non-Residential Facility-            | No  |
| •               | Weekends                             |     |
| 6.              | Residential Facility-Full time       | No  |
| 5.5             | Boarding and Lodging                 | NA  |
| 4               | Arrangement                          | NL. |
| 1.              | Irade                                | NO  |
| 2.              | (a) X Category Cities/Town           | No  |
| 3.              | (b) Y Category Cities/Town           | No  |
| 4.              | (c) Z Category Cities/Town           | No  |
| 5.              | (d) Rural Area and any Area not      | No  |
|                 | notified as a municipal/town area    |     |
| 5.6             | Categories of candidates             | NA  |
|                 | (Minimum Coverage )                  |     |
|                 | Category                             | NA  |
|                 | SC**                                 | NA  |
|                 | ST**                                 | NA  |
|                 | Minorities**                         | NA  |
|                 | Women**                              | NA  |
|                 | Iransgender                          | No  |
|                 | PWD                                  | No  |
| <b>F 7</b>      | Special Group                        | NO  |
| 5.7             | Other Details                        | NA  |
| 5.7.1           | Will candidates be receiving an      | Yes |
|                 | international certification approved |     |
| 5.7.2           | One time travel cost (maximum        | NA  |
|                 | limit of Rs. 4,500/-)                |     |
| 1.              | No. of Candidates                    | No  |
| 2.              | Indicate rate for One time travel    | No  |
|                 | cost (maximum limit of Rs. 4,500/-   |     |
|                 |                                      | Nia |
| პ.              | One time travel cost (in Rs.)        | INO |
| 5.8             | Placement Details                    | NA  |

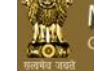

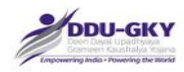

| 5.8.1 | Total Placement Proposed          |                        | Yes |
|-------|-----------------------------------|------------------------|-----|
| 5.8.2 | Whether Captive Placement         | If Yes, please provide | Yes |
|       | Proposed*                         | the details            |     |
| 1.    | a. No. of candidates proposed for |                        | No  |
|       | captive placement                 |                        |     |
| 2.    | b. Minimum Salary Assured for     |                        | No  |
|       | captive placement (in Rs.)        |                        |     |
| 5.8.3 | Whether Overseas Placement        | If Yes, please provide | Yes |
|       | Proposed                          | the details            |     |
| 1.    | a. No. of candidates proposed for |                        | No  |
|       | overseas placement                |                        |     |
| 2.    | b. Minimum Salary Assured for     |                        | No  |
|       | overseas placement (in USD)       |                        |     |
| 5.8.4 | Do user have potential            | lf Yes, please provide | Yes |
|       | employer tie-up?                  | the details            |     |
| 1.    | a. Country                        |                        | No  |
| 2.    | b. Name of the Employer           |                        | No  |
| 3.    | c. Validity of LOI                |                        | No  |
| 4.    | d. Proposed Number to be          |                        | No  |
|       | employed                          |                        |     |
| 5.    | e. Proposed Gross Salary (in Rs.) |                        | No  |
| 6.    | f. LOI Proof                      |                        | No  |
| 5.9   | Post Placement Support            |                        | NA  |
|       | Details                           |                        |     |
| 1.    | Within District domicile          |                        | No  |
| 2.    | Within State domicile             |                        | No  |
| 3.    | Outside State domicile            |                        | No  |
|       |                                   |                        |     |

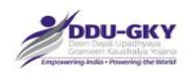

## 6. WELFARE COST

When "Save & Proceed" is clicked in Physical Target section, below screen will be displayed.

| Total number of candidates proposed for welfare cost (Other than predefined welfare cost) |                                                                                  |
|-------------------------------------------------------------------------------------------|----------------------------------------------------------------------------------|
| 6.1 Retention Support                                                                     | 700                                                                              |
| 6.2 Career Progression                                                                    | 100                                                                              |
| 6.3 Foreign placement                                                                     | 600                                                                              |
| << PREVIOUS SAVE AS DRAFT R                                                               | ESET CLOSE SAVE & PROCEED >>                                                     |
| Designed, Developed & Hosted by Hard Shell Technologies Pvt Ltd, All content              | provided by agencies under Ministry of Rural Development (MoRD), Govt. of India. |
|                                                                                           | Creative by Fallen                                                               |

#### **Description**

• This screen is used to enter the Number of Candidates claimed for Welfare Support i.e. Retention Support, Support for Career Progression and Counselling for trainees placed in Foreign countries.

| SI. No. | Field Name                 | Description | Mandatory (Yes/No/NA) |
|---------|----------------------------|-------------|-----------------------|
| 6       | Additional Support Details |             | NA                    |
|         |                            |             |                       |
| 6.1     | Retention Support          |             | No                    |
| 6.2     | Career Progression         |             | No                    |
| 6.4     | Foreign placement          |             | No                    |

## 7. PROJECT BUDGET

When "Save & Proceed" is clicked in Welfare Cost section, below screen will be displayed

| S.No  | Rem                                                                                            | Cost (in Rs | )    |
|-------|------------------------------------------------------------------------------------------------|-------------|------|
| A     | Project Cost Component                                                                         |             |      |
| 7.1a  | Standard Training Cost                                                                         | 64258885    |      |
| 7.1b  | Additional Training Cost for Special Areas                                                     | 0           | Help |
| 7.2   | Assessment Cost                                                                                | 1500000     |      |
| 7.3   | Boarding and Lodging Expenses                                                                  | 0           |      |
| 7.3.1 | X Category Cities/Town @ Rs. 300 Per day per candidate                                         | 0           |      |
| 7.3.2 | Y Category Cities/Town @ Rs. 250 Per day per candidate                                         | 0           |      |
| 7.3.3 | Z Category Cities/Town @ Rs. 200 Per day per candidate                                         | 0           |      |
| 7.3.4 | Rural Areas and any Area not notified as a municipal/town area @ Rs. 175 Per day per candidate | 0           |      |
| 7.4   | One time travel cost (maximum limit of @ Rs. 4500 /-)                                          | 4200000     |      |
| 7.5   | Food and To & Fro charges @ Rs. 15.625 per Hour                                                | 29976563    |      |

| ·     | DDU-GKY                                                                                                   | Government of India |
|-------|----------------------------------------------------------------------------------------------------|---------------------|
| Timp  | seering lade - Neuering the World                                                                         |                     |
| 7.6   | Uniform cost (cost of one pair is Rs. 1000 /-, 2 pairs provided in case of 9 months and 12 months course) | 1500000             |
| 7.7   | Post Placement Support                                                                                    | 3925000             |
| 7.7.1 | Placement within District of domicile (Rs. 1000 /- per month for 2 months)                                | 100000              |
| 7.7.2 | Placement within State of domicile (Rs. 1000 /- per month for 3 months)                                   | 75000               |
| 7.7.3 | Placement outside State of domicile (Rs. 1000 /- per month for 6 months)                                  | 150000              |
| 7.7.4 | Placement outside Country (Rs. 1000 /- per month for 6 months)                                            | 3600000 Help        |
| 7.8   | Monitoring Fees                                                                                           | 1604474             |
|       | Project Cost Component Total (A)                                                                          | 105360448           |
| 3     | Welfare Cost Component                                                                                    | Created by Parit X  |
| .9    | Placement Incentive                                                                                       | 0                   |
| .10   | Retention Support @ Rs. 3000 /- per candidate                                                             | 2100000 Help        |
| .11   | Career Progression @ Rs. 5000 /- per candidate                                                            | 500000              |
| .12   | Foreign placement @ Rs. 10000 /- per candidate                                                            | 600000              |
| .13   | Mobile Tracking Support for Candidates @50 /- per month for 12 months                                     | 600000              |
| .14   | Monitoring Fees                                                                                           | 140102              |
|       | Welfare Cost Component Total (B)                                                                          | 9200000             |
|       | Total Project Cost (A + B)                                                                                | 114560448           |
| Note  | : Average Project Cost Component (A)(Per Candidate)                                                       | 105361              |
|       | << PREVIOUS CLOSE NEXT >>                                                                                 |                     |

nt

#### **Description**

- This screen is used to display the component wise details of Project Budget (Estimated cost). All the values shown are non-editable.
- It is to be noted that "Project Cost Component Total (A)" cannot exceed "Maximum Eligible Project cost" arrived in section 4.2.6.
- "Welfare Cost Components" are over and above the Eligible Project Cost as arrived in Section 4.2.6
- To arrive at approximate training target and avoid may trial and errors, the approximate training target can be estimated by dividing the Eligible Project Cost by the Average per candidate cost (Project Component) shown in the last line.
- The category of PIAs and corresponding project sizes for which user will be eligible is as follows:

| SI.<br>No. | Category of<br>PIA | Project size                                                                |
|------------|--------------------|-----------------------------------------------------------------------------|
| 1          | Category A         | Up to Rs. 50 crore per project (total approved cost including State share). |
| 2          | Category B         | Up to Rs. 15 crore per project (total approved cost including State share). |
| 3          | Category C         | Up to Rs. 5 crore per project (total approved cost including State share).  |

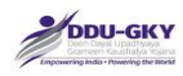

## 8. FUNDING PATTERN

When "Save & Proceed" is clicked in Project Budget section, below screen will be displayed

| Funding by                                                                                                    | Share of funding (%)                  | Project Cost Component (A)           | Welfare Cost Component<br>(B)       | Total Project<br>Cost (A+B) |
|----------------------------------------------------------------------------------------------------|---------------------------------------|--------------------------------------|-------------------------------------|-----------------------------|
| Central Government (in case of North-east and Special Category<br>States-90%, in case of Himayat- 100% and in case of all other<br>States 60%) | 60                                    | 175600747                            | 15333334                            | 190934081                   |
| State Government                                                                                                    | 40                                    | 263401120                            | 23000000                            | 286401120                   |
| Total                                                                                                    |                                       | 439001867                            | 38333334                            | 477335201                   |
|                                                                                                    | <                                     | NEXT >>                              |                                     |                             |
| Designed, Developed & Hosted by Hard Shell Tech                                                                                                | nologies Pvt Ltd, All content provide | d by agencies under Ministry of Rura | al Development (MoRD), Govt. of Ind | lia.<br>Greated by Palet 1  |

#### Description

• This screen is used to display the share of Central and State governments for "Estimated Project Cost" as well as for categories of the Project Budget inclusive of Monitoring Fees, wherever applicable.

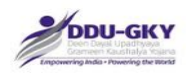

## 9. MANPOWER ARRANGEMENT

When user clicks on "Manpower Arrangement" under "Project Application form" below screen will be displayed.

| Proposed Target: 1000                                                             |                                                                                                    | Helo               |
|-----------------------------------------------------------------------------------|----------------------------------------------------------------------------------------------------|--------------------|
| The applicant PIA agrees to employ minimum manpower for the project as given belo | ow *                                                                                                    | нөр                |
| Resource person                                                                   | Proposed target is less than 2000                                                                        |                    |
| 1. Community Mobilization Specialist                                              | 2                                                                                                    |                    |
| 2. Placement Specialist                                                           | 2                                                                                                    |                    |
| 3. MIS Specialist                                                                 | 1                                                                                                    |                    |
| 4. Trainer for proposed trades                                                    | 0                                                                                                    |                    |
| 5. English language trainers                                                      | 0                                                                                                    |                    |
| 6. Soft Skills and life skills trainers                                           | 0                                                                                                    |                    |
| 7. IT literacy trainers                                                           | 0                                                                                                    |                    |
| 8. Post Placement Specialist                                                      | 1                                                                                                    |                    |
| Total                                                                             | 6                                                                                                    |                    |
|                                                                                   | << PREVIOUS CLOSE NEXT >>                                                                                |                    |
| Designed, Developed & Hosted by Hard Shell Technologie                            | es Pvt Ltd, All content provided by agencies under Ministry of Rural Development (MoRD), Govt. of India. | Created by Paint ) |

#### **Description:**

- This screen is used to display the count of minimum man power required for the proposed training target.
- Once the form is submitted it will be considered as commitment to employ the mentioned count.

The applicant PIA has to agree to employ minimum manpower for the project as given below:

| Resource<br>person                         | Proposed<br>target is less<br>than 2000 | Proposed<br>target is<br>between<br>2000- 4000 | Proposed<br>target is<br>between<br>4001-6000 | Proposed<br>target is<br>between<br>6001-8000 | Proposed<br>target is<br>more than<br>8001 |
|--------------------------------------------|-----------------------------------------|------------------------------------------------|-----------------------------------------------|-----------------------------------------------|--------------------------------------------|
| Community<br>Mobilization<br>Specialist    | 2                                       | 2                                              | 4                                             | 6                                             | 8                                          |
| Placement<br>Specialist                    | 2                                       | 2                                              | 4                                             | 6                                             | 8                                          |
| MIS Specialist                             | 1                                       | 2                                              | 4                                             | 6                                             | 6                                          |
| Trainer for<br>proposed<br>trades          | 3                                       | 5                                              | 10                                            | 12                                            | 16                                         |
| English<br>language<br>trainers            | 1                                       | 2                                              | 4                                             | 5                                             | 6                                          |
| Soft Skills and<br>life skills<br>trainers | 1                                       | 4                                              | 6                                             | 8                                             | 10                                         |
| IT literacy<br>trainers                    | 1                                       | 4                                              | 6                                             | 8                                             | 10                                         |
| Post<br>Placement<br>Specialist            | 1                                       | 2                                              | 4                                             | 6                                             | 8                                          |
| Total                                      | 12                                      | 23                                             | 42                                            | 57                                            | 72                                         |

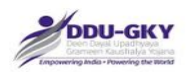

## 10. OUTSOURCING OF PROJECT ACTIVITY

When user clicks on "Outsourcing of Project Activities" under "Project Application form" below screens will be displayed.

10.1 Whether the applicant PIA proposes to undertake all the project activities on its own

If user selects "Yes", then user can go to next tab

| 0.1 Whether the applicant PIA proposes to undertake all the project activities on its own? * | YES |
|----------------------------------------------------------------------------------------------|-----|
|----------------------------------------------------------------------------------------------|-----|

If user selects "No" then user has to fill the required details

| 10.1 Whether the applicant PIA proposes to undertake all the project activities on its own? * |          |           | NO        | •  |  |
|-----------------------------------------------------------------------------------------------|----------|-----------|-----------|----|--|
| Details of Outsourcing                                                                        |          |           |           |    |  |
| Activity to be outsourced *<br>Name of the Outsourcing Partner *                              | Training | Placement | Placement | th |  |
| Legal Status *                                                                                | Select   |           |           |    |  |

### 10.2 Bank Details

| 10.2 Bank Details          |          |  |
|----------------------------|----------|--|
| Bank Name *                | Select   |  |
| State *                    | Select   |  |
| District *                 | Select   |  |
| Bank Branch *              | Select   |  |
| IFSC code *                |          |  |
| MICR                       |          |  |
| Name as per Bank Account * |          |  |
| Bank Account Number *      | ADD MORE |  |
|                            |          |  |

## 10.3 Financial Details

| 10.3 Financial Details                               |                                     |
|------------------------------------------------------|-------------------------------------|
| Financial Year *                                     | Select                              |
| Turn over (in Rs.) *                                 |                                     |
| Net Worth (in Rs.) *                                 |                                     |
| CA Certificate of Statutory Auditor/Annual Auditor * | Choose file No file chosen ADD MORE |
|                                                      |                                     |

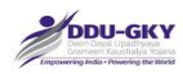

### 10.4 Upload Document

| 10.4 Upload Documents                      |                            |
|--------------------------------------------|----------------------------|
| MoU as an Outsourcing Partner *            | Choose file No file chosen |
| Registration Certificate as Legal entity * | Choose file No file chosen |
| Bank Statement for Last Month *            | Choose file No file chosen |
| Check Leaf of given bank Details *         | Choose file No file chosen |
| Balance sheet *                            | Choose file No file chosen |
| Employee List for this Project *           | Choose file No file chosen |

### 10.5 Address Details

| 1  | House No/ Bldg./ Apt. No. * |           |                  | 2  | Street/Road/Lane * |        |   |     |
|----|-----------------------------|-----------|------------------|----|--------------------|--------|---|-----|
| 3  | Area/locality/ sector *     |           |                  | 4  | Landmark *         |        |   |     |
| 5  | Town/City *                 |           |                  | 6  | Police Station *   |        |   | Hel |
| 7  | State/UT *                  | Select    | -                | 8  | District *         | Select | - |     |
| 9  | Block *                     | Select    | •                | 10 | Gram Panchayat *   | Select | - |     |
| 11 | Village *                   | Select    | -                | 12 | PIN *              | Select | - |     |
| 13 | Post Office *               | Select    | -                | 14 | Email id *         |        |   |     |
| 15 | Phone                       |           |                  | 16 | Mobile Number*     |        |   |     |
| 17 | Address Proof *             | Browse No | o file selected. | 8  |                    |        |   |     |

Designed, Developed & Hosted by Hard Shell Technologies Pvt Ltd, All content provided by agencies under Ministry of Rural Development (MoRD), Govt. of India.

#### **Description**

- These screens are used to capture the details of Outsourcing of Project activities, if proposed
- User can select the list of activities to be outsourced along with bank account details, two years financial details, documents upload and Address details are mandatory.

| SI.<br>No. | Field Name                                                                                                    | Description                  | Mandatory<br>(Yes/No/NA) |
|------------|----------------------------------------------------------------------------------------------------|------------------------------|--------------------------|
| 10.1       | Whether the applicant PIA<br>proposes to undertake all the<br>project activities on its own?<br>If No, Please provide the below details | <yes no=""></yes>            | Yes                      |
| 1.         | Activity to be outsourced                                                                                                    | Training/ Placement/<br>Both | Yes                      |
| 2.         | Name of the Outsourcing Partner                                                                                                    |                              | Yes                      |
| 3.         | Legal Status                                                                                                    |                              | Yes                      |
| 10.2       | Bank Details                                                                                                    |                              | NA                       |
| 1.         | Bank Name                                                                                                    |                              | Yes                      |
| 2.         | State                                                                                                    |                              | Yes                      |
| 3.         | District                                                                                                    |                              | Yes                      |

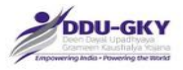

| 4.   | Bank Branch                                           |                                                     | Yes |
|------|-------------------------------------------------------|-----------------------------------------------------|-----|
| 5.   | IFSC Code                                             |                                                     | Yes |
| 6.   | MICR                                                  |                                                     | Yes |
| 7.   | Name as per Bank Account                              |                                                     | Yes |
| 8.   | Bank Account Number                                   |                                                     | Yes |
| 10.3 | Financial Details                                     |                                                     |     |
| 1.   | Financial Year                                        | Details for two<br>financial years are<br>mandatory | NA  |
| 2.   | Turnover (in Rs.)                                     |                                                     | Yes |
| 3.   | Net Worth (in Rs.)                                    |                                                     | Yes |
| 4.   | CA Certificate of Statutory<br>Auditor/Annual Auditor |                                                     | Yes |
| 10.4 | Upload Documents                                      |                                                     | NA  |
| 1.   | MoU as an Outsourcing Partner                         |                                                     | Yes |
| 2.   | Registration Certificate as Legal entity              |                                                     | Yes |
| 3.   | Bank statement for last month                         |                                                     | Yes |
| 4.   | Check leaf of given bank Details                      |                                                     | Yes |
| 5.   | Balance sheet                                         |                                                     | Yes |
| 6.   | Employee list for this Project                        |                                                     | Yes |
| 10.5 | Address Details                                       |                                                     | NA  |
| 1.   | House No/ Bldg./ Apt. No.                             |                                                     | Yes |
| 2.   | Street/Road/Lane                                      |                                                     | Yes |
| 3.   | Area/locality/ sector                                 |                                                     | Yes |
| 4.   | Landmark                                              |                                                     | No  |
| 5.   | State/UT                                              |                                                     | Yes |
| 6.   | District                                              |                                                     | Yes |
| 7.   | Gram Panchayat                                        |                                                     | Yes |
| 8.   | Town/City                                             |                                                     | Yes |
| 9.   | Ward                                                  |                                                     | Yes |
| 10.  | Police Station                                        |                                                     | Yes |
| 11.  | Village                                               |                                                     | Yes |
| 12.  | Post Office                                           |                                                     | Yes |
| 13.  | PIN                                                   |                                                     | Yes |
| 14.  | Email id                                              |                                                     | Yes |
| 15.  | Phone                                                 |                                                     | Yes |
| 16.  | Mobile Number                                         |                                                     | Yes |
| 17.  | Address Proof                                         |                                                     | Yes |
|      | Add Outsourcing Partner                               |                                                     | Yes |

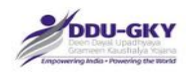

## 11. VERIFICATION

When user clicks on "Undertaking" under "Project Application form" below screen will be displayed.

|         | ration                                                                                                    |                                                                                                    |                                                                                                    |                                                                                                    |                                     |
|---------|----------------------------------------------------------------------------------------------------|----------------------------------------------------------------------------------------------------|----------------------------------------------------------------------------------------------------|----------------------------------------------------------------------------------------------------|-------------------------------------|
| s the a | policant organization or its owners/Directors ever been convicted by a court for                                                                                                    | any criminal offence or any other offence involving                                                                                                    | NO                                                                                                    | 1                                                                                                    |                                     |
| turpitu | de or fraud or have been found guilty of any economic offence at any time in the                                                                                                    | past?.*                                                                                                    | ilo -                                                                                                    |                                                                                                    |                                     |
| the a   | oplicant organization been associated with an organization or its owners/directo                                                                                                    | rs been an employee or director of an organization or                                                                                                    | NO                                                                                                    |                                                                                                    | He                                  |
| hich a  | oplicant organization or its owners/directors exercised management or policy co                                                                                                    | ontrol, or ever been convicted of any criminal offence or                                                                                                    |                                                                                                    |                                                                                                    |                                     |
| minal : | suit filed during the period of association?.*                                                                                                    |                                                                                                    |                                                                                                    |                                                                                                    |                                     |
| s the a | pplicant organization or its owners/directors ever been found guilty by any cour<br>any offence in India or abroad?.*                                                                                                    | t / regulatory body / self-regulatory organization / stock                                                                                                    | NO                                                                                                    | ·                                                                                                    |                                     |
| e actio | n war haan takan/initiated anainst the annihant renanization or its runners/ifized                                                                                                    | thre by the Ministry of Burel Development for                                                                                                    | NO                                                                                                    |                                                                                                    |                                     |
| nsion o | r cancellation or debarring or blacklisting, or any show cause notice issued und                                                                                                    | er DDU-GKY Standard Operating Procedures for acts                                                                                                    | NO                                                                                                    |                                                                                                    |                                     |
| tted di | ring undertaking DDU-GKY projects in the past?.*                                                                                                    |                                                                                                    |                                                                                                    |                                                                                                    |                                     |
| the ap  | oplicant organization or its owners/Directors ever been associated with any orga                                                                                                    | anization as a director or an employee of such                                                                                                    | NO                                                                                                    | ·                                                                                                    |                                     |
| tation  | against which Ministry of Rural Development had initiated action/taken action of                                                                                                    | suspension or cancellation or debarring or blacklisting                                                                                                    |                                                                                                    |                                                                                                    |                                     |
| show    | cause notice issued under DDU-GKY Standard Operating Procedures for acts c                                                                                                    | ommitted during the period of association?."                                                                                                    |                                                                                                    |                                                                                                    | Created by R                        |
|         |                                                                                                    |                                                                                                    |                                                                                                    |                                                                                                    |                                     |
|         |                                                                                                    |                                                                                                    |                                                                                                    |                                                                                                    |                                     |
| 1.2     | I hereby agree to the following                                                                                                    |                                                                                                    |                                                                                                    |                                                                                                    |                                     |
| 8       | I have carefully read the applied scheme guidelines an                                                                                                    | d Standard Operating Procedures.*                                                                                                    |                                                                                                    |                                                                                                    |                                     |
| 0       | I am aware that this application does not entitle my o                                                                                                    | rganization sanction of a project as a ri                                                                                                    | ght.*                                                                                                    |                                                                                                    |                                     |
| ۵       | I am aware that application fee charged is not refundate                                                                                                    | able.*                                                                                                    |                                                                                                    |                                                                                                    |                                     |
|         | I have uploaded all valid documents and no fake docu                                                                                                    | ments has been uploaded in this applic                                                                                                    | ation form.*                                                                                                    |                                                                                                    |                                     |
| ٥       | I certify that I am the authorized person to file the ap<br>corresponding documentary proof provided is complet<br>found to be false or incorrect, then the application ma<br>may be), and the applicant PIA and myself shall be lial | plication on behalf of the applicant PIA<br>e and correct in all respects to the best<br>y be deemed to be cancelled without a<br>ble for any penal action for misreprese | and also certify the of my knowledge. In opportunity of the transition of facts to the transition of facts to the transition of transition of | hat the information furnished in this application a<br>In case any information provided in this applicat<br>being heard by the Central/State Government (a<br>the Government which tantamount to fraud.* | and all the<br>ion is<br>s the case |
|         | I have taken a print out of the completely filled-in app<br>and all the corresponding documentary proof provided<br>respects to the best of my knowledge.*                                                                            | lication form and have read all of its de<br>a) has been checked and approved by                                                                                          | tails carefully and owners/ managing                                                                                                    | certify that the information furnished in this app<br>directors/ trustees and b) is complete and corre                                                                                                   | lication<br>ect in all              |
|         | I am aware that mere fact that a project has been sar<br>to guidelines/ SOP in implementing the project.*                                                                                                    | nctioned to my organization may not m                                                                                                    | ean that I will be e                                                                                                    | entitled to compensation if my organization fails                                                                                                    | to adhere                           |
|         | UPLOAD SIGNED DECLARATION COPY (LAST PAGE OF THE PRINTOUT) *                                                                                                    | Choose file No f                                                                                                    | le chosen 🛛 🚡                                                                                                    |                                                                                                    |                                     |
|         | NAME OF AUTHORISED LEGAL PERSON                                                                                                    | ABHAY SINGH                                                                                                    |                                                                                                    |                                                                                                    |                                     |
|         |                                                                                                    |                                                                                                    |                                                                                                    |                                                                                                    | ~                                   |
|         | PLACE OF SUBMISSION *                                                                                                    |                                                                                                    |                                                                                                    |                                                                                                    |                                     |
|         | PLACE OF SUBMISSION                                                                                                    | 18/11/2015                                                                                                    |                                                                                                    |                                                                                                    |                                     |
|         | DATE OF SUBMISSION                                                                                                    | 18/11/2015                                                                                                    | _                                                                                                    |                                                                                                    |                                     |
|         | PLACE OF SUBMISSION                                                                                                    | 18/11/2015                                                                                                    | _                                                                                                    |                                                                                                    | -                                   |
|         | PLACE OF SUBMISSION                                                                                                    | 18/11/2015                                                                                                    | -                                                                                                    |                                                                                                    |                                     |
|         | PLACE OF SUBMISSION                                                                                                    | 18/11/2015                                                                                                    | -                                                                                                    |                                                                                                    |                                     |
|         | PLACE OF SUBMISSION                                                                                                    | 18/11/2015                                                                                                    |                                                                                                    |                                                                                                    |                                     |

Designed, Developed & Hosted by Hard Shell Technologies Pvt Ltd, All content provided by agencies under Ministry of Rural Development (MoRD), Govt. of India.

#### **Description:**

- The screen is used to capture declarations and undertakings from the authorized person and finally submit the Project Proposal.
- User can click on "Print/ Preview Proposal" to review the filled in details before submission of the form.
- User can click on "Download Annexures" to review all the annexures attached.

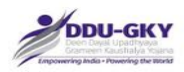

| SI.  | Field Name                                           | Description                          | Mandatory   |
|------|------------------------------------------------------|--------------------------------------|-------------|
| No.  |                                                      | •                                    | (Yes/No/NA) |
| 11.1 | Declaration                                          |                                      | NA          |
| 1.   | Has the applicant organization or its                | <lf th="" yes,<=""><th>Yes</th></lf> | Yes         |
|      | owners/directors ever been convicted by a court for  | please                               |             |
|      | any criminal offence or any other offence involving  | provide                              |             |
|      | moral turpitude or fraud or have been found guilty   | details>                             |             |
|      | of any economic offence at any time in the past?     |                                      |             |
| 2.   | Has the applicant organization been associated       | <lf th="" yes,<=""><th>Yes</th></lf> | Yes         |
|      | with an organization or its owners/directors been    | please                               |             |
|      | an employee or director of an organization or over   | provide                              |             |
|      | which applicant organization or its                  | details>                             |             |
|      | owners/directors exercised management or policy      |                                      |             |
|      | control, or ever been convicted of any criminal      |                                      |             |
|      | offence or any criminal suit filed during the period |                                      |             |
| 3    | Has the applicant organization or its                | <if th="" yes<=""><th>Yes</th></if>  | Yes         |
| 5.   | owners/directors ever been found quilty by any       | nlease                               | 103         |
|      | court/regulatory body/self-regulatory                | provide                              |             |
|      | organization/stock exchange for any offence in       | details>                             |             |
|      | India or abroad?                                     |                                      |             |
| 4.   | Has action ever been taken/ initiated against        | <if th="" yes.<=""><th>Yes</th></if> | Yes         |
|      | the applicant organization or its                    | please                               |             |
|      | owners/directors by the Ministry of Rural            | ,<br>provide                         |             |
|      | Development for suspension or cancellation or        | details>                             |             |
|      | debarring or blacklisting, or any show because       |                                      |             |
|      | notice issued under DDU-GKY Standard                 |                                      |             |
|      | Operating Procedures for acts committed during       |                                      |             |
|      | undertaking DDU-GKY projects in the past?            |                                      |             |
| 5.   | Has the applicant organization or its                | <lf th="" yes,<=""><th>Yes</th></lf> | Yes         |
|      | owners/directors ever been associated with any       | please                               |             |
|      | organization as a director or an employee of such    | provide                              |             |
|      | organization against which Ministry of Rural         | details>                             |             |
|      | Development had initiated action/taken action of     |                                      |             |
|      | suspension or cancellation or debarring or           |                                      |             |
|      | blacklisting, or any show cause notice issued        |                                      |             |
|      | under DDU-GKY Standard Operating Procedures          |                                      |             |
|      | for acts committed during the period of              |                                      |             |
| 11.0 | association ?                                        |                                      | ΝΔ          |
| 11.2 | I have carefully read the applied scheme quidelines  |                                      | Yes         |
| ••   | and Standard Operating Procedures                    |                                      |             |
| 2.   | I am aware that this application does not entitle my |                                      | Yes         |
|      | organization sanction of a project as a right.       |                                      |             |
| 3.   | I am aware that application fee charged is not       |                                      | Yes         |
|      | refundable.                                          |                                      |             |

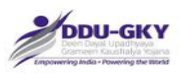

| 4.  | I have uploaded all valid documents and no fake<br>documents have been uploaded in this application<br>form.                                                                                                    |                                          | Yes |
|-----|----------------------------------------------------------------------------------------------------|------------------------------------------|-----|
| 5.  | I certify that I am the authorized person to file the<br>application on behalf of the applicant PIA, and also<br>certify that the information furnished in this<br>application and all the corresponding documentary<br>proof provided is complete and correct in all<br>respects to the best of my knowledge. In case any<br>information provided in this application is found to<br>be false or incorrect, then the application may be<br>deemed to be cancelled without any opportunity of<br>being heard by the Central/State Government (as<br>the case may be), and the applicant PIA and myself<br>shall be liable for any penal action for<br>misrepresentation of facts to the Government which<br>tantamount to fraud. |                                          | Yes |
| 6.  | I have taken a print out of the completely filled-in<br>application form and have read all of its details<br>carefully and certify that the information furnished in<br>this application and all the corresponding<br>documentary proof provided a) has been checked<br>and approved by owners/ managing directors/<br>trustees, and b) is complete and correct in all<br>respects to the best of my knowledge                                                                                                    |                                          | Yes |
| 7.  | I am aware that mere fact that a project has been<br>sanctioned to my organization may not mean that I<br>will be entitled to compensation if my organization<br>fails to adhere to guidelines/ SOP in implementing<br>the project.                                                                                                    |                                          | Yes |
| 8.  | In case of consortium, I agree that this application<br>form would only be valid after my consortium partner<br>approves it. Once approved by consortium partner,<br>application form details would be finally submitted to<br>MoRD for further processing.                                                                                                    | <for<br>consortium<br/>only&gt;</for<br> | Yes |
| 9.  | Upload signed declaration copy (last page of the printout)                                                                                                    |                                          | Yes |
| 10. | Name of Authorised Legal Person                                                                                                    |                                          | NA  |
| 11. | Place of submission                                                                                                    |                                          | Yes |
| 12. | Date of submission                                                                                                    |                                          | NA  |

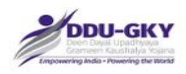

## PROPOSAL PAYMENT

After submission of the project proposal, the user has to pay the mandatory non-refundable application fee as per the notification issued by MoRD or by the concerned SRLM as mentioned below.

| Application type                            | Application processing fee                    |
|---------------------------------------------|-----------------------------------------------|
| a) All applications for DDU-GKY projects in | Rs.25000 /- (Rupees Twenty Five Thousand      |
| YP States                                   | only)                                         |
| b) All applications for Roshni projects     | Rs.25000 /- (Rupees Twenty Five Thousand      |
|                                             | only)                                         |
| c) All applications for DDU-GKY projects in | Rs.25000 /- or the application processing fee |
| AP states                                   | as and when notified by the concerned AP      |
|                                             | state.                                        |

Incorporation of payment gateway into the online application module for remitting the Application Processing fee for every application is under progress and shall be notified shortly. Until such time, PIAs shall pay the processing fees online using RTGS / NEFT to the bank account details mentioned below.

NABARD Consultancy Services Private Limited Name of the Bank – ICICI Bank, BKC Branch IFSC code - ICI0000555 Bank account no. – 055505003119

| 🖋 DDU-G   | KY Courses X M Final Dep                             | loyment of Onlin 🗙 💙 🗋 nabcons | letter 161215.pdf 🗙 Minit - Letter from DS-Sko 🛪 🗅 MRIGS            | ×                            | sentbil — @ ×                   |
|-----------|------------------------------------------------------|--------------------------------|---------------------------------------------------------------------|------------------------------|---------------------------------|
| ← → C     | ruralskills.in:83/Applica                            | tionForm/ApplicationForm/      | /ProjectAppFormMain?Prop_Id1=SpH6ml9TFFg%3D&PRN1                    | =sgb0y4H6n%2BBLqNxj9%2F      | aubpOmgZLscphjG2oZ2vSO9ε☆       |
| H Apps G  | Google and an une corresponding                      |                                |                                                                     |                              | Difference and correct in an    |
|           | respects to the best of m                            |                                |                                                                     | -                            |                                 |
| ×         | I am aware that mere fa<br>to guidelines/ SOP in imp |                                | PROPOSAL PAYMENT                                                    | n if                         | my organization fails to adhere |
|           | UPLOAD SIGNED DECLARATIO<br>PRINTOUT) *              | TRANSACTION TYPE               | Select                                                              |                              |                                 |
|           | NAME OF AUTHORISED LEGAL                             |                                |                                                                     |                              |                                 |
|           | PLACE OF SUBMISSION *                                |                                |                                                                     |                              |                                 |
|           | DATE OF SUBMISSION                                   |                                | 17/12/2015                                                          |                              |                                 |
|           |                                                      | PREVIEW / PR                   | CLOSE                                                               | RCATION 28                   |                                 |
|           | Designed, Develop                                    | ed & Hosted by Hard Shell Te   | chnologies Pvt Ltd, All content provided by agencies under Ministry | of Rural Development (MoRD). | Govt. of India.                 |
| Applicat  | tion user mdocx 🎽 🔁 nabco                            | ns letter 161215.pdf           |                                                                     |                              | <u> </u>                        |
| <b>()</b> | 9 📋 🧿 🤇                                              |                                |                                                                     |                              | - 诸 🗊 🛋 ♦) 👫 4M<br>12/17/2015   |

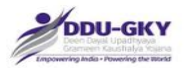

| ← → C □ ruralskills.in:83/Applic<br>Apps G Google<br>are det sure SourceSpermann<br>respects to the best of m                                                                                                    | ationForm/ApplicationForm/Pr                                                                                                    | ojectAppFormMain?Prop_Id1=SpH6ml9TFFg%3D&PRN1=sgb0y4                                                                                                    | H6n%288LqNxj9%2FaubpOmgZLscphjG2oZ2vSO9c☆ = |
|----------------------------------------------------------------------------------------------------|----------------------------------------------------------------------------------------------------|----------------------------------------------------------------------------------------------------|---------------------------------------------|
| <ul> <li>I am aware that mere fato guidelines/ SOP in important of guidelines/ SOP in important of printouty *</li> <li>NAME OF AUTHORISED LEGAL</li> <li>PLACE OF SUBMISSION *</li> <li>DATE OF SUBMISSION</li> </ul> | TRANSACTION TYPE<br>APPLICATION FEE*<br>TOTAL AMOUNT*<br>DD NUMBER*<br>BANK NAME*<br>BRANCH NAME*<br>IFSC*<br>SCAN COPY*<br>OK CLOSE | PROPOSAL PAYMENT          NEFT/DD         25000.00         25000.00         (non-state)         (non-state) | n if my organization fails to adhere        |
| Designed, Develo                                                                                                    | pea & Hostea by Haro Sheil Techn<br>ons letter 161215.pdf                                                                            | nologies PVLLId, All content provided by agencies under Ministry of Rura                                                                                                    | Development (McRD), Govt. of India.         |

| SI.<br>No. | Field Name          | Description                                                                           | Mandatory<br>(Yes/No/NA) |
|------------|---------------------|---------------------------------------------------------------------------------------|--------------------------|
| 12         | Proposal<br>Payment |                                                                                       | Yes                      |
| 1          | Transaction<br>type | Type of transaction NEFT or<br>Online banking (which will be<br>incorporated shortly) | NA                       |
| 2          | Application fee     | Application fee for the<br>proposals for YP state or AP<br>state                      | NA                       |
| 3          | Total amount        | Total amount paid (which will<br>be prepopulated)                                     | NA                       |
| 4          | NEFT<br>number      | Transaction number                                                                    |                          |
| 5          | Bank Name           | Name of the bank from which the NEFT transaction has been made                        | Yes                      |
| 6          | Bank Branch         | Name of the bank branch<br>which the NEFT transaction<br>has been made                | Yes                      |
| 7          | IFSC code           | IFSC code of the bank<br>branch from which the NEFT<br>transaction has been made      | Yes                      |
| 8          | Scan copy           | Scanned Copy or screen-<br>shot of the NEFT transaction<br>made                       | Yes                      |

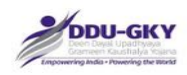

## **VIEW SCORE**

User can view detailed score for the project which is being processed by clicking on the "View" button on the top of the screen.

The total score – Project Score, Technical Score and Total Score are shown on the top the project proposal.

When view score is clicked, the score screen appear as below

|                                                                           | licent DIA                                                                               |                |                                                    |                                                                                                    |                                                          |                                                       |                                        |              |  |
|---------------------------------------------------------------------------|------------------------------------------------------------------------------------------|----------------|----------------------------------------------------|----------------------------------------------------------------------------------------------------|----------------------------------------------------------|-------------------------------------------------------|----------------------------------------|--------------|--|
| RIN OF APP                                                                | Dicant PIA                                                                               | :              |                                                    |                                                                                                    |                                                          |                                                       |                                        |              |  |
| ame of Ap                                                                 | oplicant Organ                                                                           | ization :      |                                                    |                                                                                                    |                                                          |                                                       |                                        |              |  |
| Category of<br>Organizatio                                                | f Applicant<br>n                                                                         | :              |                                                    | A(e) - An Educational institutes of high repute, i.e. a PIA, which is an educational institute with a minimum score of 3.50 on CGPA out of 4.00 in NAAC grading or is a Community College which has received funding from UGC or AICTE in the last two years. |                                                          |                                                       |                                        |              |  |
| cheme Pr                                                                  | oposed                                                                                   |                | DD                                                 | DDU-GKY                                                                                                    |                                                          |                                                       |                                        |              |  |
| tate Propo                                                                | osed                                                                                     |                | UT                                                 | UTTAR PRADESH                                                                                                    |                                                          |                                                       |                                        |              |  |
| Project Pro                                                               | posed                                                                                    |                | An                                                 | y other project                                                                                                    | t                                                        |                                                       |                                        |              |  |
|                                                                           |                                                                                          |                |                                                    |                                                                                                    |                                                          |                                                       |                                        |              |  |
| Scoring Deta                                                              | ails                                                                                     |                |                                                    |                                                                                                    |                                                          |                                                       |                                        |              |  |
| Туре                                                                      | De                                                                                       | scription      |                                                    |                                                                                                    |                                                          |                                                       |                                        | Marks        |  |
| Category A (e) - An Educationa<br>a minimum score of which has received f |                                                                                          |                | ational Institu<br>re of 3.50 on<br>ived funding f | tes of high rep<br>CGPA out of 4<br>rom UGC or A                                                                                                    | oute, i.e. a PIA,<br>I.00 in NAAC gr<br>JCTE in the last | which is an educ<br>rading or is a Co<br>t two years. | ational institute with mmunity College | 900.00       |  |
| Project Any other project                                                 |                                                                                          |                |                                                    |                                                                                                    |                                                          |                                                       |                                        |              |  |
| Technical Sc                                                              | ore NA                                                                                   |                |                                                    |                                                                                                    |                                                          |                                                       |                                        | 57.33        |  |
| Total                                                                     |                                                                                          | -              |                                                    |                                                                                                    |                                                          |                                                       |                                        | 057.99       |  |
| Iotal                                                                     |                                                                                          |                |                                                    |                                                                                                    |                                                          |                                                       |                                        | 957.33       |  |
|                                                                           |                                                                                          |                |                                                    |                                                                                                    |                                                          |                                                       |                                        |              |  |
| Technical Sc                                                              | ore Details                                                                              | ocen an en     | ipioyee or air                                     |                                                                                                    | Jamzanon o                                               | NU                                                    |                                        |              |  |
| ed managen                                                                | nent or policy cor                                                                       | ntrol, or ever | been convicte                                      | ed of any crim                                                                                                    | inal offence or                                          |                                                       |                                        | reated by Pa |  |
|                                                                           |                                                                                          | -              |                                                    |                                                                                                    |                                                          |                                                       |                                        |              |  |
| D2.3 Does<br>have<br>manu                                                 | the applicant PIA<br>a compliance<br>al?                                                 | A Yes          | -                                                  | -                                                                                                    | No                                                       | Yes                                                   | 1.485000                               | 1.485000     |  |
| D2.4 Does<br>have<br>stand                                                | the applicant PIA<br>a manual detailin<br>lards operating<br>edure for training<br>ties? | A Yes          | -                                                  | -                                                                                                    | No                                                       | Yes                                                   | 1.485000                               | 1.485000     |  |
| activi                                                                    | **In the case of Consortium this will be evaluated only for Applicant PIA                |                |                                                    |                                                                                                    |                                                          |                                                       |                                        |              |  |
| activi                                                                    | ne case of Conso                                                                         | rtium this wi  | il be evaluate                                     |                                                                                                    |                                                          |                                                       |                                        |              |  |
| proce<br>activi<br>**In th<br>Total Of Tech                               | ne case of Conso                                                                         | rtium this wi  |                                                    |                                                                                                    |                                                          |                                                       |                                        | 57.33        |  |

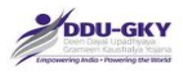

## MODULE 3- PROJECT APPLICATION APPROVAL BY CONSORTIUM PARTNER

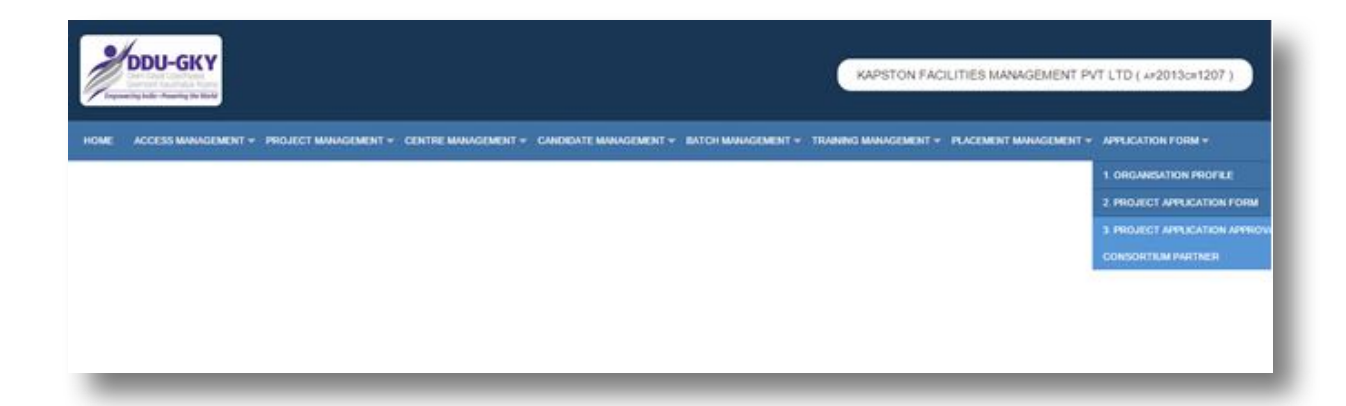

#### **Description:**

- The screen is used to select the "Project Application Approval by Consortium Partner" module.
- This step becomes mandatory for if the Project Application Form is submitted as a Consortium
- If user has filled the Project Application Form as a Consortium, it needs to be approved by consortium partner.

## PROJECT APPLICATION DASHBOARD FOR CONSORTIUM

When user clicks on "Project Application Approval by Consortium Partner" module under "Application form" user will be directed to "Project Application Form dashboard for Consortium". Below screen will be displayed.

|        | PROJECT APPLICATION APPROVED BY CONSORTIUM PARTNER |            |                               |                        |                  |                                            |                                 |
|--------|----------------------------------------------------|------------|-------------------------------|------------------------|------------------|--------------------------------------------|---------------------------------|
| S.N0.0 | Applicant PRN                                      | Date •     | Applied as Single /Consortium | Consortium Partner PRN | Lead Partner PRN | Status                                     | Decision(Approve/Reject) / View |
| 1      | AP2013CR1101                                       | 20/08/2015 | Consortium                    | AP2013CR1207           | AP2013CR1101     | Pending for Approval by Consortium Partner | 1                               |
| 2      | DL2013CR1183                                       | 08/08/2015 | Consortium                    | AP2013CR1207           | DL2013CR1183     | Pending for Approval by Consortium Partner | 2                               |

#### **Description:**

- The screen gives an overview status of the Project Application Forms in which you are selected as Consortium Partner.
- User can give user's consent for Project Application Form by clicking on 🥒 button.

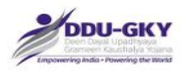

# CONSORTIUM PARTNER INPUTS

| Name of Consortium Partner                                                                                                    | KAPSTON FACILITIES MANAGEMENT PVT LTD                                                                                                    |
|----------------------------------------------------------------------------------------------------|----------------------------------------------------------------------------------------------------|
| Consortium Partner Decision                                                                                                    | Select                                                                                                    |
| Upload Consortium MoU                                                                                                    | Choose file No file chosen                                                                                                    |
| Date of Consortium MoU                                                                                                    |                                                                                                    |
| Remarks                                                                                                    |                                                                                                    |
| Undertaking                                                                                                    |                                                                                                    |
| Undertaking                                                                                                    |                                                                                                    |
| I hereby agree to the following                                                                                                    |                                                                                                    |
| I have carefully read the applied scheme guideline                                                                                                    | es and SOP.                                                                                                    |
| I have taken the print out of the completely filled-                                                                                                    | -in application form and have read all of its details carefully and certify that the information furnished in this applicat                                                                                                    |
| and all the corresponding documentary proof provi                                                                                                    | vided is complete and correct in all respects to the best of my knowledge.                                                                                                    |
| and an the corresponding docamentary proof pro-                                                                                                    |                                                                                                    |
| I have uploaded all valid documents and no fake d                                                                                                    | documents has been uploaded in this application form.<br>e application on behalf of the applicant PIA, and also certify that the information furnished in this application and all the speciation and all the speciation and all the spe |
| I have uploaded all valid documents and no fake d<br>I certify that I am the authorized person to file the<br>corresponding documentary proof provided is comp<br>found to be false or incorrect, then the application<br>may be), and the applicant PIA and myself shall be                                                                                                    | documents has been uploaded in this application form.<br>e application on behalf of the applicant PIA, and also certify that the information furnished in this application and all t<br>iplete and correct in all respects to the best of my knowledge. In case any information provided in this application is<br>n may be deemed to be cancelled without any opportunity of being heard by the Central/State Government (as the ca<br>e liable for any penal action for misrepresentation of facts to the Government which tantamount to fraud.                                                                                                    |
| I have uploaded all valid documents and no fake d<br>I certify that I am the authorized person to file the<br>corresponding documentary proof provided is comp<br>found to be false or incorrect, then the application<br>may be), and the applicant PIA and myself shall be<br>I agree to approve the Application form details as                                                                                                    | documents has been uploaded in this application form.<br>e application on behalf of the applicant PIA, and also certify that the information furnished in this application and all t<br>plete and correct in all respects to the best of my knowledge. In case any information provided in this application is<br>n may be deemed to be cancelled without any opportunity of being heard by the Central/State Government (as the ca<br>e liable for any penal action for misrepresentation of facts to the Government which tantamount to fraud.<br>s consortium partner                                                                                                    |
| I have uploaded all valid documents and no fake d<br>I have uploaded all valid documents and no fake d<br>I certify that I am the authorized person to file the<br>corresponding documentary proof provided is comy<br>found to be false or incorrect, then the application<br>may be), and the applicant PIA and myself shall be<br>I agree to approve the Application form details as<br>Upload Signed Declaration copy (last page of the printout)                                                                                                    | documents has been uploaded in this application form.<br>e application on behalf of the applicant PIA, and also certify that the information furnished in this application and all t<br>iplete and correct in all respects to the best of my knowledge. In case any information provided in this application is on<br>may be deemed to be cancelled without any opportunity of being heard by the Central/State Government (as the ca<br>le liable for any penal action for misrepresentation of facts to the Government which tantamount to fraud.<br>consortium partner<br>Choose the No file chosen                                                                                                    |
| I have uploaded all valid documents and no fake d<br>I certify that I am the authorized person to file the<br>corresponding documentary proof provided is comp<br>found to be false or incorrect, then the application<br>may be), and the applicant PIA and myself shall be<br>I agree to approve the Application form details as<br>Upload Signed Declaration copy (last page of the printout)<br>Name of Consortium Authorised Legal Person                                                                                                    | documents has been uploaded in this application form.<br>e application on behalf of the applicant PIA, and also certify that the information furnished in this application and all the specer of the best of my knowledge. In case any information provided in this application is an may be deemed to be cancelled without any opportunity of being heard by the Central/State Government (as the case is a liable for any penal action for misrepresentation of facts to the Government which tantamount to fraud.<br>s consortium partner<br>Choose file No file chosen                                                                                                    |
| I have uploaded all valid documents and no fake d<br>I certify that I am the authorized person to file the<br>corresponding documentary proof provided is comp<br>found to be false or incorrect, then the application<br>may be), and the applicant PIA and myself shall be<br>I agree to approve the Application form details as<br>Upload Signed Declaration copy (last page of the printout)<br>Name of Consortium Authorised Legal Person<br>Mobile No.<br>E-mail                                                                                                    | documents has been uploaded in this application form.<br>le application on behalf of the applicant PIA, and also certify that the information furnished in this application and all the splication of the best of my knowledge. In case any information provided in this application and all the liable for any penal action for misrepresentation of facts to the Government which tantamount to fraud.<br>s consortium partner<br>Choose file No file chosen<br>K SRIKANTHINA<br>09948055099<br>SRIKANTHINA                                                                                                    |
| I have uploaded all valid documents and no fake d<br>I certify that I am the authorized person to file the<br>corresponding documentary proof provided is comp<br>found to be false or incorrect, then the application<br>may be), and the applicant PIA and myself shall be<br>I agree to approve the Application form details as<br>Upload Signed Declaration copy (last page of the printout)<br>Name of Consortium Authorised Legal Person<br>Mobile No.<br>E-mail<br>Office Address                                                                                                    | documents has been uploaded in this application form.<br>e application on behalf of the applicant PIA, and also certify that the information furnished in this application and all t<br>is plete and correct in all respects to the best of my knowledge. In case any information provided in this application is<br>in may be deemed to be cancelled without any opportunity of being heard by the Central/State Government (as the ca<br>is consortium partner<br>Choose the No file chosen<br>K SRIKANTHINA<br>09840556999<br>SRIKANTH@KAPSTONFM.COM                                                                                                    |
| I have uploaded all valid documents and no fake d<br>I have uploaded all valid documents and no fake d<br>I certify that I am the authorized person to file the<br>corresponding documentary proof provided is comp<br>found to be false or incorrect, then the application<br>may be), and the applicant PIA and myself shall be<br>I agree to approve the Application form details as<br>Upload Signed Declaration copy (last page of the printout)<br>Name of Consortium Authorised Legal Person<br>Mobile No.<br>E-mail<br>Office Address<br>Office Telephone                                                            | documents has been uploaded in this application form.<br>e application on behalf of the applicant PIA, and also certify that the information furnished in this application and all t<br>plete and correct in all respects to the best of my knowledge. In case any information provided in this application is<br>n may be deemed to be cancelled without any opportunity of being heard by the Central/State Government (as the ca<br>le liable for any penal action for misrepresentation of facts to the Government which tantamount to fraud.<br>consortium partner<br>K SRIKANTHINA<br>0948055999<br>SRIKANTHIGKAPSTONFM.COM                                                                                                    |
| I certify that I am the authorized person to file the<br>corresponding documentary proof provided is comp<br>found to be false or incorrect, then the application<br>may be), and the applicant PIA and myself shall be<br>I agree to approve the Application form details as<br>Upload Signed Declaration copy (last page of the printout)<br>Name of Consortium Authorised Legal Person<br>Mobile No.<br>E-mail<br>Office Address<br>Office Telephone<br>Office Fax                                                                                                    | documents has been uploaded in this application form.<br>e application on behalf of the applicant PIA, and also certify that the information furnished in this application and all the second of the second of the sec  |
| I certify that I am the authorized person to file the<br>corresponding documentary proof provided is comp<br>found to be false or incorrect, then the application<br>may be), and the applicant PIA and myself shall be<br>I agree to approve the Application form details as<br>Upload Signed Declaration copy (last page of the printout)<br>Name of Consortium Authorised Legal Person<br>Mobile No.<br>E-mail<br>Office Address<br>Office Telephone<br>Office Fax<br>Place of submission                                                                                                    | documents has been uploaded in this application form.<br>e application on behalf of the applicant PIA, and also certify that the information furnished in this application and all t<br>in plete and correct in all respects to the best of my knowledge. In case any information provided in this application is<br>in may be deemed to be cancelled without any opportunity of being heard by the Central/State Government (as the ca<br>is consortium partner<br>Choose the No file chosen<br>K SRIKANTHNA<br>09840556999<br>SRIKANTHØKAPSTONFM.COM                                                                                                    |
| I have uploaded all valid documents and no fake d<br>I have uploaded all valid documents and no fake d<br>I certify that I am the authorized person to file the<br>corresponding documentary proof provided is comp<br>found to be false or incorrect, then the application<br>may be), and the applicant PIA and myself shall be<br>I agree to approve the Application form details as<br>Upload Signed Declaration copy (last page of the printout)<br>Name of Consortium Authorised Legal Person<br>Mobile No.<br>E-mail<br>Office Address<br>Office Telephone<br>Office Fax<br>Place of submission<br>Date of Submission | documents has been uploaded in this application form.  e application on behalf of the applicant PIA, and also certify that the information furnished in this application and all the plete and correct in all respects to the best of my knowledge. In case any information provided in this application is a may be deemed to be cancelled without any opportunity of being heard by the Central/State Government (as the case is lable for any penal action for misrepresentation of facts to the Government which tantamount to fraud. c consortium partner  k sRikANTHINA 0948055999 SRIKANTHINA 0948055999 SRIKANTHINA 20/08/2015                                                                                                    |

#### **Description:**

- If user agrees with proposal details, user can give the consent for the Project Application Form by clicking on Submit Button. If not user can close the form.
- User can click on "Print/ Preview Proposal" to review the filled in details before submission of the form.
- User can click on "Download Annexures" to review all the annexures attached.

\*\*\*

• User can click on "Download Notification 28" in order to refer the logic used to calculate the Priority score as well as Technical score.

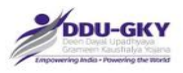

| SI. | Field Name                                                                                                    | Description | Mandatory   |
|-----|----------------------------------------------------------------------------------------------------|-------------|-------------|
| No. |                                                                                                    |             | (Yes/No/NA) |
| 1.  | Consortium partner Inputs                                                                                                    |             | NA          |
| 2.  | Name of Consortium partner                                                                                                    |             | Yes         |
| 3.  | Consortium partner Decision                                                                                                    |             | Yes         |
| 4.  | Upload Consortium Document                                                                                                    |             | Yes         |
| 5.  | Date of Consortium MoU                                                                                                    |             | Yes         |
| 6.  | Remarks                                                                                                    |             | No          |
| 7.  | Undertaking                                                                                                    |             | NA          |
| 8.  | I have carefully read the applied scheme guidelines and SOP                                                                                                    |             | Yes         |
| 9.  | I have taken the print out of the completely filled-<br>in application form and have read all of its details<br>carefully and certify that the information<br>furnished in this application and all the<br>corresponding documentary proof provided is<br>complete and correct in all respects to the best<br>of my knowledge.                                                                                                    |             | Yes         |
| 10. | I have uploaded all valid documents and no fake<br>documents have been uploaded in this<br>application form.                                                                                                    |             | Yes         |
| 11. | I certify that I am the authorized person to file<br>the application on behalf of the applicant PIA,<br>and In case any information provided in this<br>application is found to be false or incorrect, then<br>the application may be deemed to be cancelled<br>without any opportunity of being heard by the<br>Central/State Government (as the case may be),<br>and the applicant PIA and myself shall be liable<br>for any penal action for misrepresentation of<br>facts to the Government which tantamount to<br>fraud. |             | Yes         |
| 12. | I have taken the print of declaration and signed<br>in ink and have uploaded this signed declaration.                                                                                                    |             | Yes         |
| 13. | I agree to approve the Application form details as consortium partner                                                                                                    |             | Yes         |
| 14. | Upload Signed Declaration copy                                                                                                    |             | Yes         |
| 15. | Name of Consortium Authorised Legal Person                                                                                                    |             | NA          |
| 16. | Mobile No.                                                                                                    |             | NA          |
| 17. | E-mail                                                                                                    |             | NA          |
| 18. | Office Address                                                                                                    |             | NA          |
| 19. | Office Telephone                                                                                                    |             | NA          |
| 20. | Office Fax                                                                                                    |             | NA          |
| 21. | Place of submission                                                                                                    |             | Yes         |
| 22. | Date of Submission                                                                                                    |             | NA          |

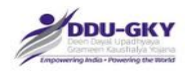

## LIST OF ANNEXURES

| Annexure    | Name of the Annexure                         | Section | Sub-       | Standard |
|-------------|----------------------------------------------|---------|------------|----------|
|             |                                              | No.     | Section    | Form     |
|             |                                              |         | No.        |          |
|             | Copy of MoU with MoRD as Champion            | 3       | 3.1        |          |
| P1          | employer                                     |         |            |          |
| P2          | Self-certification for training institution  | 3       | 3.1        | SFP2     |
| P3          | Copy of Letter of accreditation from NAAC    | 3       | 3.1        |          |
|             | Copy of agreement with NSDC and              | 3       | 3.1        |          |
| P4          | applicant organization for equity or loan    |         |            |          |
| P5          | Orientation proof from NIRD/ NABCONS         | 3       | 3.1        |          |
| P6          | Copy of Letter of Affiliation to University  | 3       | 3.1        |          |
| P7          | Sanction Letters From UGC for grants         | 3       | 3.1        |          |
| P8          | Sanction Letters From AICTE for grants       | 3       | 3.1        |          |
|             | Copy of Certification of a trained           | 3       | 3.2        |          |
| P9          | candidate by DGET/ SSC                       |         |            |          |
|             | Copy of Certification of a trained           | 3       | 3.2        |          |
|             | candidate by any International               |         |            |          |
| P10         | assessment agency                            | -       |            | _        |
|             | Copy of Certification of a trained           | 3       | 3.2        |          |
| <b>D</b> 14 | candidate by any Other Certification         |         |            |          |
| P11         | Standard approved by MoRD                    | 0       | 2.2        |          |
| P12         |                                              | 3       | 3.3        |          |
| P13         | 11 policy manual                             | 3       | 3.3        |          |
| P14         | Compliance manual                            | 3       | 3.3        |          |
|             | Manual detailing standards operating         | 3       | 3.3        |          |
| P15         | procedure for training activities            | -       |            | _        |
| 540         | Deed/ rental/ leased documents for           | 3       | 3.4        |          |
| P16         | existing training infrastructure             |         | - · ·      |          |
| P17         | Proof for ITR acknowledgement                | 4       | 4          |          |
| 540         | CA Certificate of Statutory Auditor/ Annual  | 4       | 4          | SFP18    |
| P18         | Auditor                                      | 4       | 4.4        |          |
| P19         | Certificate for CIBIL score                  | 4       | 4.1        |          |
| 500         | Copies of Sanction order for previous        | 5       | 5.1        |          |
| P20         | skills and training projects                 |         | <b>Г</b> 4 | 05004    |
|             | Client Certificate/ Project closure          | 5       | 5.1        | SFP21    |
| D21         | certificate for previous skills and training |         |            |          |
|             | Employer Certificate for Overseas            | 5       | 501        | SED22    |
| P22         | Placement                                    | 5       | 0.2.1      |          |
| P23         | Certificate for captive placement            | 5       | 5.2.1      | SFP23    |

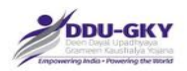

| Annexure | Name of the Annexure                      | Section | Sub-    | Standard |
|----------|-------------------------------------------|---------|---------|----------|
|          |                                           | No.     | Section | Form     |
|          |                                           |         | No.     |          |
| A1       | Letter of Intent from Potential Employer  | 5       | 5.8.4   | SFA1     |
|          | (S)                                       |         |         |          |
| A2.1     | MoU between Outsourcing                   | 10      | 10.4    |          |
|          | Partner and the applicant Organization    |         |         |          |
| A2.2     | Registration Certificate as Legal         | 10      | 10.4    |          |
|          | entity of the Outsourcing Partner         |         |         |          |
| A2.3     | Bank statement for Last Month of the      | 10      | 10.4    |          |
|          | Outsourcing Partner                       |         |         |          |
| A2.4     | Check leaf of given bank Details of the   | 10      | 10.4    |          |
|          | Outsourcing Partner                       |         |         |          |
| A2.5     | Balance sheet of the Outsourcing          | 10      | 10.4    |          |
|          | Partner                                   |         |         |          |
| A2.6     | Employee list for Project done            | 10      | 10.4    |          |
|          | Outsourcing partner                       |         |         |          |
| A13      | Scanned copy or the Screen-shot of the    | 12      |         |          |
|          | NEFT transaction made for application fee |         |         |          |
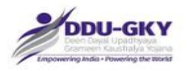

# SFO2: Self-certification for training institution

< LETTER HEAD of the Applicant Organization >

Date: \_\_\_\_\_

# TO WHOM IT MAY CONCERN

| This is to certify that our Orga                            | nization,                                                                    | <organization name=""> with</organization> |  |  |  |  |  |
|-------------------------------------------------------------|------------------------------------------------------------------------------|--------------------------------------------|--|--|--|--|--|
| headquarters                                                | <address< td=""><td>&gt; has been engaged in the business of</td></address<> | > has been engaged in the business of      |  |  |  |  |  |
| skilling and vocational training                            | g of the followin                                                            | ig trades'                                 |  |  |  |  |  |
| since <dd \<="" mm="" td=""><td>YYY&gt;.</td><td></td></dd> | YYY>.                                                                        |                                            |  |  |  |  |  |

1.

2.

3.

4.

Signature of authorized person:

Seal of the company:

Date:

Place: \_\_\_\_\_

73

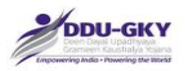

## SFO18: CA Certificate of Statutory Auditor/ Annual Auditor

### <LETTER HEAD of the CA firm >

Date: \_\_\_\_\_

#### TO WHOM IT MAY CONCERN

Based on the books of Accounts, Audited Financial Statements and other information for the financial years mentioned below, provided by the management, this is to certify that year wise details for turnover and net worth for \_\_\_\_\_\_ </br>

<Organization name> are as below:

| Financial Years | Turnover (in Rs.) | Net worth (in Rs.) |
|-----------------|-------------------|--------------------|
| 1)              |                   |                    |
| 2)              |                   |                    |
| 3)              |                   |                    |
| 4)              |                   |                    |
| 5)              |                   |                    |

For\_\_\_\_\_

Charted Accountant Firm

| Name of the CA (Partner) | : |
|--------------------------|---|
| Name of the CA (Partner) | : |

Membership No :\_\_\_\_\_

Firm Registration No. (FRN) :\_\_\_\_\_

| Date: |  |  |  |  |
|-------|--|--|--|--|
|       |  |  |  |  |

Place: \_\_\_\_\_

74

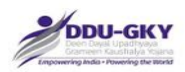

## SFO21: Client certificate / Project Closure Report

<LETTER HEAD of Client>

Date: \_\_\_\_\_

The Client certificate should preferably contain the following information

- 1. Name of the applicant Organization
- 2. Project cost sanctioned
- 3. Project start date
- 4. Project Duration
- 5. Number of candidates trained
- 6. Number of candidates placed domestic
- 7. Minimum salary (in Rs.)
- 8. Project closure date, if any

Signature of competent authority:

Seal of the company:

Date: \_\_\_\_\_

Place:

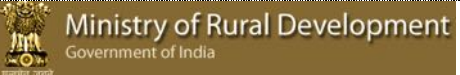

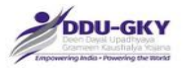

### SFO22: Employer Certificate for Overseas Placement

<LETTER HEAD of the Employer>

Date: \_\_\_\_\_

Employer certificate should preferably contain the following information for each of the last two financial years.

- 1. Name of the applicant Organization
- 2. Country wise number of candidates employed (via applicant Organization)
- 3. Minimum Salary (in USD)
- 4. Local salary
- 5. Details of the candidates placed
- 6. Contact details of the employer

Signature of competent authority:

Seal of the company:

Date: \_\_\_\_\_

Place: \_\_\_\_\_

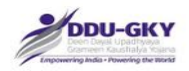

# SFO23: Certificate for Captive Placement

<LETTER HEAD of the Applicant Organization or its subsidiary >

Date: \_\_\_\_\_

Captive Placement Certificate should preferably contain the following information for each of the last two financial years.

- 1. Name of Applicant Organization or its subsidiary
- 2. Number of People Employed
- 3. Minimum Salary (in Rs.)
- 4. Details of the candidates placed
- 5. Contact details of the employer / Subsidiary

Signature of competent authority:

Seal of the company:

Date: \_\_\_\_\_

Place: \_\_\_\_\_

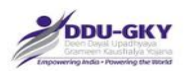

## SFA1: Letter of Intent from prospective employers

<LETTER HEAD of the Employer >

Date: \_\_\_\_\_

The letter of intent (LOI) should preferably contain the following information

- 1. Name of the Applicant Organization
- 2. Validity of LOI
- 3. Preferred Sector
- 4. Proposed designations
- 5. Proposed Number to be employed
- 6. Proposed Gross Salary or CTC (in Rs.) at entry level

Signature of competent person:

Seal of the company:

| Date: |  |  |  |  |  |  |  |
|-------|--|--|--|--|--|--|--|
|       |  |  |  |  |  |  |  |

Place: \_\_\_\_\_